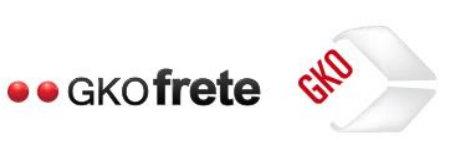

# Manual GKO FRETE - Fiscal

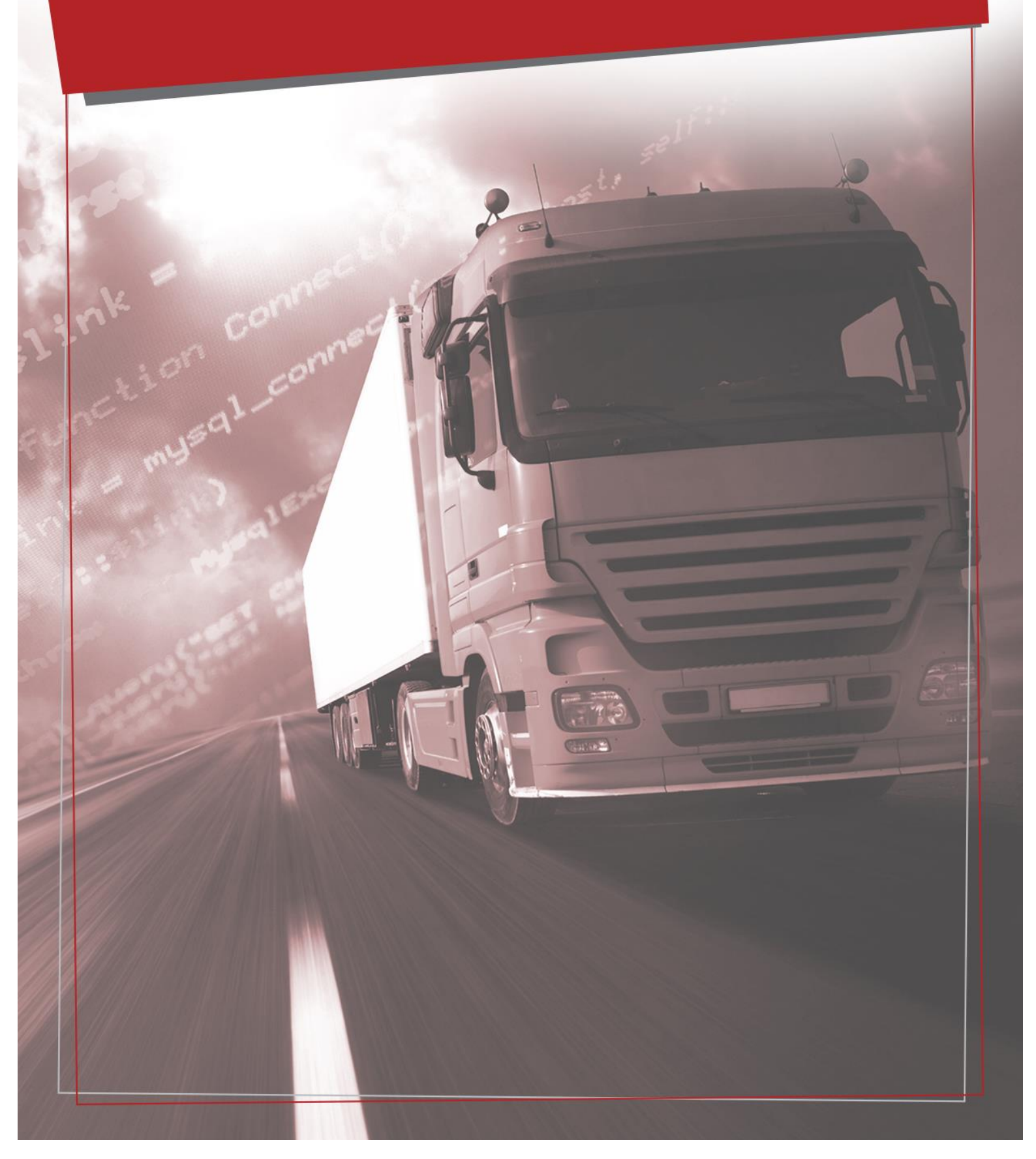

# ÍNDICE

| PERFIL TRIBUTÁRIO                                          | 3                                                                                                    |
|------------------------------------------------------------|----------------------------------------------------------------------------------------------------|
| 1.1 SIGNIFICADO                                            | 3                                                                                                    |
| 1.2 CADASTROS E CONFIGURAÇÕES                              | 3                                                                                                    |
| 1.3 CÁLCULOS DE FRETE (FUNCIONAMENTO DO PERFIL TRIBUTÁRIO) | 4                                                                                                    |
| NATUREZA DE OPERAÇÃO FISCAL                                | 7                                                                                                    |
| 2.1 SIGNIFICADO                                            | 7                                                                                                    |
| 2.2 CADASTROS, CONFIGURAÇÕES E FUNCIONAMENTO               | 7                                                                                                    |
| NATUREZA DE OPERAÇÃO FISCAL INTERNA                        | 11                                                                                                    |
| 3.1 SIGNIFICADO                                            | 11                                                                                                    |
| 3.2 CADASTROS, CONFIGURAÇÕES E FUNCIONAMENTO               | 11                                                                                                    |
| ICMS                                                       | 13                                                                                                    |
| 4.1 SIGNIFICADO                                            | 13                                                                                                    |
| 4.2 CADASTROS E CONFIGURAÇÕES                              | 13                                                                                                    |
| 4.3 CÁLCULO DE ICMS                                        | 20                                                                                                    |
| 4.4 CRÉDITO DE ICMS                                        | 22                                                                                                    |
| 4.5 ISENÇÃO DE ICMS                                        | 23                                                                                                    |
| 4.6 SUBSTITUIÇÃO TRIBUTÁRIA                                | 24                                                                                                    |
| ISS                                                        | 27                                                                                                    |
| 5.1 SIGNIFICADO                                            | 27                                                                                                    |
| 5.2 CADASTROS, CONFIGURAÇÕES E CÁLCULO DE ISS              | 27                                                                                                    |
| 5.3 ISENÇÃO DE ISS                                         | 30                                                                                                    |
| PIS E COFINS                                               | 31                                                                                                    |
| 6.1 SIGNIFICADO                                            | 31                                                                                                    |
| 6.2 CADASTROS, CONFIGURAÇÕES E CÁLCULO DE PIS E COFINS     | 31                                                                                                    |
| 6.3 CRÉDITO DE PIS E COFINS                                | 33                                                                                                    |
| AUTÔNOMOS                                                  | 35                                                                                                    |
| 7.1 CADASTROS E CONFIGURAÇÕES                              | 36                                                                                                    |
| 7.2 CÁLCULO DE AUTÔNOMOS E GERAÇÃO DE FATURAS (RPA)        | 42                                                                                                    |
|                                                            | PERFIL TRIBUTÁRIO         1.1 SIGNIFICADO         1.2 CADASTROS E CONFIGURAÇÕES         1.3 CÁLCULOS DE FRETE (FUNCIONAMENTO DO PERFIL TRIBUTÁRIO)         NATUREZA DE OPERAÇÃO FISCAL         2.1 SIGNIFICADO         2.2 CADASTROS, CONFIGURAÇÕES E FUNCIONAMENTO         NATUREZA DE OPERAÇÃO FISCAL INTERNA         3.1 SIGNIFICADO         3.2 CADASTROS, CONFIGURAÇÕES E FUNCIONAMENTO         ICMS         4.1 SIGNIFICADO         4.2 CADASTROS CONFIGURAÇÕES E FUNCIONAMENTO         ICMS         4.1 SIGNIFICADO         4.2 CADASTROS E CONFIGURAÇÕES         4.3 CÁLCULO DE ICMS         4.4 CRÉDITO DE ICMS         4.5 ISENÇÃO DE ICMS         4.6 SUBSTITUIÇÃO TRIBUTÁRIA.         ISS         5.1 SIGNIFICADO         5.2 CADASTROS, CONFIGURAÇÕES E CÁLCULO DE ISS         5.3 ISENÇÃO DE ISS         PIS E COFINS.         6.1 SIGNIFICADO         6.2 CADASTROS, CONFIGURAÇÕES E CÁLCULO DE PIS E COFINS         6.3 CRÉDITO DE PIS E COFINS         6.4 SUBSTROS, CONFIGURAÇÕES E CÁLCULO DE PIS E COFINS         6.3 CRÉDITO DE PIS E COFINS         6.4 CADASTROS E CONFIGURAÇÕES E CÁLCULO DE PIS E COFINS         6.3 CRÉDITO DE PIS E COFINS         6.4 CADASTROS E CONFIGURAÇÕES E CÁLCULO DE PIS E |

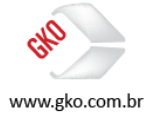

# **1 PERFIL TRIBUTÁRIO**

#### 1.1 SIGNIFICADO

Como o próprio nome já diz, é a partir do cadastro do perfil tributário do transportador que identificaremos os impostos que serão calculados para os fretes por ele realizados, ou seja, é a partir deste cadastro que informaremos ao GKO FRETE quais são os impostos incidentes nas linhas de cálculo geradas para cada um dos transportadores.

#### 1.2 CADASTROS E CONFIGURAÇÕES

Exibir > Apoio > Impostos> Perfil tributário.

Em nosso primeiro modelo, cadastraremos um perfil tributário padrão (ICMS, ISS, PIS e COFINS).

| 💶 Perfil Tributário      |              |          |                          |               |
|--------------------------|--------------|----------|--------------------------|---------------|
| 🔥 🗄 🖄 🕞                  |              |          |                          | 🖌   🗐         |
| Pesquisa Cadastro        |              |          |                          |               |
| Descrição*               |              |          |                          |               |
| PADRÃO                   |              |          |                          |               |
| Regras de Perfil Imposto |              |          |                          |               |
|                          | N            |          | Tipo Imposto*            | Data Inicial* |
|                          |              |          | 4 I ICMS                 |               |
| Tipo Imposto             | Data Inicial | <u>^</u> | Retenção Imposto %       |               |
| FICC                     | 01/01/2000   |          | 100,00                   |               |
| 5-155<br>E0 DIC          | 01/01/2000   |          |                          |               |
| 50-FIS                   | 01/01/2000   |          |                          |               |
| - BUCUTING               | 0170172000   |          |                          |               |
|                          |              |          |                          |               |
|                          |              | E        | Redução Base Imposto (%) |               |
|                          |              |          |                          |               |
|                          |              |          |                          |               |
|                          |              |          |                          |               |
|                          |              |          |                          |               |

Em nosso segundo modelo cadastraremos o perfil tributário dos transportadores optantes pelo SIMPLES NACIONAL.

| 🖸 Perfil Tributário                |                                     |
|------------------------------------|-------------------------------------|
|                                    | ✓   -4                              |
| Pesquisa Cadasto                   |                                     |
| Descrição"                         |                                     |
| SIMPLES<br>Regras de Perfi Imposto |                                     |
|                                    | Tipo Imposto* Data Inicial* V / / V |
| TipoImpoto Data Inicial            | Retenção Imposto %<br>100,00        |
|                                    | Redução Base Imposto (X)            |

E para concluir, em nosso terceiro modelo cadastraremos o perfil tributário dos transportadores AUTÔNOMOS.

| Perfil Tributário                    |                                                                                                    |
|--------------------------------------|----------------------------------------------------------------------------------------------------|
|                                      | ✓   31                                                                                                 |
| Pesquisa Cadastro                    |                                                                                                    |
| Descripão"<br> AUTÓNOMOS             |                                                                                                    |
| Regras de Perfil Imposto             |                                                                                                    |
| ○○○○○○○○○○○○○○○○○○○○○○○○○○○○○○○○○○○○ | Tipo Imposto*         Data Inicial*           1   IRRF AUTÔNOMO         ▼         01/01/2000         ▼ |
| Tipo Imposto Data Inicial            | Retenção Imposto %                                                                                     |
|                                      | 100,00                                                                                                 |
| 30-5537/5ENAT 01/01/2000             |                                                                                                    |
|                                      |                                                                                                    |
|                                      |                                                                                                    |
|                                      | Redução Base Imposto (%)                                                                               |
|                                      |                                                                                                    |
|                                      |                                                                                                    |

É importante destacar que os cadastros apresentados neste manual foram realizados com o objetivo de entendermos a lógica e o modelo que deveremos aplicar para o cadastro de perfis tributários no GKO FRETE, assim sendo,

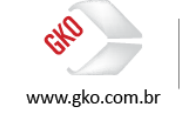

também é importante destacar que os perfis tributários que serão cadastrados em cada um dos clientes GKO FRETE terão como base as regras fiscais por eles praticadas.

Concluídos os cadastros de perfil tributário, o nosso próximo passo será selecionarmos os perfis tributários de cada um dos transportadores cadastrados no GKO FRETE.

Abaixo segue a evidência de uma tela que nos apresenta a seleção do perfil tributário do transportador.

Exibir > Apoio > Transportadora > Transportadora.

Na aba Informações Adicionais o perfil tributário do transportador deverá ser selecionado.

| Transportadora                                                                                                    | X           |
|----------------------------------------------------------------------------------------------------|-------------|
|                                                                                                    | 📓 🕹 🧀 🕸 🖌 🗐 |
| Pesquisa Cadastro                                                                                                    |             |
| Código*         Apelido*         Tabels Reterência           000003         TRP TESTE         •                                                                                                    |             |
| 💋 Cadastro Comercial Cobrança Linha de Calculo Cubagem Informações Adicionais Tarífas Referência                                                                                                    |             |
| Image: Segurads as Sexta ( Dias Utein)       Tipo de Beração de Tarila de Percurso       Tempo de Ioletáncia máximo         Image: Segurads as Sexta ( Dias Utein)       Pert Tebutero       Farro de Emissão CD2 (g Co2 / Km / Kg)         Image: Segurads as Sexta ( Dias Utein)       Pert Tebutero       Farro de Emissão CD2 (g Co2 / Km / Kg)         Image: Segurad Se Sobodo       Dias Contidour/Enriega Dias Utein       Too de Pertução de CEPs em Percursos |             |
| V Dias para haradreféncia         Segurda S Sent Diabu Utrij         Diata Conidos         Diata Conidos sem Feniados         Opurda a Sabado         Diata Conidor Irrega Dias Utri;                                                                                                    |             |

É importante destacar que o GKO FRETE somente calculará os impostos em uma determinada linha de cálculo nos cenários em que tivermos incidências dos impostos e em acordo com as alíquotas e regras fiscais cadastradas, além disso, caso determinado imposto não esteja definido no perfil tributário selecionado para o transportador responsável pela realização do frete, consequentemente este imposto não será calculado. A seguir analisaremos alguns cálculos de impostos que evidenciarão o funcionamento dos perfis tributários quando cadastrados no GKO FRETE.

# 1.3 CÁLCULOS DE FRETE (FUNCIONAMENTO DO PERFIL TRIBUTÁRIO)

Tendo como base os modelos de perfil tributário cadastrados no item anterior, vamos analisar o cálculo dos fretes para cada um deles.

Perfil tributário padrão.

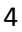

| 💶 Linha de Calculo                                                                                                    |                                                                                                    |                       |
|----------------------------------------------------------------------------------------------------|----------------------------------------------------------------------------------------------------|-----------------------|
| <u>ٽ</u> 🗄 🔊 🖬 🖂 🔺 🕨 📓                                                                                                    | ≜ U ⊠                                                                                                    | 8 🔚 🛎 🕅 🖉 🔕 🧏 🔟 🞍 🗸 🗐 |
| Pesquisa Cadastro                                                                                                    |                                                                                                    |                       |
| Transportadora* Respons                                                                                                    | 💶 Planilha de Cálculo - Linha de Calculo: 47704 💷 🛛 🖾                                                                                                    |                       |
| 000003 TRP TESTE - 000001                                                                                                    | R 1.4                                                                                                    |                       |
| Zona Transporte Origem Cidade 0                                                                                                    |                                                                                                    |                       |
| ▼ SAU PA<br>Zero Turorente Destina                                                                                                    | Linha de Calculo: 47704                                                                                                    |                       |
| KIO DE     Valores Impostos DNEs Notificação de Cobrança                                                                                                    | TABELA TESTES-Normal IMPOSTOS INCLUSO: Não                                                                                                    |                       |
| Vatores Cotrados         Vatores Previstos         Strua           Dingen Cotrado         Carculado         Carculado | FRETE FESO - Tarifa 1:<br>Valor Taxa Ünico: 100,0000<br>Expresso por: 1<br>Tipo de cálculo: Valor Fixo<br>Base Cálculo: Total: 1,00<br>RESULTADO: 100,00 Imposto Incide: Sim Incide no Cálculo: Sim<br>Perfil Trubránic: RUREAD<br>Perfil: Trubránic: RUREAD<br>Dest./Reset. Contribuinte: Sim<br>Base de Cálculo: 113,64<br>Aliquota ICMS: 12,00 % Aliquota do Cad. Regra ICMS<br>Valor Imposto: 113,64<br>CUSTO CUNTABLE: 113,64<br>FETEL & FADAR TRAIST: 113,64 |                       |
|                                                                                                    | EMPRESA USUARIA - GKO FRETE Vs 6.67.526.11     gkoscfrrs TREINAMENTOS                                                                                                    |                       |

A planilha de cálculo acima apresenta o cálculo de um frete interestadual (ICMS), frete este realizado por um transportador que possui o perfil tributário padrão, desta maneira entendemos que o GKO FRETE deverá calcular os seguintes impostos, ICMS, PIS e COFINS. Nesta mesma planilha de cálculo, em destaque é possível identificarmos o perfil tributário selecionado e o cálculo do ICMS.

Em sequência, na tela evidenciada abaixo, podemos identificar o cálculo dos impostos PIS e COFINS.

| T Linha de Calculo                                                                          |                                                                                               |                         |
|---------------------------------------------------------------------------------------------|-----------------------------------------------------------------------------------------------|-------------------------|
|                                                                                             |                                                                                               | 🗏 🔚 🛎 🌇 🧐 🧐 📽 🛍 🝝 🛛 🖌 🗐 |
| Pesquisa Cadastro                                                                           |                                                                                               |                         |
| Transportadora" Responsável Pagamento Frete" 0000031TRP_TESTE                               | Data Embarque* ID<br>10/10/2016                                                               |                         |
| Zona Transporte Origem Cidade Origem  SÃO PAULO(SP(Capital                                  | Evento Principal ENT   ENTREGA                                                                |                         |
| Zona Transporte Destino Cidade Destino<br>RIO DE JANEIRO[RJ](Capital ·                      | Tipo Linha de Calculo<br>Automático                                                           |                         |
| Valores Impostos DNEs Notificação de Cobrança Elemento de Custo Eventos Tre                 | cho Informações Adicionais Observação Exportação                                              |                         |
| Tipo Imposto Vr. Comprovado Vr. Base Cálculo Alíquota % Vr Imposto Vr. Imposto a recolher F | etém Vr. Recolher Vr. Base Cálculo Crédito Vr. Crédito Tipo de Apresentaç Código Tributação I |                         |
| 50-PIS 0,00 113,64 7,60 8,64 0,00 M                                                         | ão 113,64 8,64 Vr Base Cálculo Re                                                             |                         |
| 60-CDFINS 0.00 113,64 1,65 1,88 0,00 N                                                      | ão 113,64 1,88 Vr Base Cálculo Re                                                             |                         |

Perfil tributário simples nacional.

| T Linha de Calculo                                                                                                    |                        |
|----------------------------------------------------------------------------------------------------|------------------------|
|                                                                                                    | 🔒 🔚 💩 🕅 🥨 🕲 🦋 🛍 🎍 🗸 🗐  |
| Pesquisa Cadastro                                                                                                    |                        |
| Transportadora" Respon 🔤 Planilha de Cálculo - Linha de Calculo: 47704                                                                                                    |                        |
| 000003 TRP TESTE • 000001                                                                                                    |                        |
| Zona Transporte Origem Cidade 0                                                                                                    |                        |
| ✓ SAO P. Linha de Calculo: 47704                                                                                                    |                        |
| Const Temporte Uetrico     FID D     FID D     TABELA TESTES-Normal IMPOSTOS INCLUSO: Não     Vaires     Impostos DNEs Notificação de Coberros                                                                                                    |                        |
| Vakors Cokados Vakors Previstos FRETE FESO - Tarifa 1:<br>Digen Previsto Situa Valor Taxa Onico: 100,0000<br>Cakudado - Cakudado - Cakudad |                        |
| Vr Frete a pagar cobrado Vr Frete a pagar previsto Dřem Tipo de cálculo: Valor Fixo<br>100,00 100,00 Base Cálculo Total: 1,00<br>RESULTADO: 100,00 Imposto Incide: Sim Incide:                                                                                                    | no Cálculo: Sim        |
| VTILMS Lobrado VTILMS Previsto Data<br>0.00 0.00 10.00                                                                                                    |                        |
| VrISS Cobrado VrISS Previsto Recti IMPOSTO A CALCULAR: ICMS<br>0.00 Perfil Tributário: SIMPLES                                                                                                    |                        |
| VrDesconko<br>0.00 Dest./Remet. Contribuinte: Sim<br>Base de Cálculo: 100,00                                                                                                    |                        |
| Outros impostos a Recoher<br>0.00 Taul Valor Imposto: 0,00 Imposto não associado ao Perf:<br>Valor Imposto: 0,00                                                                                                    | ll Tributario          |
| V. L(pado<br>100.00<br>100.00<br>0 de C FEFET & PAGAR TRANSP: 100,00<br>100,00                                                                                                    |                        |
| EMPRESA USUARIA - GKO FRETE Vs 6.67.526.11                                                                                                    | gkoscfrrs TREINAMENTOS |

A planilha de cálculo acima apresenta o mesmo frete evidenciado no exemplo anterior, porém o perfil tributário do transportador fora alterado para o simples nacional, desta forma entendemos que o GKO FRETE não deverá apresentar valores de ICMS, PIS e COFINS. Assim sendo, nesta evidência é possível

<mark>São Paulo</mark> + 55 11 3086 2551 Rua Carneiro da Cunha, 303, 4º andar - Saúde - São Paulo SP − Brasil - CEP: 04144-000

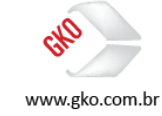

identificarmos que o GKO FRETE não calculou os valores de ICMS, pois este imposto não está associado ao perfil tributário definido para este transportador.

Em sequência, na tela evidenciada abaixo, podemos identificar que o cálculo dos impostos PIS e COFINS também não fora realizado nesta linha de cálculo em acordo com o definido pelo perfil tributário selecionado para este transportador.

| Linha de Calculo                             |                                                           |                                     |                                                                    |                   | X   |
|----------------------------------------------|-----------------------------------------------------------|-------------------------------------|--------------------------------------------------------------------|-------------------|-----|
| 🎦 🔠 🔊 🖬 🛤 🔺 🕨 📓                              | A ( R                                                     |                                     |                                                                    | 8 📅 8 👔 🖉 🔕 🧏 🛍 🔺 | 🖌 🖪 |
| Pesquisa Cadastro                            |                                                           |                                     |                                                                    |                   |     |
| Transportadora"<br>000003   TRP_TESTE        | Responsável Pagamento Frete*     000001 1 COMPANHIA TESTE | Data Embarque"<br>10/10/2016 💌      | ID<br>47704                                                        |                   |     |
| Zona Transporte Origem                       | Cidade Origem<br>SAO PAULO(SP(Capital •                   | Evento Principal<br>ENT   ENTREGA   |                                                                    |                   |     |
| Zona Transporte Destino                      | Cidade Destino     RIO DE JANEIRO(RJ)(Capital             | Tipo Linha de Calculo<br>Automático | •<br>•                                                             |                   |     |
| Voluee   Ingentee   DNEe   Metifeeque de     | a Colompa   Elemento do Cunto   Eventeo   Tre             | oha   Informaçãos Adision           | sie Obernegte Expertegte                                           |                   |     |
| Tipo Imposto Vr. Comprovado Vr. Base Cálculo | Alíquota % Vr Imposto Vr. Imposto a recolher R            | etém Vr. Recolher Vr. Base          | Cálculo Crédito Vr. Crédito Tipo de Apresentaç Código Tributação I |                   |     |
|                                              |                                                           |                                     |                                                                    |                   |     |

Perfil tributário autônomo.

Concluindo os nossos exemplos de cálculo de frete com base nos perfis tributários selecionados, chegamos ao perfil tributário autônomo, perfil tributário este criado para o cálculo de impostos como INSS, IRRF e SEST/SENAT.

Calculada em acordo com a expectativa definida, a planilha de cálculo abaixo apresenta o cálculo de uma fatura gerada via GKO FRETE (RPA), documento este que iremos analisar com maiores detalhes na sequência deste manual, fatura esta que em acordo com o perfil tributário selecionado permitiu ao GKO FRETE o cálculo dos seguintes impostos, INSS, IRRF e SEST/SENAT, em atendimento a nossa expectativa.

| 💶 Fatura           |                                       |                                                                                                    |                                       |
|--------------------|---------------------------------------|----------------------------------------------------------------------------------------------------|---------------------------------------|
| 🖸 🗄 🖄 🖬            | I I I I I I I I I I I I I I I I I I I | 0 2                                                                                                    | 🛢 🔚 💡 🚑 条 🗟 EC 🐴 🎕 🎡 🛠 🛍 🍝 🖌 🗐        |
| Pesquisa Cadastro  |                                       |                                                                                                    |                                       |
| Código* Série      | Tipo Documento* Data                  | 🖸 Panilha de Cálculo - Fatura: 000001-2016                                                               |                                       |
| 000001             | RPA • 09/1                            | Ta                                                                                                    |                                       |
| Transportadora*    |                                       |                                                                                                    |                                       |
| 000004 AUTÔNOMO T  | ESTE                                  | [] 3-INSS                                                                                                |                                       |
| Valores   Impostos | Resumo Valores Romaneio L             | a) Total Frete 100,00<br>b) Base de Cálculo =(a) 100,00<br>c) Parcela não tributável 89,00% s/(b): 89,00 | Diserveção<br>Recolhimento Comprovado |
| Lipo Imposto       | Vr. Comprovado Vr. Base Calculo       | d) Parcela tributável 11,00% s/(b) 11,00                                                                 |                                       |
| THRHE AUTUNUMU     | 0,00 100,00                           | e) Imposto a recolher 20,00% s/(d) 2,20                                                                  |                                       |
| 34N55              | 0,00 100,00                           | r) imposto a recoiner total =(e) 2,20                                                                    |                                       |
|                    |                                       | [] 1-IERF AUTÓNOMO<br>a) Total Frete                                                                     |                                       |
|                    |                                       | EMPRESA USUARIA - GKO FRETE Vs 6.67.526.11                                                               | gkoscfrrs TREINAMENTOS                |
|                    |                                       |                                                                                                    |                                       |

Abaixo segue a evidência destes cálculos na aba impostos da fatura RPA.

| 💶 Fatura                              |                       |                  |                      |                              |                       |                     |                         |                  |                                              |                               |
|---------------------------------------|-----------------------|------------------|----------------------|------------------------------|-----------------------|---------------------|-------------------------|------------------|----------------------------------------------|-------------------------------|
| <u>t</u> 🗄 🗟 🕞                        | I4 4 <b>&gt; &gt;</b> | 1                | 0 🖬                  |                              |                       |                     |                         |                  | 🛢 🔚 ç 🚑 备 🖻                                  | EC 🐴 🕷 🊷 🛠 🔞 🝝 🖌 🗐            |
| Pesquisa Cadastro                     |                       |                  |                      |                              |                       |                     |                         |                  |                                              |                               |
| Código" Série<br>000001               | Tipo Documento<br>RPA | r* Data B        | Emissão"<br>1/2016 💌 | Data Registro'<br>09/10/2016 | Data Vencimento       | Data Pagamento      | Data Entrada Física     | ID<br>47635      |                                              |                               |
| Transportadora"<br>0000041AUTÔNOMO TE | STE                   |                  | - C                  | ompanhia"<br>00001 1 CC      | MPANHIA TESTE         |                     | •                       | Controle<br>2016 | Data/Hora Cálculo<br>09/10/2016 13:04:02:989 |                               |
| Valores Impostos                      | Resumo Valore         | s Romaneio 🛛 Li  | inhas de Calc        | ulo DNEs                     | Notificação de Col    | rança Exportação    | Pagamento eletrô        | nico Informa;    | ções Adicionais Referência externa Observaç  | ão<br>Recolhimento Comprovado |
| Tipo Imposto                          | Vr. Comprovado        | Vr. Base Cálculo | Alíquota %           | Vr Imposto                   | Vr. Imposto a recolhe | r Retém Vr. Recolhe | r Vr. Base Cálculo Créo | fito Vr. Crédito | Tipo de Apresentaç Código Tributação I       |                               |
| 1-IRRF AUTÔNOMO                       | 0,00                  | 100,00           | 40,00                | 11,00                        | 11,00                 | Sim                 | 0,00                    | 0,00             | Vr Base Cálculo Re                           |                               |
| 3-INSS                                | 0,00                  | 100,00           | 20,00                | 2,20                         | 2,20                  | Não                 | 0,00                    | 0,00             | Vr Base Cálculo Rei                          |                               |
| 30-SEST/SENAT                         | 0,00                  | 100,00           | 20,00                | 0,50                         | 0,50                  | Sim                 | 0,00                    | 0,00             | Vr Base Cálculo Re                           |                               |

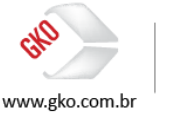

# 2 NATUREZA DE OPERAÇÃO FISCAL

#### 2.1 SIGNIFICADO

É um código numérico que identifica a natureza de circulação da mercadoria ou prestação de serviço de transportes.

É importante destacar que a natureza de operação fiscal poderá ser informada (INTDNE) ao GKO FRETE tanto no cabeçalho das notas fiscais quanto nos itens das notas fiscais, porém o cadastro das naturezas de operações fiscais é único tanto para o primeiro modelo de informação quanto para o segundo.

### 2.2 CADASTROS, CONFIGURAÇÕES E FUNCIONAMENTO

Exibir > Apoio > Auxiliar > Natureza de Operação Fiscal.

| 💶 Natureza Ope                   | ração Fiscal           |                        |   |  |
|----------------------------------|------------------------|------------------------|---|--|
| <u>6</u> 👔 🚳                     |                        | 2 ( S                  |   |  |
| Pesquisa Cadas                   | tro                    |                        |   |  |
| Código*<br>5555                  | Descrição*<br>TESTES   | Cód. Op. Fiscal        |   |  |
| Créd. ICMS?"<br>Status Crédito I | mposto 1?*             | Finalidade de Operação |   |  |
| Exceção Crédito                  | loms Natureza Operação |                        |   |  |
| Compannia                        |                        |                        | / |  |

Neste exemplo, cadastramos a CFOP 5555 com a descrição TESTES e registramos que esta CFOP terá direito a crédito, tanto de ICMS, quanto de PIS e COFINS, é importante destacar que com relação às regras de créditos fiscais de ICMS, PIS e COFINS, neste manual realizaremos abordagens superficiais em relação a este tema, pois as regras e os lançamentos contábeis de créditos fiscais são abordados no manual do módulo contábil do GKO FRETE. Podemos adiantar que os campos em destaque na evidência acima possuem a função de apontamento de créditos fiscais a nota fiscal transportada ou ao item da nota fiscal transportada.

Com relação aos campos mantidos em branco, manteremos os mesmos no valor default do GKO FRETE com um ponto de atenção ao campo Exceção Crédito ICMS Natureza Operação, campo este que nos permite a identificação de uma companhia que não faz parte da regra de créditos fiscais registrada, já com relação aos demais campos mantidos em branco, tratam-se de campos com funções informativas que poderão ser aplicadas em outras regras também não abordadas neste manual.

Dicas da consultoria: é possível integrarmos os cadastros de natureza de operação fiscal via INTGEN (interface genérica), porém vale reforçar que todas as informações relacionadas à natureza de operação fiscal, tanto integradas quanto cadastradas no GKO FRETE são de responsabilidade do cliente GKO Informática, ou seja, toda a base de dados aplicada ao GKO FRETE deverá ser fornecida pelo cliente em acordo com as regras e padrões fiscais praticados pelo cliente contratante do GKO FRETE.

Abaixo, seguem evidências de uma nota fiscal apresentando o cadastro de natureza de operação cadastrado neste treinamento.

Nesta primeira evidência é possível visualizarmos o cadastro da natureza de operação no cabeçalho da nota fiscal.

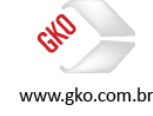

| 💶 Nota Fiscal                                    |                                       |                                         |                                                           |                               |                              |                     | l                    | - • ×           |
|--------------------------------------------------|---------------------------------------|-----------------------------------------|-----------------------------------------------------------|-------------------------------|------------------------------|---------------------|----------------------|-----------------|
| 🚹 🛔 🖓 🖬 🖂 🔺 🗠                                    | × 📶 🗄 🛙 🖻                             |                                         |                                                           |                               |                              | 🙆 🥦 🎀 🍋             | 🔟 🔺 🏗 🕅 🖬 📕          | 🗸 🗐             |
| Pesquisa Cadastro                                |                                       |                                         |                                                           |                               |                              |                     |                      |                 |
| Tipo Documento" No. DNE"<br>Nota Fiscal - 000001 | Série Controle Tipo DN<br>VENDA       | E*<br>VENDA                             | Entrada/Saída* Tipo de Frete*<br>✓ Saída ✓ O CIF O FOB    | Data Emissão*<br>01/01/2016 🔻 | Hora Emissão<br>:            |                     |                      |                 |
| Emitente<br>000001111COMPANHIA TESTE             | Destinatário/Remete     000002121CLTE | ente                                    | Responsável Pagamento Frete     000001111/COMPANHIA TESTE | Data Embarque<br>01/01/2016 👻 | Data Registro*<br>01/01/2016 | •                   |                      |                 |
| Transpotladora<br>000003 TRP_TESTE               | Natureza Operação<br>5555   TESTES    | Fiscal                                  | Documento Vinculado<br>Pedido Série                       | Data Inclusão<br>08/10/2016   | Hora Inclusão<br>23:40:10    |                     |                      |                 |
| Materiais Casadas Linha de Calc                  | ulo Exportação Endereço Entre         | ga Trechos de Transporte                | Embarque Datas Adicionais Despesas Info                   | mações Adicionais             | Referência                   | Observação          |                      |                 |
| Ot Reso Ruto (kg)                                | 1.00                                  | No. Materia                             |                                                           |                               | Unidade Material             | Qt. Peso Bruto (kg) | Qt. Peso Cubado (kg) | Qt Peso Líquido |
| Dt Peso Cubado (kg)                              | 1,00                                  | 2 I I I I I I I I I I I I I I I I I I I | ŧ                                                         |                               |                              | 1,0                 | U 1,UL               | ,               |
| Dt Peso L (quido (kg)                            | 1.00                                  | 音                                       |                                                           |                               |                              |                     |                      |                 |
| Quantidade                                       | 1.00                                  |                                         |                                                           |                               |                              |                     |                      |                 |
| Valor DNE                                        | 1.00                                  |                                         |                                                           |                               |                              |                     |                      |                 |
| Valor DNE 2                                      | 1,00                                  |                                         |                                                           |                               |                              |                     |                      |                 |
| Qt. Volumes                                      | 0                                     |                                         |                                                           |                               |                              |                     |                      |                 |
| Vr Cubagem                                       | 0,0000                                |                                         |                                                           |                               |                              |                     |                      |                 |
| Valor Frete Tabela para Cliente                  | 0,00                                  |                                         |                                                           |                               |                              |                     |                      |                 |
| Valor Frete Cobrado ao Cliente                   | 0,00                                  |                                         |                                                           |                               |                              |                     |                      |                 |
| Qt. Embalagem de Transporte                      | 0,00000                               |                                         |                                                           |                               |                              |                     |                      |                 |
| Total Itens                                      | 1                                     |                                         |                                                           |                               |                              |                     |                      |                 |

Já nesta segunda evidência é possível visualizarmos o cadastro da natureza de operação no item da nota fiscal.

| 💶 Nota Fiscal                   | 🖬 Materiais                                                                                                    | ×                         |
|---------------------------------|----------------------------------------------------------------------------------------------------|---------------------------|
| <u>Ľ∄</u> 88⊟ ⊨                 | び音 IM         A         0         B         Recacula Values         国         Image: Control of the second second secon | 84 🖬 🐺 🖌 🗐                |
| Pesquisa Cadastro               | No                                                                                                    |                           |
| Tipo Documento* No. DNE*        | 1                                                                                                    |                           |
| Nota Fiscal - 000001            |                                                                                                    |                           |
| 000001 1 COMPANHIA TES          | Undade Material Naturea: Upergao-fucal CDM37 S5551 TESTES                                                                                                    |                           |
| Transportadora                  | Material Status Crédito Imposto 2?*                                                                                                    |                           |
| 000003 TRP TESTE                | 1 ITESTE                                                                                                    |                           |
|                                 | Categoria Material 1 Categoria Material 2 Cancelado?                                                                                                    |                           |
| Materiais Casadas Linha         |                                                                                                    |                           |
| Totais                          | Centro de Custo Conta Contábil                                                                                                    | bado (kg) Qt Peso Líquido |
| Qt. Peso Bruto (kg)             | ·                                                                                                    | 1,00                      |
| Qt. Peso Cubado (kg)            | Values Beferência Desnesas Dimensão Observação                                                                                                    |                           |
| Qt Peso Líquido (kg)            |                                                                                                    |                           |
| Quantidade                      | Quantidade Valor Frete Tabela para Cliente                                                                                                    |                           |
| Valor DNE                       | 1.00                                                                                                    |                           |
| Valor DNE 2                     | Valor DNE Valor DNE 2                                                                                                    |                           |
| Qt. Volumes                     | 1.00 1.00                                                                                                    |                           |
| Vr Cubagem                      | Qt. Peso Bruto (kg) Qt Peso Líquido (kg) Qt. Embalagem de Transporte                                                                                                    |                           |
| Valor Frete Tabela para Uliente | 1.00 1.00 0.00000                                                                                                    |                           |
| Valor Frete Cobrado ao C        | Qt. Peso Cubado (kg) Vr Cubagem                                                                                                    |                           |
| Ut. Embalagem de Transporte     | 1.00                                                                                                    |                           |
| 7.1.10                          |                                                                                                    |                           |
| 1 otal itens                    |                                                                                                    |                           |

A seguir evidenciaremos o funcionamento dos campos destinados a definição do crédito fiscal a partir do cadastro de CFOP conforme abordado nas evidências acima apresentadas.

Em primeiro lugar, deveremos revisitar as configurações do GKO FRETE.

EXIBIR > APOIO > IMPOSTOS > PIS.

|                                                                                                    | ×     |
|----------------------------------------------------------------------------------------------------|-------|
|                                                                                                    | 🗸   🗐 |
| People Calanto                                                                                                    |       |
| Data Inicial" Too Inposto" Desconto % Desconto Sependentes Recolhimento mínimo<br>01/07/2016 ▼ 50   213 ▼ 0.000 0.00 0.00                                                                                                 |       |
| Imposto Incluso"<br>Não • Local Cálculo" Base de Cálculo" Tipo Resolhimento" Tipo de Apresentação de Base de Cálculo"<br>Não • Vi Base Cálculo Reducida • Frete A Pagar • Não recolher imposto • Vi Base Cálculo Reducida |       |
| Cálculo Mensa?** Tipo Crédito*<br>Não ▼ Recuperação condicionada ao campo Status Crédito Imposito1 da Natureza de Operação ▼                                                                                              |       |
| Permite Comprovação de Recibio Externo 7° Local Lontabilização Recommento" Local Lontabilização Liedito"                                                                                                    |       |
| Não 🔹 Não contabiliza 🔹 Contabiliza na provisão 🔹                                                                                                    |       |
| Fake Imposto   Informações Adcionais   Observaçõe                                                                                                    |       |
| Base de Cálculo até Alíquota % Vr Dedução                                                                                                    |       |
| <u>999999,99</u> 7,000 0.00                                                                                                    |       |

EXIBIR > APOIO > IMPOSTOS > COFINS.

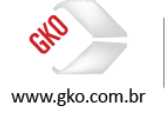

|                                                          |                                                                                                    | ×   |
|----------------------------------------------------------|----------------------------------------------------------------------------------------------------|-----|
| 1 1 1 1 1 1 1 1 1 1 1 1 1 1 1 1 1 1 1                    |                                                                                                    | √ 🗐 |
| Pesquisa Cadastro                                        |                                                                                                    |     |
| Data Inicial* Tipo Imposto*<br>01/01/2016 		 60   COFINS | Desconto %         Desconto Dependentes         Recolhimento mínimo           0.00         0.00         0.00                                                                      |     |
| Imposto Incluso?" L<br>Não 👻                             | ocel Cálculor Base de Cálculor Tipo Recolhimentor Tipo de Apresentação de Base de Cálculor<br>Linha de Cálcule → Frete A Pagar → Não recoher importo → Vi Base Cálculo Reduzida → |     |
| Cálculo Mensal?* 1<br>Não 🗸                              | ipo Debálio"<br>Recuperação condicionada ao campo Status Cirédio Imposto1 da Natureza de Operação 🗸 🗸                                                                             |     |
| Permite Comprovação de Recibo Externo?* L<br>Não 🗸       | ocal Contabilização Recolhimento" Local Contabilização Crédito"<br>Não contabiliza → Contabiliza na provisão →                                                                    |     |
| Faixa Imposto Informações Adicionais                     | Observação                                                                                                    |     |
| Base de Cálculo até Alíquota %<br>9999999,99 1,6500      | Vr Deduşão<br>0.00                                                                                                    |     |

Em acordo com as evidências acima apresentadas, selecionamos nas telas de cadastro de PIS e COFINS o seguinte valor, "Recuperação condicionada Status Crédito Imposto1 da Natureza de Operação", seleção esta que direciona a regra de crédito de PIS e COFINS para o cadastro de natureza de operação fiscal do GKO FRETE.

Na sequência evidenciaremos um cenário em que temos o crédito fiscal em acordo com o a natureza de operação fiscal da nota fiscal e um cenário em que não temos crédito fiscal a partir da natureza de operação fiscal da nota fiscal.

Antes de evoluirmos aos cenários, seguem as evidências que apresentam os cadastros de natureza de operação fiscal que serão utilizados nesta exemplificação.

|   | Natureza      | Operação Fiscal |                 |            |                      |      |                        |   |
|---|---------------|-----------------|-----------------|------------|----------------------|------|------------------------|---|
|   | 登書            | Códiao          |                 |            | ≜ ( 🖬                |      |                        | 1 |
| F | Pesquisa C    | adastro         |                 |            |                      |      |                        |   |
|   | <u>Códiqo</u> | Descrição       | Cód. Op. Fiscal | Créd. ICMS | Status Crédito Impos | to 1 | Finalidade de Operação |   |
|   |               |                 |                 |            |                      |      |                        |   |
|   | 5555          |                 |                 | Não        | Sim                  |      |                        |   |
| U | 6666          | TESTES          |                 | Não        | Não                  |      |                        |   |

A partir desta evidência é possível identificarmos que a natureza de operação fiscal 5555 não informa crédito de ICMS e informa crédito de PIS e COFINS, ainda nesta evidência podemos identificar que a natureza de operação fiscal 6666 não informa crédito de ICMS e não informa crédito de PIS e COFINS.

Abaixo seguem as evidências do funcionamento da regra de crédito fiscal condicionada ao cadastro de natureza de operação fiscal.

Evidência de crédito fiscal.

Nota fiscal de CFOP 5555 (direito a crédito fiscal em acordo com os cadastros acima apresentados).

| Nota Fiscal                                                                                                    |                                                                                                    | X                                               |
|----------------------------------------------------------------------------------------------------|----------------------------------------------------------------------------------------------------|-------------------------------------------------|
|                                                                                                    |                                                                                                    | 🚳 🦷 👯 🋍 🌢 🏙 🌢 🎬 🔡 🎼 🖌 🗐                         |
| Pesquisa Cadastro                                                                                                    |                                                                                                    |                                                 |
| Tipo Documento*         No. DNE*         Série         Controle         Tipo DNE*           Nota Fiscal         v         000003         VENDA   VENDA | Entrada/Saída* Tipo de Frete* Data Emissão* Hora Emissão     Saída ▼ ◎ CIF ○ FOB 07/10/2016 ▼ ::                                                                                |                                                 |
| Emitente Destinatário/Remetente 000001 1 COMPANHIA TESTE    O00002 2 CLIENTE TESTE                                                                     | Responsável Pagamento Frete         Data Embarque         Data Registro*           ▼         000001111COMPANHIA TESTE         ▼         07/10/2016         ▼         07/10/2016 | -                                               |
| Transportadora Natureto Operação Faceal                                                                                                    | Documento Vinculado Pedido Série Data Inclusão Hora Inclusão 10/10/2016 20.29.38                                                                                                |                                                 |
| Materiais Casadas Linha de Calculo Exportação Endereço Entrega Trechos de Transporte                                                                   | Embarque Datas Adicionais Despesas Informações Adicionais Referência                                                                                                    | Observação                                      |
| Linha de Calculo Fatura Item de NC Data                                                                                                    | Embarque Transportadora Tipo Linha de Calculo Ev                                                                                                    | vento Principal No Ordem Evento Origem->Destinc |
| • (47716) 07/1                                                                                                    | D/2016 000003-TRP TESTE Automático EN                                                                                                    | VT-ENTREGA >                                    |

Linha de cálculo da nota fiscal de CFOP 5555 evidenciando os valores de crédito de PIS e COFINS calculados pelo GKO FRETE.

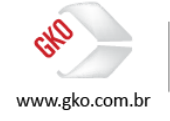

| 💶 Linha de Calculo                             |                                             |                                   |                                               |                                        |                   |       |
|------------------------------------------------|---------------------------------------------|-----------------------------------|-----------------------------------------------|----------------------------------------|-------------------|-------|
| 1 I I I I I I I I I I I I I I I I I I I        | ≙∣⊠                                         |                                   |                                               |                                        | 8 🔚 🕹 🕅 🖉 🕲 🧏 🕅 🔺 | 🗸   🖪 |
| Pesquisa Cadastro                              |                                             |                                   |                                               |                                        |                   |       |
| Transportadora*                                | Responsável Pagamento Frete*                | Data Embarque*                    | ID                                            |                                        |                   |       |
| 000003 TRP TESTE -                             | 000001 1 COMPANHIA TESTE                    | • 07/10/2016 •                    | 47716                                         |                                        |                   |       |
| Zona Transporte Origem 0                       | Cidade Origem                               | Evento Principal                  |                                               |                                        |                   |       |
| <b>▼</b> ?                                     | SAO PAULO SP Capital                        | <ul> <li>ENT   ENTREGA</li> </ul> | •                                             |                                        |                   |       |
| Zona Transporte Destino 0                      | Cidade Destino                              | Tipo Linha de Calculo             |                                               |                                        |                   |       |
|                                                | RIO DE JANEIRO RJ Capital                   | <ul> <li>Automático</li> </ul>    | *                                             |                                        |                   |       |
| Valores Impostos DNEs Notificação de Col       | brança   Elemento de Custo   Eventos   Tr   | echo Informações Adi              | cionais Observação Export                     | ação                                   |                   |       |
| Tipo Imposto Vr. Comprovado Vr. Base Cálculo A | Níquota % Vr Imposto Vr. Imposto a recolher | Retém Vr. Recolher Vr. B          | ase Cálculo Créc <mark>t</mark> o Vr. Crédito | Tipo de Apresentaç Código Tributação I |                   |       |
| 50-PIS 0,00 113,64 7,                          | .60 8,64 0,00                               | Não 113,                          | 64 8,64                                       | Vr Base Cálculo Re                     |                   |       |
| 60-COFINS 0,00 113,64 1.                       | .65 1,88 0,00                               | Não 113,                          | 64 1,8B                                       | √r Base Cálculo Re                     |                   |       |

Evidência de ausência de crédito fiscal.

Nota fiscal de CFOP 6666 (ausência de crédito fiscal em acordo com os cadastros acima apresentados).

| Nota Fiscal                                                                                                    |                                                                                                    |                     |
|----------------------------------------------------------------------------------------------------|----------------------------------------------------------------------------------------------------|---------------------|
|                                                                                                    |                                                                                                    | 🚳 🦋 🕅 🏟 🌢 🏙 🖉 🦉 🖌 📲 |
| Pesquisa Cadastro                                                                                                    |                                                                                                    |                     |
| Tipo Documento*         No. DNE*         Série         Controle         Tipo DNE*           Nota Fiscal         v         000003         VENDA   VENDA | Entrada/Saída* Tipo de Frete* Data Emissão* Hora Emissão<br>◆ Saída ◆ ③ CIF ◎ F0B 07/10/2016 ◆ :                                                            |                     |
| Emitente Destinatário/Riemetente 000001 1 COMPANHIA TESTE  000002 2 CLIENTE TESTE                                                                      | Responsável Pagamento Frete         Data Embarque         Data Registro*           00000111/COMPANHIA TESTE         07/10/2016         07/10/2016         • |                     |
| Transportadora Natureza Operação Frical<br>000003 TRP TESTE 6666 TESTES                                                                                | Documento Vinculado<br>Pedido Série Data Inclusão Hora Inclusão<br>10/10/2016 20:29:38                                                                      |                     |
| Materiais   Casadas   Linha de Calculo   Exportação   Endereço Entrega   Trechos de Transporte                                                         | Embarque Datas Adicionais Despesas Informações Adicionais Referência Obse                                                                                   | ervação             |
| No. DNE Série Controle Companhia                                                                                                    | Tipo relação entre documentos DNE existente                                                                                                    |                     |

Linha de cálculo da nota fiscal de CFOP 6666 evidenciando a ausência do cálculo dos valores de crédito de PIS e COFINS pelo GKO FRETE.

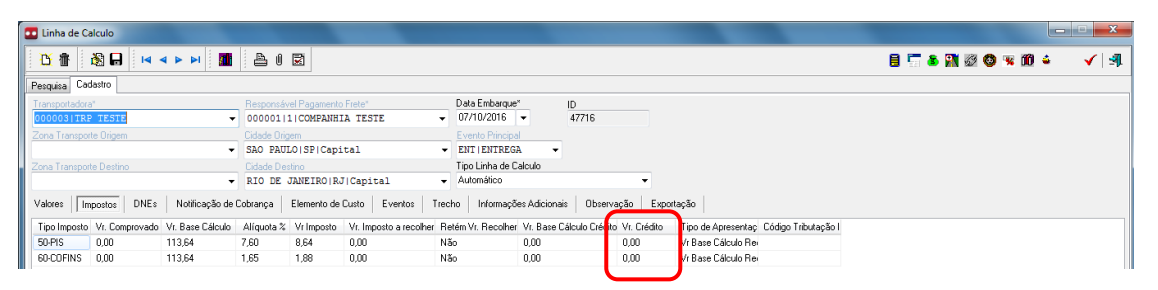

É importante destacar que esta regra não se aplica somente aos impostos PIS e COFINS, podemos aplica-la para a identificação e o cálculo dos valores de crédito de ICMS, outro ponto importante de se destacar é que esta regra de natureza de operação fiscal também poderá ser aplicada em nível de item das notas fiscais, pois no cadastro dos itens das notas fiscais também é possível registrarmos a natureza de operação de cada um dos itens da nota fiscal.

A seguir seguem evidências das configurações necessárias para que o GKO FRETE identifique o crédito fiscal via natureza de operação e também seguem evidências que nos permitem identificar o cadastro de natureza de operação fiscal em nível de item das notas fiscais.

Configurando o GKO FRETE para que a regra de crédito de ICMS seja condicionada ao cadastro de natureza de operação.

OPERACIONAL > CONFIGURAÇÃO DE PARÂMETROS DO SISTEMA > IMPOSTOS > ICMS > STATUS DE CRÉDITO DE ICMS.

Selecione a opção "Cadastro de Natureza Operação Fiscal".

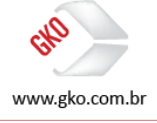

| 💶 Configuração Sistema                                                                                                    |                                                                                                    |
|----------------------------------------------------------------------------------------------------|----------------------------------------------------------------------------------------------------|
| 🛐 🕃 🏘 📓 Salva Somente Máscaras                                                                                                    | <ul> <li>▲   丞</li> </ul>                                                                                                    |
| Configuração Sistema                                                                                                    |                                                                                                    |
| >-     LOG Statema       >-     Coldpo de Brans       >-     Evento       >-     Meio de Comunicação       >-     Coldpo de BGE       >-     Meio de Trampote       >-     Serviço Ecuto       >-     Meterial Ecuto       >-     Toto Referência Esterna                                                                                                    | Status & Celdro de IOMS<br>Status & Celdro de IOMS<br>Sestante o Celdro de IOMS                                                                                                    |
| >-         Parceiro Comercial           >-         Transportatoia           >-         Territo de Custo           >-         Tabelo de Preço           >-         Tabelo de Preço           >-         Tetros de Auto           -         Tabelo de Preço           -         Importos           -         Tabelo de Cadastro ICMS           -         Tabu de Cadastro ICMS           -         Statur de Cadastro ICMS | Contiguração Parámetros Sistemas Impostos-VICMS->Status de Crédito de ICMS (TPIDENTIFICACADCREDITOICMS) DESCRIÇÃO: Indica para o suitema ande buscar a informação sobre se existe ou não crédito de ICMS para o valor do imposto referente ajo) DNE transportada. DPCDES: 1. Movimento da DNEs Para que o sistema e reistência de crédito de ICMS o Tlag' crédito de ICMS localizado nas informações adicionais de DNE deverá vir mancado. 2. Codatorio do natureza de operação fiscal No cadatorio de natureza de operação fiscal No cadatorio de natureza de parte fiscal No cadatorio de natureza de parte fiscal No cadatorio de natureza de parte fisca |

A tela a seguir evidencia o cadastro de natureza de operação em nível de item de nota fiscal, desta forma entendemos que é possível registrarmos no GKO FRETE notas fiscais com vários itens, porém uns com direito a crédito e outros não em acordo com a natureza de operação fiscal informada.

| 💶 Nota Fiscal                                                         | Materiais                                |                                 |                                                |       | _                      |
|-----------------------------------------------------------------------|------------------------------------------|---------------------------------|------------------------------------------------|-------|------------------------|
| 🖸 🗄 🖓 🖬 🖂                                                             | 🎦 🔠 🛤 🔺 🕨 🖓 🔒                            | Recalcu                         | la Valores                                     | ✓ - 4 | 2 🐹 🖌 🗐                |
| Pesquisa Cadastro<br>Tipo Documento" No. DNE"<br>Nota Fiscal V 000003 | No.<br>1                                 |                                 |                                                | _     |                        |
| Emitente                                                              | Unidade Material Natureza Operação Fi    | scal                            | Créd. ICMS?                                    |       |                        |
| 00000111 COMPANHIA TE                                                 | 5555 TESTES                              |                                 | <ul> <li>Status Crédito Imposto 1?"</li> </ul> |       |                        |
| Transportadora                                                        |                                          |                                 | Status Crédito Imposto 27"                     |       |                        |
| 000003 TRP TESTE                                                      | Calegoria Material 1                     | Catagoria Material 2            | • E Consultata?                                |       |                        |
| Materiais Casadas Linha                                               |                                          | Categuna material 2             | Cancelado r                                    |       |                        |
| Totais                                                                | Centro de Custo Conta Contábil           |                                 |                                                | (bado | o (kg) Qt Peso Líquido |
| Qt. Peso Bruto (kg)                                                   |                                          | -                               |                                                |       | 1,00                   |
| Qt. Peso Cubado (kg)<br>Qt Peso Líquido (kg)                          | Valores Referência Despesas Dimens       | ão Observação                   |                                                |       |                        |
| Quantidade                                                            | Quantidade                               | Valor Frete Tabela para Cliente |                                                |       |                        |
| Valor DNE                                                             | 1,00                                     |                                 |                                                |       |                        |
| Valor DNE 2                                                           | Valor DNE Valor DNE 2                    |                                 |                                                |       |                        |
| Qt. Volumes                                                           | 1,00                                     |                                 |                                                |       |                        |
| Vr Cubagem                                                            | Qt. Peso Bruto (kg) Qt Peso Líquido (kg) | Qt. Embalagem de Transporte     |                                                |       |                        |
| Valor Frete Tabela para Cliente                                       | 1,00                                     | 0,00000                         |                                                |       |                        |
| Valor Frete Cobrado ao C                                              | Qt. Peso Cubado (kg) Vr Cubagem          |                                 |                                                |       |                        |
| Qt. Embalagem de Transporte                                           | 1,00                                     |                                 |                                                |       |                        |
| Total Itens                                                           |                                          |                                 |                                                |       |                        |

# 3 NATUREZA DE OPERAÇÃO FISCAL INTERNA

# 3.1 SIGNIFICADO

É um código numérico que identifica a natureza de circulação da mercadoria ou prestação de serviço de transportes, porém com uma particularidade, este código é específico para o cliente usuário do GKO FRETE, funcionando desta forma como se fosse um "de para" de informações no GKO FRETE para o atendimento das particularidades do ERP do cliente. Vale destacar que a natureza de operação fiscal interna será apresentada nos conhecimentos de transporte assim que integrados ao GKO FRETE.

# 3.2 CADASTROS, CONFIGURAÇÕES E FUNCIONAMENTO

Operacional > Configuração de Parâmetros do Sistema

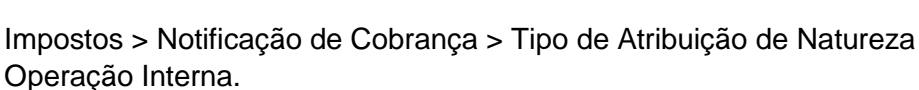

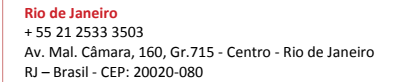

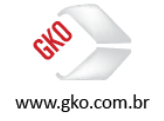

| 🖸 Configuração Sistema                                                                                                    |                                                                                                    |
|----------------------------------------------------------------------------------------------------|----------------------------------------------------------------------------------------------------|
| 🛐 🛐 😂 🊧 🛛 🗱 🛛 Salva Somente Máscaras                                                                                                    | ▲ ] ঝ                                                                                                    |
| Configuração Sistema                                                                                                    |                                                                                                    |
| <ul> <li>&gt;&gt; Simulação</li> <li>&gt;&gt; Simulação Rápida</li> <li>&gt;&gt; DNE</li> <li>&gt;&gt; Fatura</li> <li>&gt;&gt; Gercação de Foturas</li> </ul>                                                                                                    | TPATRIBUICAONATOPI (9614)<br>Teo de Atibuição de Naturea de Operação Interna<br>Atibuição automática (Tab Regra)                                                                                                    |
| P     P     Af Fatura     Notificação de Cobrança     P     Aregara de Obligatoridade     P     Fechamento Fiscal     Eschuração Fiscal     Substitut DINEs or ONEs casadar de devolução                                                                                                    | Conferencia-Parimetros Sistema Molforo-Ro de Cobraro ao Teno de Abibuição de Naturato de Onstato-Ro Interno ITRA TRIBUIÇADIMA TRBU                                                                                                    |
| Tipo NC de Documento Facel Interno     Tipo Albuição Dals Registro NC     QL Dias mánciposão NO     QL Dias mánciposão NO     QL Dias Máximo para Eriasão/Registro Futuro     Critina de LIF Destino MC                                                                                                    | DESCRIÇÃO :::<br>Valdação do canço "Natureza de Operação Interna" em NC.<br>OPÇÕES :<br>1. OperõeS :                                                                                                    |
| <ul> <li>✓ Tipo de Atribuição de Natureza de Operação Interna</li> <li>Tipo critica vador NC</li> <li>Permite NC em mais de uni(a) Fatura</li> <li>Permite añera NC com Fatura Nouvedad(a)</li> <li>Video Maino Printereza De De Grado AV (Maina) com Estara Nouvedad(a)</li> </ul>                                            | Permite digitar, e não valida.<br>2 - Digitação com validoção (Tab Regna)<br>Permite digitar e valida o valor digitado com os valores existentes possíveis.<br>3 - ditinicião automáticar (Tab Regna)                                                                                                    |
| vauti maximus univerença o are La duru X Alti (públică com Fatură bioquêtădoja)     Lista de campos ofinăținărio em NC     Validação Cheve de Acesso SEFAZ     Validação Cheve de Acesso SEFAZ     Validação Che De para Pagamento     Validação Co. Despesa Complementar     Categoria de Anexo para Validação NC do Tipo CTe | Não permete digitar: Anibui o valor de acordo com os valores existentes possíveis.<br>El 4. Arbuixão com Nat OP. e validação (Tab Negra)<br>Não perme de digitar: Anibui o valor do cançor "Natureza de Operação" automaticamente no cançor "Natureza de Operação Interna" e valida com os valores<br>existentes posiveis definido na tabela de "Rega natureza de operação Interna"<br>DEFENIT 4. "Como survis as únicidante a esta fa- |

A partir desta evidência é possível identificar que o GKO FRETE apresenta 4 opções para o preenchimento do código de natureza de operação interna. São eles, 1 - Digitação sem validação, 2 - Digitação com validação, 3 - Atribuição automática e 4 - Atribuição com Nat.Op. e validação. Em nosso treinamento selecionaremos a opção 3 - Atribuição automática.

Exibir > Apoio > Auxiliar > Natureza de Operação Fiscal interna.

Nesta tela cadastraremos os códigos e descrições das naturezas de operação fiscal internas, reforçando sempre que as informações cadastradas no GKO FRETE deverão ser oriundas do cliente GKO Informática.

| 🖬 Natureza de Operação Interna |       |
|--------------------------------|-------|
|                                | ✓   ୬ |
| Pesquisa Cadastro              |       |
| Código"<br>1234                |       |
| Descripão'<br>TESTES           |       |

Em nosso exemplo cadastramos a natureza de operação fiscal interna de código 1234 e descrição TESTES.

Agora que já temos o cadastro de natureza de operação fiscal interna vamos configurar a regra que permitirá ao GKO FRETE a opção e a aplicação desta natureza de operação fiscal interna.

Exibir > Apoio > Impostos > Regras Determinação Natureza de Operação.

| Regras Determinação Naturesa Operação                                                                      |     |  |  |  |
|----------------------------------------------------------------------------------------------------|-----|--|--|--|
|                                                                                                    | 🔨 🔄 |  |  |  |
| Pesquisa Cadastro                                                                                          |     |  |  |  |
| Tipo Imposto* Área de Atuação Responsável Frete*<br>ICMS ↓ ☑ Isento Imposto?* Estabelecimento Contercial ↓ |     |  |  |  |
| Comparisio Finalidade de Operação Tipo Operação                                                            |     |  |  |  |
| Tipo Empresa Transportadora                                                                                |     |  |  |  |
| <ul> <li>Estudiate ICMS?</li> </ul>                                                                        |     |  |  |  |
| Destinatário/Remetente Conkribuinte do ICMS?     Intransportadora Contribuinte ICMS em UF Origem?          |     |  |  |  |
| UF Drigem Evento Tipo DNE                                                                                  |     |  |  |  |
| Natureza de Operação Interna"                                                                              |     |  |  |  |
| 1234   TESTES -                                                                                            |     |  |  |  |

Em nosso exemplo de cadastro, informamos que todas as notas fiscais isentas de impostos e que a área de atuação do responsável do frete seja "Estabelecimento Comercial" a natureza de operação interna 1234 será automaticamente preenchida.

Na tela evidenciada abaixo, é possível identificarmos que o conhecimento de transporte gerado pelo transportador para o transporte de uma nota fiscal que

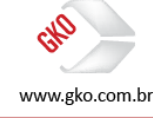

atenda as exigências configuradas nas regras de determinação de natureza de operação, assumiu automaticamente o valor 1234.

| <u>t</u> i 🕅 🕅                         |                                                                                                    | A I R                                                  |                                                                        |                                                              | 🛢 🚹 EL 🚇 🚳 🖻 📓 📽 🎭 🕵 🗟 单 🔞 🗸 🖻 |
|----------------------------------------|----------------------------------------------------------------------------------------------------|--------------------------------------------------------|------------------------------------------------------------------------|--------------------------------------------------------------|--------------------------------|
| Pesquisa Cadastro                      |                                                                                                    |                                                        |                                                                        |                                                              |                                |
| Código*<br>000001                      | Tipo NC<br>081CTRC                                                                                                    | Série Sub Série                                        | Controle Natureza Operação Fis<br>1601 5555                            | Dal Natureza de Operação Interna ID<br>1234   TESTES → 47502 |                                |
| Transportadora"<br>000003 TRP TES      | TE                                                                                                    | Transportadora Filial*     O12345678910302 4 TRANSPORT | ADORA TI - Companhia*                                                  | PANHIA TESTE -                                               |                                |
| Cidade Origem<br>SAO PAULOISPIC        | láda Grógen UF Digen* UF Desiro Data Emisão* Data Registo* Status Fechamento Fuca*<br>SAO FAULO ISPICAPILAI ▼ SPISAO FAUL ▼ RJIRIO DE J ▼ 01/01/2016 ▼ 08/10/2016 ▼ 0k |                                                        |                                                                        |                                                              |                                |
| Valores Guia                           | Item de NC Eler                                                                                                    | mento de Custo Exportação Referência CTe               | e Conta Contábil Informação                                            | es Adicionais Observação                                     |                                |
| Valores Cobrados<br>Valor NC<br>100,00 | Valores Previstos                                                                                                    | Situação Cálculo*<br>Calculado 🗸                       | Dados Impostos<br>Alíquota<br>0.00                                     | Código de Tributação de ICMS                                 | •                              |
| Vr Frete a pagar<br>100,00             | Vr Frete a pagar<br>100,00                                                                                                    | Diferença<br>0.00                                      | Percentual de retenção do ICMS<br>0,00                                 | Código de Tributação Regional                                |                                |
| Vr ICMS Cobrado<br>0,00                | Vr ICMS Previsto<br>0,00                                                                                                    |                                                        | Retern ISS?                                                            | Tipo lançamento tributário ICMS com crédito                  | -                              |
| Vr ISS Cobrado<br>0,00                 | Vr ISS Previsto<br>0,00                                                                                                    | Linhas de Calculo<br>1                                 | Apresenta NC em relatório                                              | Tipo lançamento tributário ICMS sem crédito                  | -                              |
|                                        |                                                                                                    |                                                        | Responsável pelo recolhimento do<br>Recolhido pelo transportador por L | ICMS<br>AICMS                                                | -                              |

#### 4 ICMS

# 4.1 SIGNIFICADO

Imposto sobre a circulação de mercadorias e serviços.

É importante destacar que o ICMS é calculado somente para operações de frete intermunicipais. Exemplo: Origem Frete > São Paulo e Destino Frete > Rio de Janeiro.

# 4.2 CADASTROS E CONFIGURAÇÕES

Neste item serão apresentados os cadastros e parametrizações relacionados ao imposto ICMS.

Vamos lá. Acesse o caminho abaixo apresentado.

Operacional > Configuração de parâmetros do sistema

Impostos > ICMS.

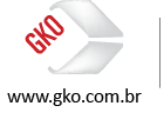

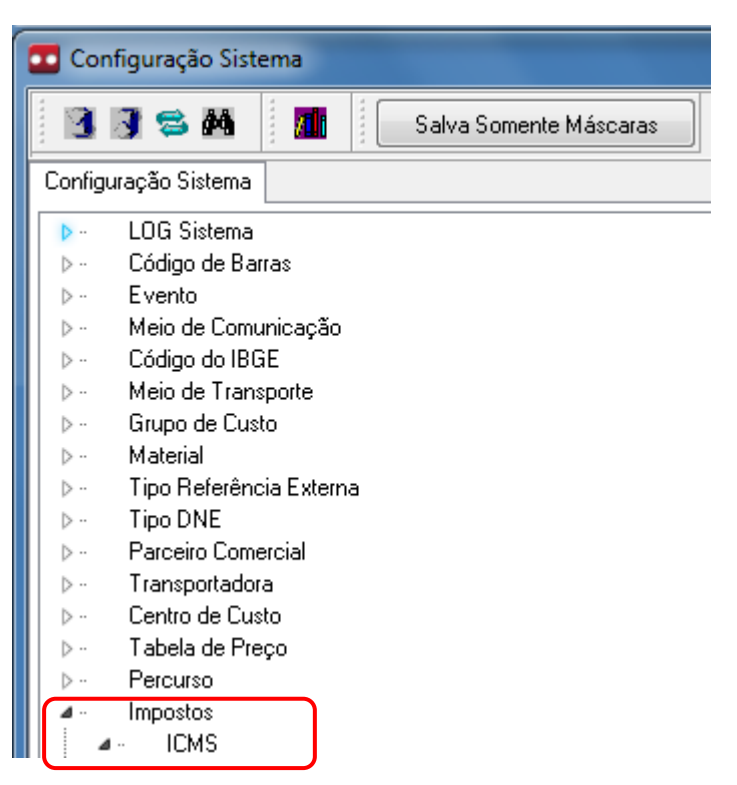

Tipo de cadastro ICMS > esta configuração nos permite definir o modelo de cadastro e configuração do ICMS no GKO FRETE. Na evidência de tela abaixo apresentada é possível identificarmos as seguintes opções, 1 - Cadastro ICMS avançado, 2 - Cadastro ICMS simples, 3 - Cadastro ICMS Avançado (Ver simples) e 4 - Cadastro ICMS simples (Ver avançado), porém é importante destacar que em acordo com as orientações da GKO Informática, desde o ano de 2015, em todas as novas implantações a opção selecionada nesta configuração do GKO FRETE é a opção 1 - Cadastro ICMS avançado, pois conforme o próprio nome desta configuração, esta opção nos permite realizarmos a configuração de ICMS de uma forma mais específica e centralizada, apresentando em uma única tela de cadastros os registros de todas as alíquotas relacionadas a UF de origem selecionada. Assim sendo, selecionaremos a opção 1 e consequentemente esta opção será por nos utilizada e evidência da na sequência do nosso treinamento.

| 🖸 Configuração Sistema                                                                                                    |                                                                                                    |
|----------------------------------------------------------------------------------------------------|----------------------------------------------------------------------------------------------------|
| 🛐 🧊 😂 🛤 🛛 🛄 🔹 Salva Somente Máscaras                                                                                                    | <b>1</b> ►   <b>1</b>                                                                                                    |
| Satva Somente Máscaras           Corriguação Sistema           >         LOS Sistema           >         Córdiguação Sistema           >         LOS Sistema           >         Córdiguação Sistema           >         Córdiguação Sistema           >         Córdiguação Sistema           >         Córdiguação Sistema           >         Córdiguação Sistema           >         Córdiguação Sistema           >         Mexico E françoste           >         Mexico E Contercial           >         Transportadaria           >         Topoladoria           >         Topoladoria           >         Topoladoria           >         Topoladoria           >         Topoladoria           >         Topoladoria           >         Topoladoria           >         Topoladoria           >         Topoladoria de Sidentitução Tabularião           >         Topoladoria           >         Topoladoria           >         Topoladoria de Sidentitução Tabularião           >         Topoladoria de Sidentitução Tabularia           -         Topola coriadoria de Tindoria de Liño <t< th=""><th>STUTILIZACADICMS/MANCADO (8000)     Troo de Cadatrio ICMS     Codatrio ICMS     Codatrio ICMS     Codatrio ICMS     Codatrio ICMS evançado     Configuração Parámetros Sistema: Impostors XICMS &gt; Tipo de Cadatrio ICMS (STUTILIZACADICMSAVANCADO)     DESCRIÇÃO:     Ecoma de cadatrio ICMS     OPOCES     Codatrio ICMS avançado     Codatrio ICMS Unificado (Rega ICMS) Substituição Tributaria e Rega de Natureza     Descorectado is tele cadatrio ICMS Unificado (Rega ICMS) Substituição Tributaria e Rega de Natureza     Descorectado is tele cadatrio: ICMS Unificado (Rega ICMS) ICMS Simples, Substituição Tributaria e Rega de Natureza     Descorectado is tele cadatrio: ICMS Unificado (Rega ICMS) ICMS Simples, Substituição Tributaria e Rega de Natureza     Descorectado is tele cadatrio: ICMS Unificado (Rega ICMS) ICMS Simples, Substituição Tributaria e Rega de Natureza     Descorectado     Constituent consideratoria distrior: ICMS Simples, Substituição Tributaria e Rega de Natureza     Descoreção.     Codatrio ICMS avançado     Codatrio ICMS avançado (Vei amplei)     Seño apresentado is tele cadatrio: ICMS Unificado (Rega ICMS) ICMS Simples, Substituição Tributaria e Rega de Natureza     Descoreção.     Codatrio ICMS avançado (Vei amplei)     Seño apresentado is teles cadatrios: ICMS Unificado (Rega ICMS) ICMS Simples, Substituição Tributaria e Rega de Natureza     Descoreção.     Prefen o, sittema somente condidated pasa eletrio de cádado de ICMS Simples, Substituição Tributaria e Rega de Natureza     Descoreção.     Prefen o, sittema somente condidate pasa de India de Cadatrio de ICMS Simples, Substituição Tributaria e Rega de Natureza     Descoreção.     Prefen o, sittema somente condidate pasa eletrio de cádado o cadatrio de ICMS Simples, Substituição Tributaria e Rega de Natureza     Descoreção.     Prefen o, sittema somente condidate pasa eletrio de cádado o cadatrio de ICMS Simples, Substituição Tributaria e Rega de Natureza     Descoreção.     Prefen o, sittema somente condidate pasa eletrio de cádado o cadatrio</th></t<> | STUTILIZACADICMS/MANCADO (8000)     Troo de Cadatrio ICMS     Codatrio ICMS     Codatrio ICMS     Codatrio ICMS     Codatrio ICMS evançado     Configuração Parámetros Sistema: Impostors XICMS > Tipo de Cadatrio ICMS (STUTILIZACADICMSAVANCADO)     DESCRIÇÃO:     Ecoma de cadatrio ICMS     OPOCES     Codatrio ICMS avançado     Codatrio ICMS Unificado (Rega ICMS) Substituição Tributaria e Rega de Natureza     Descorectado is tele cadatrio ICMS Unificado (Rega ICMS) Substituição Tributaria e Rega de Natureza     Descorectado is tele cadatrio: ICMS Unificado (Rega ICMS) ICMS Simples, Substituição Tributaria e Rega de Natureza     Descorectado is tele cadatrio: ICMS Unificado (Rega ICMS) ICMS Simples, Substituição Tributaria e Rega de Natureza     Descorectado is tele cadatrio: ICMS Unificado (Rega ICMS) ICMS Simples, Substituição Tributaria e Rega de Natureza     Descorectado     Constituent consideratoria distrior: ICMS Simples, Substituição Tributaria e Rega de Natureza     Descoreção.     Codatrio ICMS avançado     Codatrio ICMS avançado (Vei amplei)     Seño apresentado is tele cadatrio: ICMS Unificado (Rega ICMS) ICMS Simples, Substituição Tributaria e Rega de Natureza     Descoreção.     Codatrio ICMS avançado (Vei amplei)     Seño apresentado is teles cadatrios: ICMS Unificado (Rega ICMS) ICMS Simples, Substituição Tributaria e Rega de Natureza     Descoreção.     Prefen o, sittema somente condidated pasa eletrio de cádado de ICMS Simples, Substituição Tributaria e Rega de Natureza     Descoreção.     Prefen o, sittema somente condidate pasa de India de Cadatrio de ICMS Simples, Substituição Tributaria e Rega de Natureza     Descoreção.     Prefen o, sittema somente condidate pasa eletrio de cádado o cadatrio de ICMS Simples, Substituição Tributaria e Rega de Natureza     Descoreção.     Prefen o, sittema somente condidate pasa eletrio de cádado o cadatrio de ICMS Simples, Substituição Tributaria e Rega de Natureza     Descoreção.     Prefen o, sittema somente condidate pasa eletrio de cádado o cadatrio |
| Tipo de aribução do ataut de celeto de ICMS para NC     Campos Aviso Valdação de Imposto NC     Campos Valdação Obigidário de Imposto NC     Tipo de Citério de Desempate para Obtenção de ICMS     Tipo de Citério de Desempate para Obtenção de ICMS     S                                                                                                    | DEFAULT: Campo vasio equivalente a opção 2.<br>OBSERVAÇÕES:<br>Caso este pavalente tenha o valor igual a "1-Cadestro ICMS avançado" ou "3-Cadestro ICMS avançado (Ver simples)", os parâmetros "Status de Substituição<br>Tributária" e "Status de gravação do código de tributação" serão desconsiderados.                                                                                                    |

Rio de Janeiro + 55 21 2533 3503 Av. Mal. Câmara, 160, Gr.715 - Centro - Rio de Janeiro RJ – Brasil - CEP: 20020-080 São Paulo + 55 11 3086 2551 Rua Carneiro da Cunha, 303, 4º andar - Saúde - São Paulo SP − Brasil - CEP: 04144-000

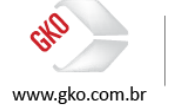

14

Status de Substituição Tributária. Nesta configuração selecionaremos o modo em que identificaremos a incidência de substituição tributária nos fretes calculados via GKO FRETE. Na evidência de tela abaixo apresentada, é possível visualizarmos que a substituição tributária poderá ser identificada a partir do movimento de notas fiscais, do próprio cadastro de substituição tributária ICMS ou no Cadastro de Alíq. ICMS. Em nosso treinamento optaremos pela seleção de número 1 - Movimento de notas fiscais. É importante destacar que no item destinado ao treinamento em substituição tributária poderemos analisar o funcionamento das demais opções disponíveis para seleção.

| • Configuração Sistema                                                                                                    |                                                                                                    |  |  |  |
|----------------------------------------------------------------------------------------------------|----------------------------------------------------------------------------------------------------|--|--|--|
| 🛐 🧊 😂 🎒 🗾 Salva Somente Máscaras                                                                                                    |                                                                                                    |  |  |  |
| Configuração Sistema                                                                                                    |                                                                                                    |  |  |  |
| Conjuntação Statuta     Conjuntação     Codigo de Baras     Codigo de Baras     Codigo de Baras     Codigo de Caras     Codigo de Discreta     Codigo de Discreta     Codigo de Discreta     Codigo de Discreta     Codigo de Discreta     Codigo de Catalo     Codigo de Catalo | TPIDENTIFICACAOSUBTRIBICMS (8001) Status de Substituição Tributária Movimento de DNEs Configuração Parâmetros Sistema: Impostos >ICMS->Status de Substituição Tributária (TPIDENTIFICACAOSUBTRIBICMS) DESCRIÇÃO: Indice para o sistema onde buscar a informação sobre se existe ou não substituição tributária para o frete referente a(o) DNE transportada. DPGES : |  |  |  |
| <ul> <li>Campos Validação Obrigatória de Imposto NC</li> <li>Tipo de Critério de Desempate para Obtenção de ICMS</li> </ul>                                                                                                    |                                                                                                    |  |  |  |

Status de Crédito ICMS. Nesta configuração selecionaremos o modo em que identificaremos o crédito ou não de ICMS nos cálculos de frete realizados via GKO FRETE. Na evidência de tela abaixo apresentada, é possível visualizarmos que existem duas opções para a identificação do crédito de ICMS via GKO FRETE, 1 - Movimento de notas fiscais e 2 – Cadastro de natureza de operação fiscal. Em nosso treinamento optaremos pela seleção de número 1 – Movimento de notas fiscais case de notas fiscais.

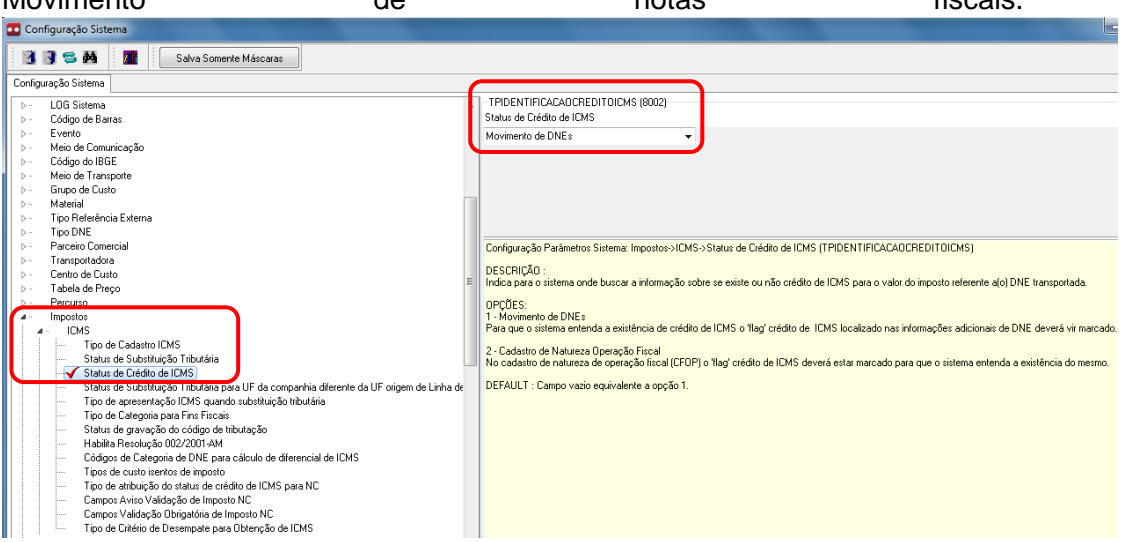

Com relação as demais configurações relacionadas a ICMS, em nosso treinamento manteremos as seleções "default" já registradas no momento da

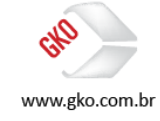

instalação do GKO FRETE, a seguir serão apresentadas todas estas configurações.

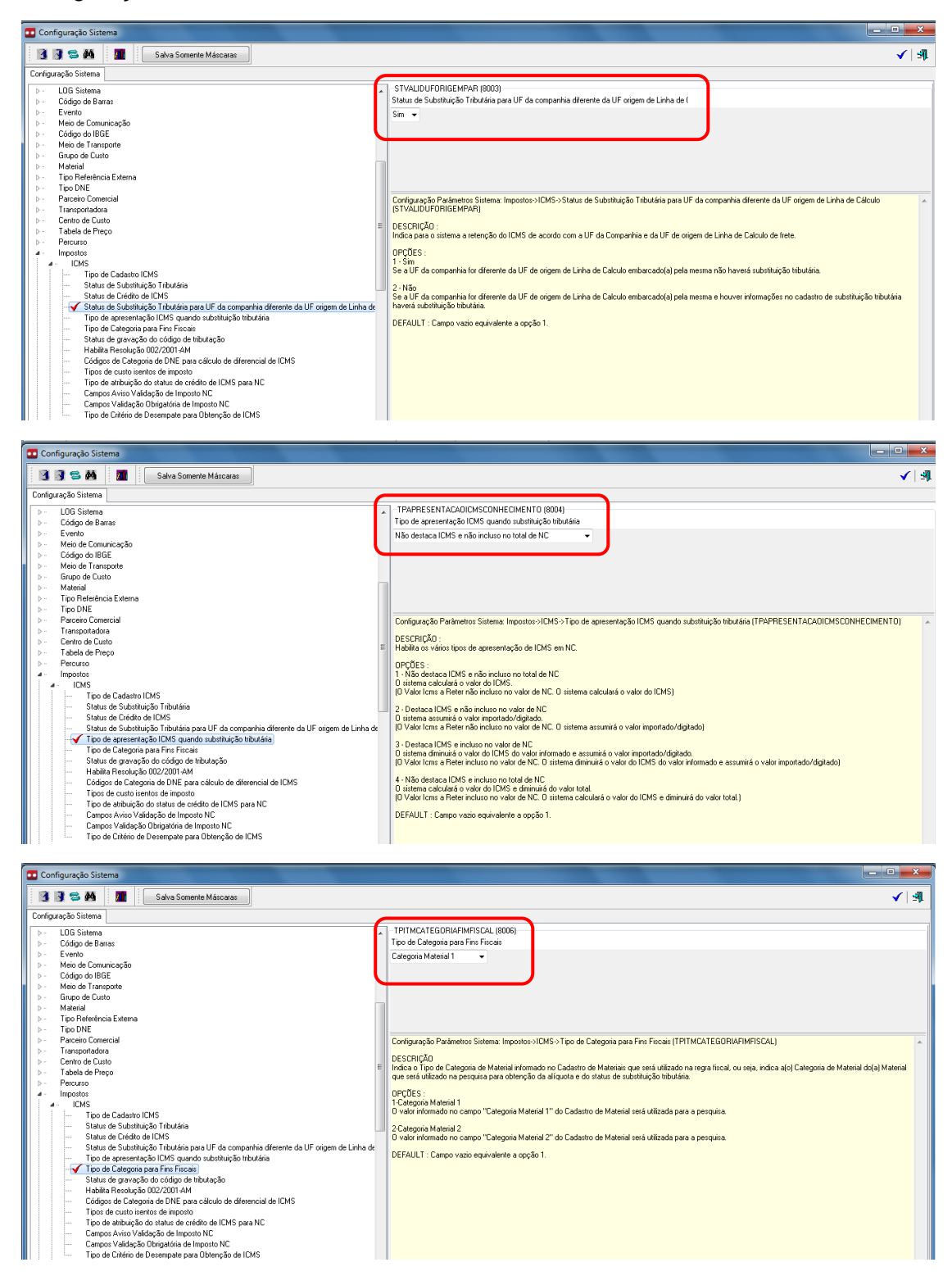

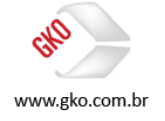

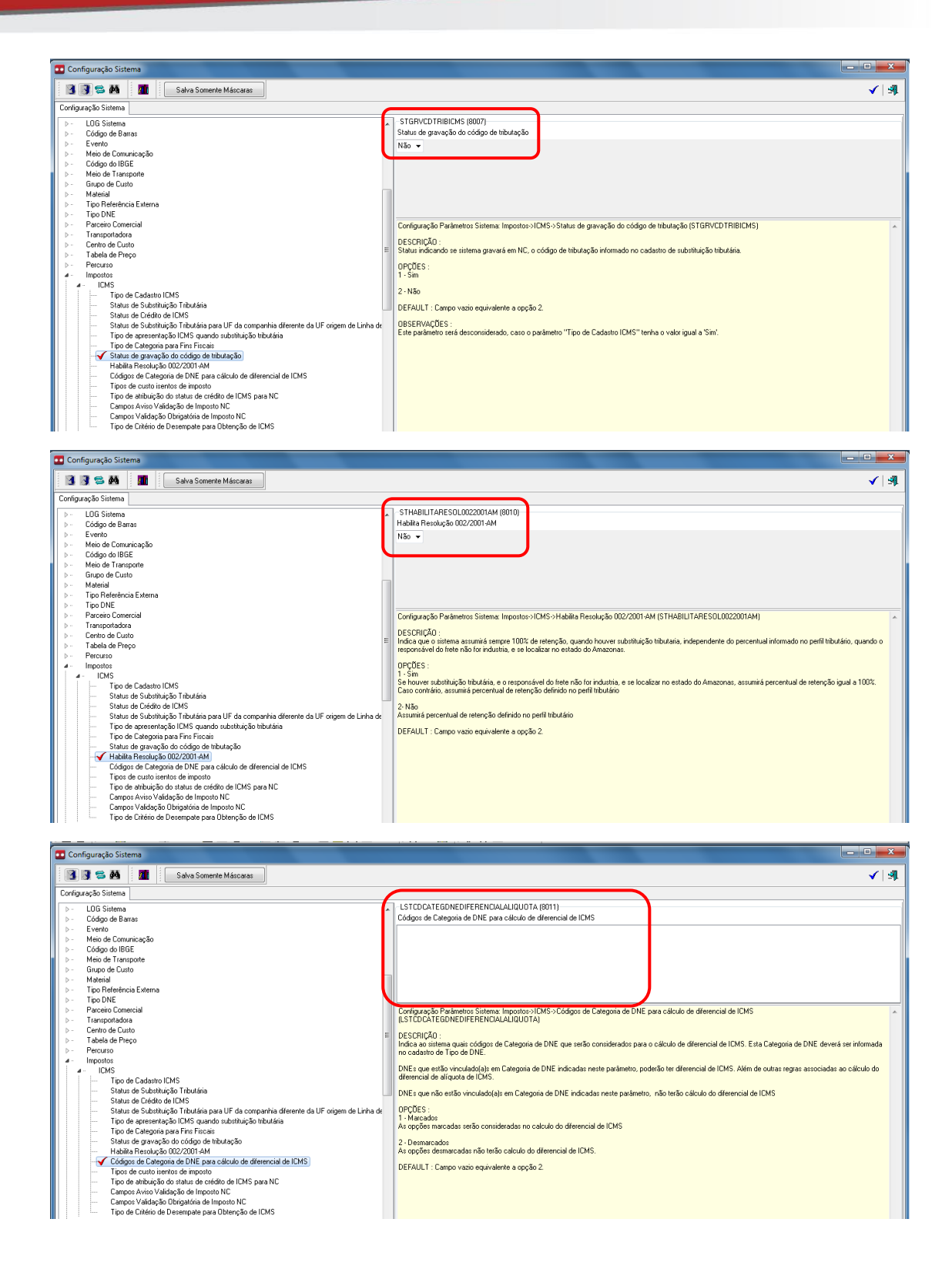

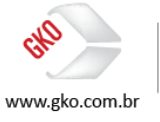

17

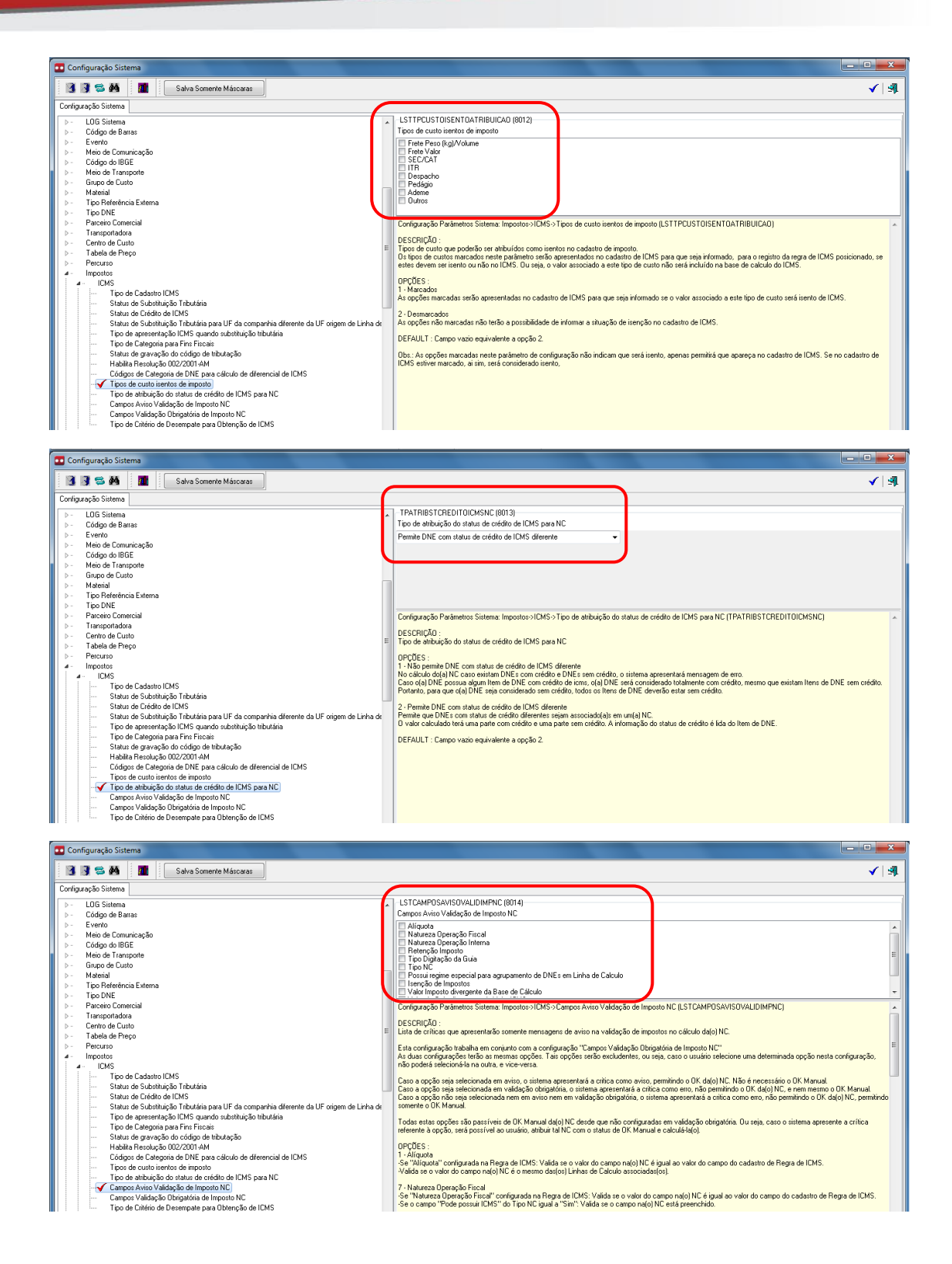

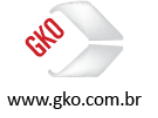

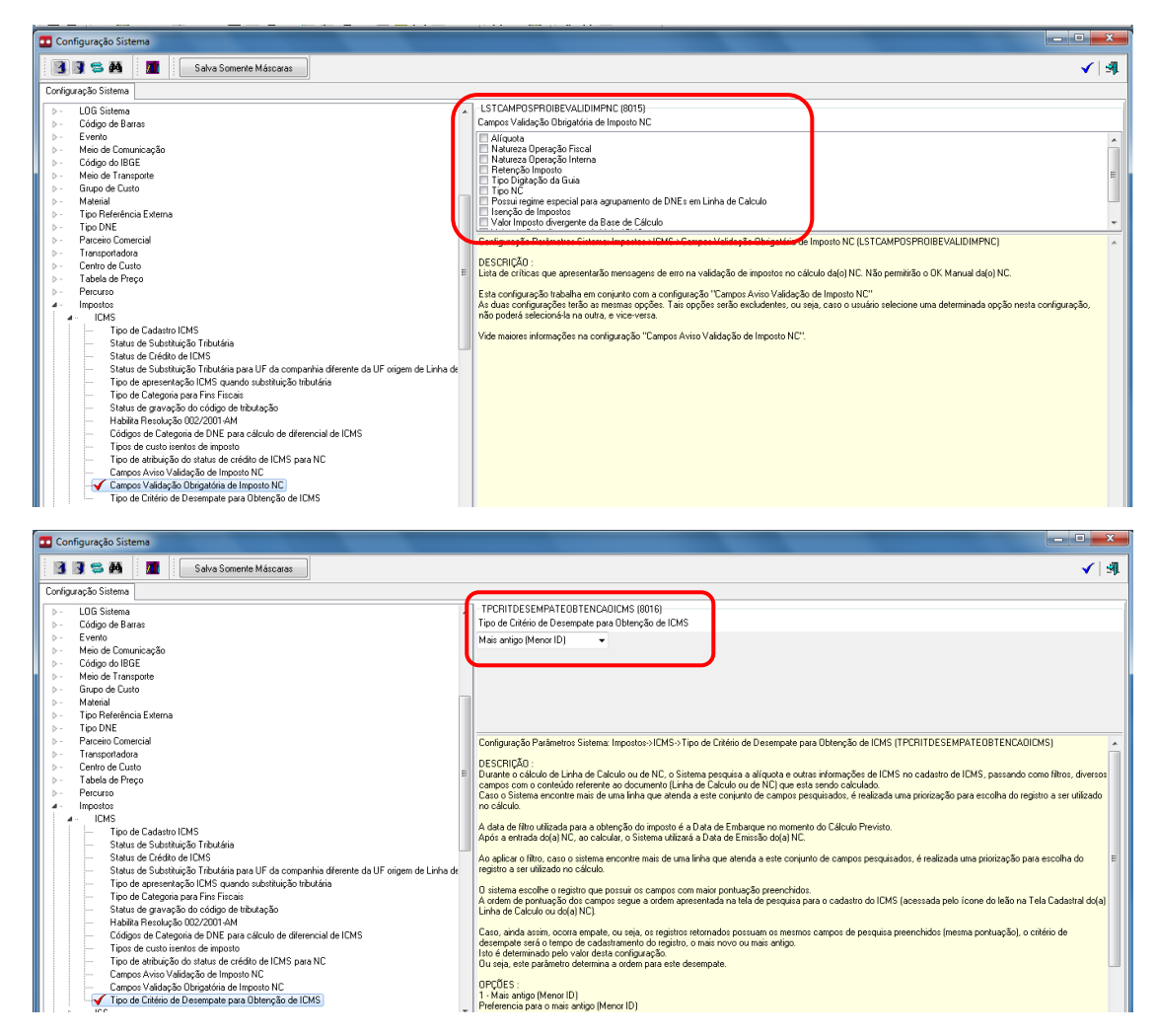

Concluídas as configurações, vamos cadastrar as alíquotas de ICMS.

Exibir > apoio > impostos > regras ICMS.

Cadastro.

| Regras ICMS                                                                                                    |                                                                                                    |   | x     |
|----------------------------------------------------------------------------------------------------|----------------------------------------------------------------------------------------------------|---|-------|
|                                                                                                    |                                                                                                    | E | ✓   ≰ |
| Dela Inicial" UF Drizem" Permitir emissor de Nota Fiscal pesso.                                                                                                    | a física                                                                                                    |   |       |
| Definição de Campos                                                                                                    |                                                                                                    |   |       |
| Cancoo para precusia enformative Free<br>U UP Detrino<br>Códgo da região fincial da UP Dest<br>U a disputor<br>Version da versiona da UP Dest<br>Versiona da versiona da UP Dest<br>Versiona da versiona da UP Dest<br>Versiona da versiona da UP Dest<br>Versiona da versiona da UP Dest<br>Versiona da versiona da UP Dest<br>Versiona da versiona da UP Dest<br>Versiona da versiona da UP Dest<br>Versiona da versiona da UP Dest<br>Versiona da versiona da UP Dest<br>Versiona da versiona da UP Dest<br>Versiona da versiona da UP Dest<br>Versiona da versiona da UP Dest<br>Versiona da versiona da Versiona da Versiona da Versiona<br>Versiona da versiona da Versiona da Versiona da Versiona da Versiona<br>Versiona da versiona da Versiona da Ve | Campo pue a dituição em IVC<br>- Alfoudo<br>- Alfoudo<br>- De de Barce Calculo<br>- De de Barce Calculo<br>- De de Barce Calculo<br>- De de Deresção Fincal<br>- De deseção Fincal<br>- De deseção Fincal<br>- De deseção Fincal<br>- De de Deseção Fincal<br>- De de Deseção Fincal<br>- De de Deseção Fincal<br>- De de Deseção Fincal<br>- De de Deseção Fincal<br>- De de Deseção Fincal<br>- De De Recebinneto<br>- De de Deseção Fincal<br>- De De Recebinneto<br>- De de Deseção Fincal<br>- De De Recebinneto<br>- De De Recebinneto<br>- De De Recebinneto<br>- De Deseção Fincal<br>- De De Recebinneto<br>- De Deseção Fincal<br>- De De Recebinneto<br>- De Deseção Fincal<br>- De Deseção Fincal<br>- Deseçã |   |       |

Vamos cadastrar a data inicial de vigência deste registro, a UF de origem e se este cadastro é válido também para notas fiscais emitidas por pessoas físicas.

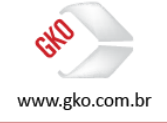

| Regras KMS                                                                                                    |                                                                                                    |  |  |  |
|----------------------------------------------------------------------------------------------------|----------------------------------------------------------------------------------------------------|--|--|--|
|                                                                                                    | E 🖌 🗐                                                                                                    |  |  |  |
| Pesquisa Cadastro                                                                                                    |                                                                                                    |  |  |  |
| Data Inicial* UE Oncern* Permitir emissor de Nota Fiscal pessos física<br>01/01/2000 v SP I SAO PAULO v Ites permite                                                                                                    |                                                                                                    |  |  |  |
| Definição de Campos                                                                                                    |                                                                                                    |  |  |  |
| Campos para perguita dirigitations Campos para perguita non dirigitations Campos para validação em NC Campos para validação em NC Campos para | em NC<br>[2]<br>Sol DUS<br>Sol DUS<br>Regional<br>inceal<br>Interna<br>I CMS quanto de (DMS<br>I CMS quanto de vabatituição tributário<br>I CMS quanto de vabatituição tributário<br>I CMS quanto de IDMS |  |  |  |

Em nosso exemplo aplicado ao treinamento, registramos a data inicial de 01/01/2000, a UF de origem SP (São Paulo) e "Vazio" para emissores de notas fiscais pessoa física.

Uma vez realizado este cadastro inicial, vamos ao cadastro do detalhamento das regras, após salvarmos o cadastro inicial, deveremos clicar na aba Detalhamento das Regras.

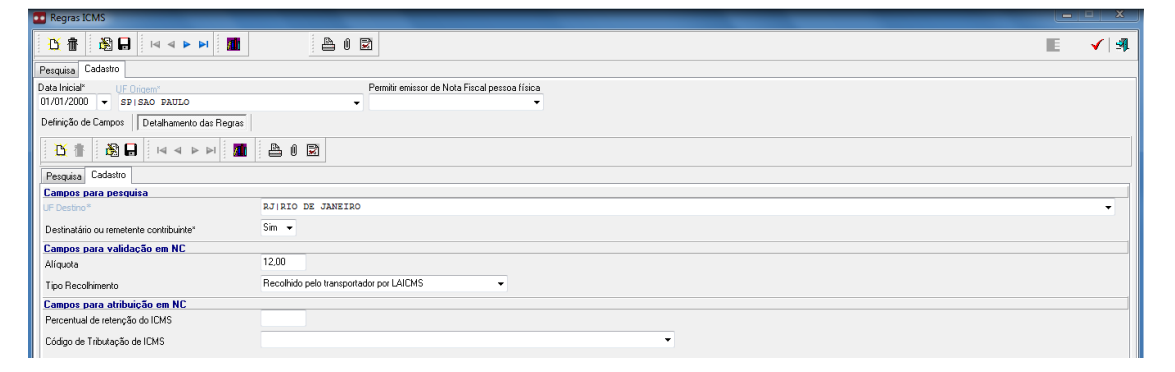

Agora sim, em UF destino, selecionamos a opção RJ (Rio de Janeiro), em destinatário ou remetente contribuinte, selecionamos a opção "Sim", em Alíquota, digitamos o valor 12,00 e em tipo de recolhimento selecionamos a opção "Recolhido pelo transportador LAICMS".

A partir deste cadastro o registro realizado indica que para fretes com origem em SP e destino Rio de Janeiro o GKO FRETE calculará 12% de ICMS.

# 4.3 CÁLCULO DE ICMS

Segue abaixo a evidência do cálculo de ICMS para uma nota fiscal que se enquadre na configuração realizada.

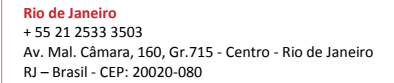

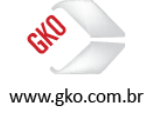

| <u>ŭ</u> 🗄 🗟 🖬 🕨                                                                                                    | a a e el 🌆                                                                                                    | A I Z                                                                                                    |                                                                                                    |                                                                           |                     | 8 🗂 🕹 🕅 🧭 🔕 🤫 🕅 👙 | 🗸 🗐     |
|----------------------------------------------------------------------------------------------------|----------------------------------------------------------------------------------------------------|----------------------------------------------------------------------------------------------------|----------------------------------------------------------------------------------------------------|---------------------------------------------------------------------------|---------------------|-------------------|---------|
| Perquisa Cadastro                                                                                                    |                                                                                                    |                                                                                                    |                                                                                                    |                                                                           |                     |                   |         |
| Transportadora*                                                                                                    |                                                                                                    |                                                                                                    | Data Embaro                                                                                                    | ue* ID                                                                    |                     |                   |         |
| 000003 TRP TESTE                                                                                                    | <b>→</b> 0                                                                                                    | 000001 1 COMPANHIA TES                                                                                                    | TE - 01/01/2016                                                                                                    |                                                                           |                     |                   |         |
| Zona Transporte Origem                                                                                                    |                                                                                                    | idade Origem                                                                                                    | Evento Princ                                                                                                    | sipal                                                                     |                     |                   |         |
|                                                                                                    | ▼ S                                                                                                    | AO PAULO SP Capital                                                                                                    | ✓ ENT   ENTR                                                                                                    | EGA 👻                                                                     |                     |                   |         |
| Zona Transporte Destino                                                                                                    | C                                                                                                    | idade Destino                                                                                                    | Tipo Linha d                                                                                                    | e Calculo                                                                 |                     |                   |         |
|                                                                                                    | •                                                                                                    | CIO DE OMMEIRO (RO (Capi                                                                                                    |                                                                                                    |                                                                           |                     |                   |         |
| Valores Impostos UN                                                                                                    | IEs Notificação de Lob                                                                                                    | irança Elemento de Lusto                                                                                                    | Eventos Trecho Informa                                                                                                    | ações Adicionais Ubservação Exportação                                    |                     |                   |         |
| Origem Cobrado                                                                                                    | Origem Previsto                                                                                                    | Situação Cálculo*                                                                                                    | Contrato                                                                                                    | Alíquota                                                                  |                     |                   |         |
| Calculado 👻                                                                                                    | Calculado 👻                                                                                                    | Calculado 👻                                                                                                    | -                                                                                                    | 12,00                                                                     |                     |                   |         |
| Vr Frete a pagar cobrado<br>113.64                                                                                                    | Vr Frete a pagar previsto<br>113.64                                                                                                    | Diferença                                                                                                    | Condição de Pagamento                                                                                                    | Percentual de retenção                                                    |                     |                   |         |
| Vr ICMS Cobrado                                                                                                    | Vr ICMS Previsto                                                                                                    | Data Célevia                                                                                                    | ▼<br>Dista Vensimente                                                                                                    |                                                                           |                     |                   |         |
| 13,64                                                                                                    | 13,64                                                                                                    | 09/10/2016 -                                                                                                    | 11 -                                                                                                    | Retem ISS?                                                                |                     |                   |         |
| Vr ISS Cobrado                                                                                                    | Vr ISS Previsto                                                                                                    | Recalcular em                                                                                                    | Vr Perda por frete mínimo                                                                                                    | Isento Imposto?                                                           |                     |                   |         |
| Vr Desconto                                                                                                    |                                                                                                    | 11 -                                                                                                    |                                                                                                    | Tipo Operação*                                                            |                     |                   |         |
| 0,00                                                                                                    |                                                                                                    |                                                                                                    | Ut Peso (kg) Cobrado                                                                                                    | Tino de Imposto"                                                          |                     |                   |         |
| Outros impostos a Recolher                                                                                                    |                                                                                                    |                                                                                                    |                                                                                                    | ICMS V                                                                    |                     |                   |         |
| 0,00                                                                                                    |                                                                                                    | 1                                                                                                    |                                                                                                    |                                                                           |                     |                   |         |
| Vr. Líquido                                                                                                    |                                                                                                    | Tarifa do(a) Linha de Calculo.                                                                                                    | igual a Tarifa do(a) Percurso. Linh                                                                                                    | a                                                                         |                     |                   |         |
| 113,04                                                                                                    |                                                                                                    | de Calculo calculado(a)                                                                                                    |                                                                                                    |                                                                           |                     |                   |         |
|                                                                                                    |                                                                                                    |                                                                                                    |                                                                                                    |                                                                           |                     |                   |         |
| Iinha de Calculo                                                                                                    |                                                                                                    |                                                                                                    |                                                                                                    |                                                                           |                     |                   | . 🗆 💥   |
|                                                                                                    |                                                                                                    | B A Bi                                                                                                    |                                                                                                    |                                                                           |                     |                   |         |
|                                                                                                    |                                                                                                    |                                                                                                    |                                                                                                    |                                                                           |                     |                   | ▼   -1¥ |
| Pesquisa Ladastro                                                                                                    |                                                                                                    | Dissilla da Céla                                                                                                    | da - Liaka da Calavia: 47506                                                                                                    |                                                                           |                     |                   |         |
| 0000031TRP TESTE                                                                                                    |                                                                                                    | Penning LL Pidriina de Calc                                                                                                    | ulo - Linna de Calculo: 47.500                                                                                                    |                                                                           |                     |                   |         |
|                                                                                                    | <b>v</b> 0                                                                                                    | 00000                                                                                                    |                                                                                                    |                                                                           |                     |                   |         |
| Zona Transporte Origem                                                                                                    | ▼ 0                                                                                                    | idade 0                                                                                                    |                                                                                                    |                                                                           | <b>A</b>   <b>4</b> |                   |         |
| Zona Transporte Origem                                                                                                    | ▼ 0<br>Ci<br>S                                                                                                    | idade 1<br>BAO PA                                                                                                    | lculo: 47506                                                                                                    |                                                                           |                     |                   |         |
| Zona Transporte Origem<br>Zona Transporte Destino                                                                                                    | <ul> <li>✓ 0</li> <li>G</li> <li>✓ S</li> </ul>                                                                                                    | idade [<br>idade 1<br>idade 1<br>iidade 1<br>iidade 1                                                                                                    | lculo: 47506                                                                                                    |                                                                           |                     |                   |         |
| Zona Transporte Origem<br>Zona Transporte Destino                                                                                                    | • 0<br>• 5<br>• 7<br>• 8                                                                                                    | Idade [<br>IAO P2   Linha de Ca<br>Idade I<br>RIO DE TABELA TESTES-N                                                                                                    | lculo: 47506<br>formal IMPOSTOS INCLUS                                                                                                    | 0: Não                                                                    |                     |                   |         |
| Zona Transporte Origem Zona Transporte Destino Valores Impostos DN                                                                                                    | ↓ 0<br>↓ S<br>↓ R<br>IEs   Notificação de Cob                                                                                                    | 100000 IIII IIIIIIIIIIIIIIIIIIIIIIIIIII                                                                                                    | lculo: 47506<br>ormal IMPOSTOS INCLUS                                                                                                    | 00: Não                                                                   |                     |                   |         |
| Zona Transporte Origem<br>Zona Transporte Destino<br>Valores Impostos DN<br>Valores Cobrados                                                                                                    | Compare Service     Valores Previstos     Valores Previstos                                                                                                    | 000001<br>idode 1<br>IAO FA<br>I Linha de Ca<br>idode 1<br>TABELA TESTES-N<br>rança<br>FRETE PESO - Ta                                                                                                    | lculo: 47506<br>ormal IMPOSIOS INCLUS<br>rifa 1:                                                                                                    | i0: Não                                                                   |                     |                   |         |
| Zona Transporte Origem<br>Zona Transporte Destino<br>Valores Impostos DN<br>Valores Cobrados<br>Origem Cobrado<br>Calculado V                                                                                                    | Constant of the second of the second of | 100000<br>1000 F<br>100 F2<br>100 F2 | lculo: 47506<br>ormal IMPOSTOS INCLUS<br>rifa 1:<br>Único: 100,0000<br>o por: 1                                                                                                    | 0: Não                                                                    |                     |                   |         |
| Zona Transporte Origem<br>Zona Transporte Destino<br>Valores Impostos DN<br>Valores Cobrados<br>Origem Cobrado<br>Calculado v                                                                                                    | O     O     O | AND FR<br>I Linha de Ca<br>Idade I<br>I Linha de Ca<br>Idade I<br>TABELA TESTES-N<br>rença<br>FRETE PESO - Ta<br>Valor Taxa<br>Express<br>Dien<br>Tipo de câ                                                                                                    | lculo: 47506<br>ormal IMPOSTOS INCLUS<br>rifa 1:<br>Único: 100,0000<br>o por: 1<br>Iculo: Valor Fixo                                                                                                    | 0: Não                                                                    |                     |                   |         |
| Zona Transporte Origem<br>Zona Transporte Destino<br>Valores Impostos DN<br>Valores Cobrados<br>Origem Cobrado<br>Calculado V<br>Vi Frete a pagar cobrado<br>113.64<br>Vi DNC Schurd                                                                                                    | V EVE Provisto     Valores Provisto     Calculado     V Frete a pagar previsto     11384                                                                                                    | 00000<br>Hode D<br>Linha de Ca<br>Linha de Ca<br>Linha de Ca<br>Linha de Ca<br>Linha de Ca<br>Linha de Ca<br>Linha de Ca<br>Linha de Ca<br>Valor Taxa<br>Express<br>Dřem Tipo de că<br>Base Cálculo<br>RESU                                                                                                    | lculo: 47506<br>ormal IMPOSTOS INCLUS<br>rifa 1:<br>Único: 100,0000<br>o por: 1<br>lculo: Valor Fixo<br>Total: 1,00<br>LTADO: 100,00 Impc                                                                                                    | 0: Não<br>sto Incide: Sim Incide no Cálculo: S                            |                     |                   |         |
| Zona Transporte Origem<br>Zona Transporte Destino<br>Valores Impostos DN<br>Valores Cobrado<br>Calculado V<br>Vr Friete a pasar cobrado<br>113,64<br>Vi (DKS Cobrado<br>13,64                                                                                                    | Victors Previsto     Victors Previsto     Victors Previsto     Victors Previsto     Victors Previsto     Victors Previsto     113,64     Victors Previsto     13,64                                                                                                    | 00000<br>Hode<br>An EF<br>Linha de Ca<br>Linha de Ca                                                                                                    | Iculo: 47506<br>ormal IMPOSTOS INCLUS<br>rifa 1:<br>Unico: 100,0000<br>o por: 1<br>Iculo: Yalor Fixo<br>Tocal: 1,00<br>LIADO: 100,00 Impo                                                                                                    | 0: Não<br>sto Incide: Sim Incide no Cálculo: S                            |                     |                   |         |
| Zona Transporte Origem<br>Zona Transporte Destevo<br>Valores Intipostos DN<br>Valores Cobrado<br>Origem Cobrado<br>Celoulado •<br>Vf Fiste a pagas cobrado<br>11364<br>Vf ICMS Cobrado<br>Vf SC dotado                                                                                                    | Construction     Construction     C | 00000<br>Constant<br>Constant                                                                                                    | Iculo: 47506<br>ormal IMPOSTOS INCLUS<br>rifa 1:<br>funco: 100,0000<br>o por: 1<br>culo: Valor Fixo<br>Total: 1,00<br>Izabo: 10,00 Impo<br>cular: ICMS                                                                                                    | 0: Não<br>sto Incide: Sim Incide no Cálculo: S                            |                     |                   |         |
| Zona Transporte Origem<br>Zona Transporte Destevo<br>Valores Catedado<br>Dirigem Cohrado<br>Catoulado<br>V Friete a pasar cohrado<br>113.64<br>VIICMS Cohrado<br>13.64<br>VIICMS Cohrado<br>0.00<br>0.00<br>VIISS Cohrado                                                                                                    | S     S     S | A P Linha de Ca<br>A P Linha de Ca<br>A P Linha de Ca<br>A P Linha de Ca<br>A P Linha de Ca<br>A P Linha de Ca<br>A P Linha de Ca<br>A P Linha de Ca<br>Expresa<br>Parter Prior Taxa<br>Calo Base Cálculo<br>Data<br>Perfil Tribu<br>Perfil Tribu                                                                                                    | Iculo: 47506<br>ormal IMPOSTOS INCLUS<br>rifa 1:<br>funco: 100,0000<br>o por: 1<br>iculo: Valor Fixo<br>Total: 1,00<br>LTADO: 100,00 Impo<br>CULAR: ICNS<br>datic: FADAÃo<br>Sci                                                                                                    | 0: Não<br>sto Incide: Sim Incide no Cálculo: S                            | in                  |                   |         |
| Zona Transporte Dispen<br>Zona Transporte Destruo<br>Vatores Cobrados<br>Dilgen Cobrados<br>Calculado<br>VI frete a pagar cobrado<br>11364<br>VI ISS Cobrado<br>0,00<br>VI Desconto<br>0,00                                                                                                    | S     S     S  S     S    | A province of the province of the province of                                                                                                    | Iculo: 47506<br>ormal IMPOSTOS INCLUS<br>rifa 1:<br>Onlos: 100,0000<br>opto: Valor Fixo<br>Total: 1,00<br>LTADO: 100,00 Impo<br>CULAR: ICMS<br>tárico: FADRÃO<br>ntribuito: Sim<br>lucio: 113,64                                                                                                    | O: Não<br>gto Incide: Sim Incide no Célculo: S                            | E 4                 |                   |         |
| Zona Transporte Origen<br>Zona Transporte Desteo<br>Vatores Importos DN<br>Vatores Cotrado<br>Origen Cotrado<br>Calculado ▼<br>Vi firete a paga cotrado<br>113.64<br>Vi OS Cotrado<br>0.00<br>Vi Desconto<br>0.00<br>Outros importos a Recother                                                                                                    | Construction     Construction     C | 00000<br>Constant<br>Constant<br>Const<br>Const                                                                       | Iculo: 47506<br>ormal IMPOSTOS INCLUS<br>rifa 1:<br>Onico: 100,0000<br>o por: 1<br>Iculo: Valco: Fixo<br>Total: 1,00<br>ILTADO: 100,00 Impo<br>CULAR: ICMS<br>deficio: FENDESO<br>nerlibuice: Sin<br>neulo: 113,64<br>ICMS: 12,00 & Alico<br>Ponto: 13,64                                                                                | O: Não<br>sto Incide: Sim Incide no Cálculo: S<br>uota do Cad. Regra ICMS |                     |                   |         |
| Zona Transporte Dispen<br>Zona Transporte Destevo<br>Valores Cobrados<br>Dispen Cobrados<br>Calculado •<br>Vf Fiste a pagas cobrado<br>11364<br>Vf ICMS Cobrado<br>0.00<br>V Descorto<br>0.00<br>Dutros impositos a Recoher<br>0.00                                                                                                    | EL Noticação de Cob<br>Valores Previsto<br>Digen Previsto<br>Digen Previsto<br>113.64<br>V/ICMS Previsito<br>13.64<br>V/ISS Previsto                                                                                                    | A construction of the second second s                                                                                                    | lculo: 47506<br>ormal IMPOSTOS INCLUS<br>rifa 1:<br>Monco: 100,0000<br>o por: 1<br>iulo: Valor Fixo<br>Total: 1,00<br>ILADO: 100,00 Impo<br>cultaR: ICMS<br>tafio: PADRÃO<br>noribuince: Sim<br>lculo: 113,64<br>ICMS: 12,00 % Aliq<br>posto: 13,64                                                                                      | 0: Não<br>sto Incide: Sim Incide no Cálculo: S<br>uota do Cad. Regra ICMS | in                  |                   |         |
| Zona Transporte Dispen<br>Zona Transporte Destruo<br>Valores Cobrados<br>Dispen Cobrados<br>Origen Cobrados<br>Vir Frete a pagar cobrado<br>113.64<br>VI CS Cobrado<br>0.00<br>VIDES Cobrado<br>0.00<br>Dutos impostos a Recoher<br>0.00                                                                                                    | S     S     S | A construction of the second second s                                                                                                    | Iculo: 47506<br>ormal IMPOSTOS INCLUS<br>rifa 1:<br>funco: 100,0000<br>o por: 1<br>iculo: Valor Fixo<br>Total: 1,00<br>LIADO: 100,00 Impo<br>CULAR: CAUSA<br>dirico: FADUSA<br>tribulance: Sim<br>loalo: 113,64<br>TOMS: 13,64<br>FRETE: 113,64                                                                                          | O: Não<br>sto Incide: Sim Incide no Cálculo: S<br>uota do Cad. Regra ICMS | in                  |                   |         |
| Zona Transporte Origen<br>Zona Transporte Desteo<br>Valores Cobrado<br>Origen Cobrado<br>Calculado ▼<br>Vi frete a pagar cobrado<br>113.64<br>Vi ISS Cobrado<br>0.00<br>0.00     | Construction     Construction     C | A construction of the second second s                                                                                                    | Iculo: 47506<br>ormal IMPOSTOS INCLUS<br>rifa 1:<br>Onico: 100,0000<br>o pos: 1<br>Iculo: Valor Fino<br>Trabo: 100,000 Impo<br>CULAR: ICMS<br>térico: FADRÃO<br>neribuinte: Sim<br>Iculo: 113,64<br>RETE: 113,64<br>RAISF: 113,64<br>RAISF: 113,64                                                                                       | O: Não<br>sto Incide: Sim Incide no Cálculo: S<br>uota do Cad. Regza ICMS | 5in                 |                   |         |
| Zona Transporte Dispen<br>Zona Transporte Desteo<br>Valores Cobrado<br>Dispen Cobrado<br>Calculado<br>Vi frete a paga cobrado<br>113.64<br>Vi DES Cobrado<br>0.00<br>0.00<br>0.0 | E E I Noticação de Col<br>Valores Previsto<br>Digen Previsto<br>Caludado e V<br>Vi Frete a page previsto<br>11364<br>Vi (IMS Previsto<br>VISS Previsto                                                                                                    | A Carlo De Linha de Ca<br>A Carlo De Linha de Ca<br>Carlo De TABELA TESTES-N<br>TABELA TESTES-N<br>TABELA TESTES-N<br>FRETE FESO - T<br>FRETE FESO - T<br>Person Tapo de cá<br>Data Express<br>Dess Cálculo<br>Data Persil Tibersto A CAL<br>Persil Trubesto A CAL<br>Persil Testes - T<br>Data De T<br>TIMEOSTO A CAL<br>Persil Reset. Co<br>Base de Cá<br>Valor T<br>TOTAL DO<br>Total DO<br>Total DO<br>Total DO                                                                                                    | lculo: 47506<br>ormal IMPOSTOS INCLUS<br>rifa 1:<br>Mico: 100,0000<br>o por: 1<br>lculo: Valor Fixo<br>Total: 1,00<br>Inclo: Valor Fixo<br>Total: 1,00<br>ILADO: 100,00 Impo<br>CULAR: ICMS<br>tátic: FADRÃO<br>ncribuinte: Sim<br>lculo: 13,64<br>ICMS: 12,00 % Aliq<br>porto: 13,64<br>FRETE: 113,64<br>RADEL: 113,64<br>RADEL: 113,64 | 0: Não<br>sto Incide: Sim Incide no Cálculo: S<br>uota do Cad. Regra ICMS | in                  |                   |         |
| Zona Transporte Dispen<br>Zona Transporte Destruo<br>Valores Cobrados<br>Dilgen Cóbrados<br>Calculado<br>VI Frete a pasar cobrado<br>113.64<br>VI Cobrado<br>0.00<br>VI Esconto<br>0.00<br>Dunos impostos a Recoher<br>0.00<br>VI. Lígado<br> 13.84                                                                                                    | S     S     S | A P L Linha de Ca<br>dese<br>A P L Linha de Ca<br>dese<br>A P L Linha de Ca<br>dese<br>Hasel A TESTES-N<br>TABELA TESTES-N<br>TABELA TESTES-N<br>Valor Taxa<br>Cado<br>Date<br>Off<br>Rece<br>Perfil Tribu<br>Dest./Reset. Co<br>Alignota<br>Tam<br>CORD<br>Date<br>Off<br>Tam<br>Color<br>FRETE A PAGAR T                                                                                                    | Iculo: 47506<br>ormal IMPOSTOS INCLUS<br>rifa 1:<br>funco: 100,0000<br>o por: 1<br>Iculo: Valor Fixo<br>Total: 1,00<br>LTADO: 100,0 Impo<br>CULAR: ICMS<br>deito: FADRÃO<br>Tatibuinte: Sim<br>telido: 113,64<br>TADI: 113,64<br>RANSP: 113,64<br>RANSP: 113,64                                                                          | O: Não<br>eto Incide: Sim Incide no Cálculo: S<br>uota do Cad. Regra ICMS | Sin                 |                   |         |
| Zona Transporte Oligem<br>Zona Transporte Destuo<br>Valores Cobrado<br>Dilgen Cóbrado<br>Calculado<br>Vi friete a pagar cobrado<br>11364<br>Vi ISK Sobrado<br>0.00<br>Dunos impostos a Recorber<br>0.00<br>Dunos impostos a Recorber<br>113.64                                                                                                    | Construction     Construction     C | A P L Linha de Ca<br>dede<br>A P L Linha de Ca<br>dede<br>Hand P L Linha de Ca<br>dede<br>TABELA TESTES-H<br>TABELA TESTES-H<br>TABELA TESTES-H<br>Valor Taka<br>A Cade<br>Dies<br>Shua<br>FRETE PESO - Ta<br>Valor Taka<br>Tabela TESTES-H<br>Perfil Tribu<br>Dest./Remet. Co<br>Osyf<br>Teste Perfil Tribu<br>Dest./Remet. Co<br>UNIOR A CAL<br>Perfil Tribu<br>Dest./Remet. Co<br>UNIOR A CAL<br>Perfil Tribu<br>Dest./Remet. Co<br>UNIOR A CAL<br>DEST. A CAL<br>TOTAL DO<br>Total DO<br>Total DO<br>FRETE A PAGAN T                                                                                                    | Iculo: 47506<br>ormal IMPOSTOS INCLUS<br>rifa 1:<br>fonico: 100,0000<br>fonico: 100,000 Impo<br>CULAR: Valor Firo<br>Total: 1,00<br>LTADO: 100,00 Impo<br>CULAR: ICMS<br>tárico: PADEÃO<br>ntribuinte: Sim<br>tribuinte: Sim<br>posto: 13,64<br>FRETE: 113,64<br>FRETE: 113,64<br>AMSS: 113,64<br>AMSS: 113,64<br>AMSS: 113,64           | O: Não<br>sto Incide: Sim Incide no Cáiculo: S<br>uota do Cad. Regra ICMS | Sim                 |                   |         |

A partir da planilha de cálculo, é possível identificarmos que o valor do frete peso é de R\$ 100,00, o valor do ICMS calculado é R\$ 13,44, desta maneira o valor total do frete é de R\$ 113,64.

Ainda em relação as configurações e ao cálculo do ICMS, é possíveis configurarmos o GKO FRETE para o cálculo dos valores de fretes com o valor de ICMS incluso ou não. No exemplo acima apresentado o valor do ICMS não se apresentava incluso. A partir de agora apresentaremos a configuração que deverá ser aplicada para que o valor do ICMS seja incluso ao valor do frete calculado.

Exibir > Apoio > Transportadora > Tabela de Preço.

Na aba informações adicionais, selecione a opção ICMS incluso.

| Tabela de Preço                     |                                                                                     |              |  |  |
|-------------------------------------|-------------------------------------------------------------------------------------|--------------|--|--|
|                                     |                                                                                     | 🕅 📾 🖄 CC 🗸 翊 |  |  |
| Pesquisa Cadastro                   |                                                                                     |              |  |  |
| Tipo Tabela"<br>Normal O Referência | Descrição" Data Inicial" Data Final<br>TESTES 01/01/2016 ▼ / / ▼                    |              |  |  |
| Avaliação     Complementar          | Transportadora"                                                                     |              |  |  |
| Incidência Informações Adicionais   | Valores Tabela de Preço Domplementar Referência Incidências Obrigatórias Observação |              |  |  |
| Condição de Pagamento               | I (CMS Incluso?                                                                     |              |  |  |
| Contrato                            | ISS Incluso?                                                                        |              |  |  |
| Gerência Administrativa             |                                                                                     |              |  |  |
| Modelo de Tabela de Preços          | -                                                                                   |              |  |  |
|                                     |                                                                                     |              |  |  |

São Paulo + 55 11 3086 2551 Rua Carneiro da Cunha, 303, 4º andar - Saúde - São Paulo SP - Brasil - CEP: 04144-000

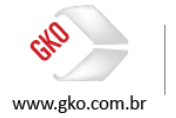

A partir desta configuração, seguem as evidências de que o cálculo do ICMS passa a se apresentar incluso no valor do frete calculado pelo GKO FRETE.

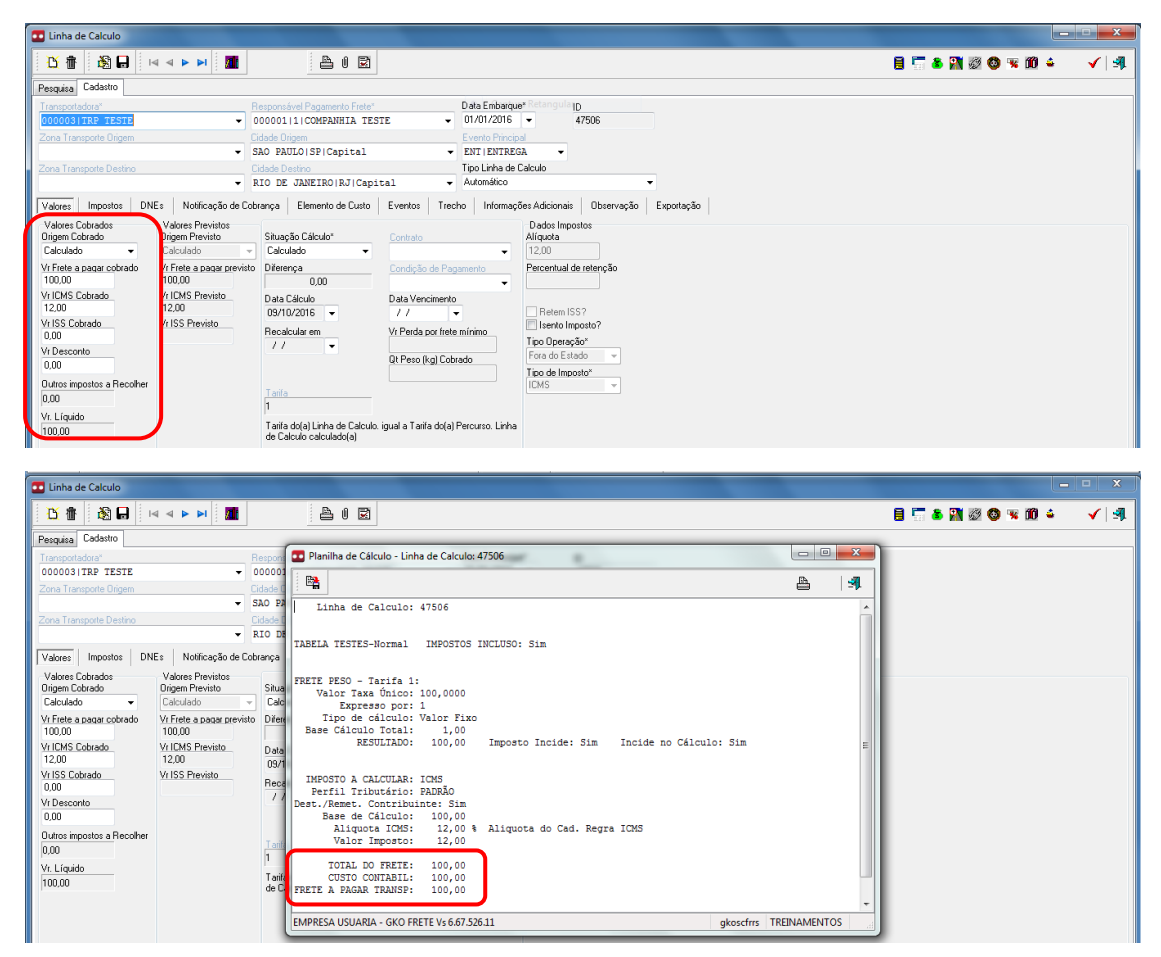

Na planilha de cálculo acima evidenciada é possível identificar que a partir da nova configuração aplicada a tabela de preços, o valor do frete calculado passou a se apresentar como R\$ 100,00, sendo que da composição deste valor R\$ 12,00 são referentes ao ICMS.

Dicas da consultoria: a definição de configuração do GKO FRETE para o calculo dos valores de ICMS como inclusos ou não nos valores de frete são de responsabilidade dos clientes GKO Informática em atendimento aos acordos comerciais realizados junto aos transportadores.

# 4.4 CRÉDITO DE ICMS

Existem duas possibilidades de informação dos créditos de ICMS ao GKO FRETE, a primeira opção é a partir da integração das notas fiscais ao GKO FRETE via INTDNE (interface de notas fiscais) e a segunda opção é a partir do cadastro de natureza de operação fiscal (possibilidade esta já estudada no item 2.2 deste manual).

É importante destacar que no item 4.2 deste documento evidenciamos que a configuração atribuída ao GKO FRETE neste treinamento tem como opção a informação dos créditos de ICMS ao GKO FRETE a partir da integração de notas fiscais (INTDNE).

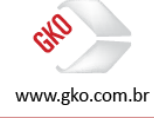

A seguir serão apresentadas evidências de telas do GKO FRETE que nos permitirão o entendimento destas duas possibilidades de configuração do GKO FRETE.

| 💶 Nota Fiscal                                                | 🖬 Materiais                                                                                                    | ×                                |
|--------------------------------------------------------------|----------------------------------------------------------------------------------------------------|----------------------------------|
| 🔥 🏦 👌 🖬 🖂                                                    | び 値         IM         A         0         IM         Recacula Valores         IM                                                                                                    | 84 🗉 📕 🖌 🗐                       |
| Pesquisa Cadastro<br>Tipo Documento" No. DNE"<br>Nota Fiscal | Na.<br>1 Uridade Material Natures Domo So Facal                                                                                                    |                                  |
| Transportadora<br>000003 TRP TESTE                           | SSSS1ES1ES<br>SSSS1ES1ES<br>1/TESTE SSSS1ES1ES SSSS1ES1ES SSSS1ES1ES SSSS1ES1ES SSSS1ES1ES SSSS1ES1ES SSSS1ES1ES SSSS1ES1ES SSSS1ES1ES1ES SSSS1ES1ES1ES SSSS1ES1ES1ES1ES1ES1ES1ES1ES1ES1ES1ES1ES |                                  |
| Materiais Casadas Linha                                      | Categoria Material 1 Categoria Material 2 Cancelado?                                                                                                    |                                  |
| Totais<br>Qt. Peso Bruto (kg)                                | Centro de Custo Contábil                                                                                                    | ubado(kg) Qt PesoLíquido<br>1.00 |
| Qt. Peso Cubado (kg)<br>Qt Peso Líquido (kg)                 | Valores Referência Despesas Dimensão Observação                                                                                                    |                                  |
| Quantidade<br>Valor DNE                                      | Quantidade Valor Frete Tabela para Cliente 1,00                                                                                                    |                                  |
| Valor DNE 2                                                  | Valor DNE Valor DNE 2                                                                                                    |                                  |
| Vr Cubagem<br>Valor Frete Tabela para Cliente                | DE         Perso Brudo (kg)         QL Embalagem de Transporte           1.00         1.00         0.00000                                                                                       |                                  |
| Valor Frete Cobrado ao C<br>Qt. Embalagem de Transporte      | Qt: Peso Cubado (kg) Vi Cubagem<br>1.00                                                                                                    |                                  |
| Total Itens                                                  |                                                                                                    |                                  |
|                                                              |                                                                                                    |                                  |

A partir desta evidência é possível identificarmos que o crédito de ICMS fora informado ao GKO FRETE via INTDNE, ou seja, o flag evidenciado nos deixa claro que via INTDNE o cliente informou ao GKO FRETE que este item da nota fiscal possui crédito de ICMS.

Caso a opção do cliente seja vincular as regras de crédito de ICMS ao cadastro de natureza de operação das notas fiscais, basta como já evidenciado no item 2.1 deste manual selecionarmos no cadastro de natureza de operação fiscal o flag de crédito de ICMS. Segue a evidência.

| ( | Natureza Operação Fiscal                                          |                        |       |
|---|-------------------------------------------------------------------|------------------------|-------|
|   | <u>ٽ</u> 🗄 😹 🖬 🖂 🔺 🕨 🌌                                            |                        | 🗸   🦓 |
| 1 | Pesquisa Cadastro                                                 |                        |       |
|   | Código* Descrição*<br>5555 TESTES                                 | Cód. Op. Fiscal        |       |
|   | ✓ Créd. ICMS? <sup>×</sup> Status Crédito Imposto 1? <sup>×</sup> | Finalidade de Operação |       |
|   | Exceção Crédito Icms Natureza Operação                            |                        |       |
|   | Companhia*                                                        |                        |       |
|   |                                                                   |                        |       |

É importante destacar que somente conseguiremos analisar os créditos fiscais de ICMS após a geração de lançamentos contábeis via GKO FRETE, processos estes que serão realizados e evidenciados a partir do manual do módulo contábil do GKO FRETE.

# 4.5 ISENÇÃO DE ICMS

Existem algumas operações em que os valores de frete são isentos de ICMS, isenção esta que deverá ser informada ao GKO FRETE a partir da interface INTDNE, ou seja, caso o cliente integre uma nota fiscal ao GKO FRETE e esta seja isenta de impostos a informação deverá ser integrada ao GKO FRETE via INTNDE permitindo o correto cadastramento da nota fiscal e o consequente cálculo do valor do frete.

Abaixo segue a evidência de uma nota fiscal integrada ao GKO FRETE com a informação de que a mesma é isenta de impostos.

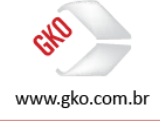

| Nota Fiscal                                                                              |                                                                                                    |
|------------------------------------------------------------------------------------------|----------------------------------------------------------------------------------------------------|
|                                                                                          | 🆓 🔺 🎘 📓 🌆 🖉 🖉 🖉                                                                                                    |
| Pesquisa Cadastro                                                                        |                                                                                                    |
| Tipo Documento" No. DNE" Série Controle Tipo DNE"<br>Nota Fiscal - 000001 VENDA          | Entrada/Saída* Tipo de Frete* Data Emissão* Hora Emissão     Saída                                                                                                 |
| Emitente Destinatório/Remetente 0000001 1 COMPANHIA TESTE  000002 2 CLIENTE TESTE        | Responsável Pagamento Fiele         Data Embarque         Data Registro*           ▼ 000001 1 COMPANIBIA_TESTE         ▼ 01/01/2016         ▼ 01/01/2016         ▼ |
| Transportadora Natureza Operação Fiscal De<br>0000031TRP TESTE V 55551TESTES V           | cumento Vinculado Deta Incluião Hora Incluião<br>dido 08/10/2016 23:40:10                                                                                          |
| Materiais Casadas Linha de Calculo Exportação Endereço Entrega Trechos de Transporte Err | mbarque Datas Adicionais Despesas Informações Adicionais Referência Observação                                                                                     |
| Unave de acesso NFe                                                                      | Subs. Tributárie ICMS?                                                                                                    |
| Solicitação de Transporte Embalagem Território Indice Financeiro                         | Substituição tributária na compra?                                                                                                    |
| Finalidade de Operação Distância Km No. Ordem Entrega Data de Tabela de Preço Aplicada   |                                                                                                    |
| Tipo de Carga Vendedor                                                                   | •                                                                                                    |
| Código de serviço de entrega de Embalagem de Transporte Embalagem UAT                    | Bloqueio?                                                                                                    |
| Status Embarque                                                                          | Cadastro Penderker*     Documento Arquivado?                                                                                                    |

Consequentemente, após a integração desta informação ao GKO FRETE o valor do frete é calculado sem impostos.

| Linha de Calculo                                                                                                    |                                                                                                    |                                                                                                    |
|----------------------------------------------------------------------------------------------------|----------------------------------------------------------------------------------------------------|----------------------------------------------------------------------------------------------------|
|                                                                                                    | 2 U 2                                                                                                    | 🗟 🔚 & 🕅 🖉 🔕 🤜 🔟 🔺 🗸 🗐                                                                                                    |
| Pesquisa Cadastro                                                                                                    |                                                                                                    |                                                                                                    |
| Transportedator     Pi       00000311FRE_TESTE     0       Zona Transporte Origem     0       Zona Transporte Destino     1       R     R                                                                                                    | ipportavento Finde"         Data Embasque"           00001112 COMPRANEIA TESTE         01/07/07/076           data Embasque"         01/07/076           data Embasque"         Evento Fincipal           data Embasque"         Evento Fincipal           data Embasque"         Evento Fincipal           data Embasque         Topolitika de Cakulo           IO DE JANEIRO (RJ) Capital         Automático | 10<br>47513                                                                                                    |
| Valore: Character DNE: Notificação de Cobr<br>Valore: Charado :<br>Calculado -<br>Vi Fiele a pasar octurado<br>10000 - Vi CMS Cotrado<br>10000 - Vi CMS Cotrado<br>0.00<br>Vi Fiste a pasar octurado<br>10000 - Vi CMS Cotrado<br>0.00<br>Vi CMS Cotrado<br>0.00<br>Vi Descole<br>0.00<br>0.00<br>Vi Descole<br>0.00<br>0.00<br>Vi Descole<br>0.00<br>0.00<br>0.00<br>0.00<br>0.00<br>0.00<br>0.00<br>0. | ança Elemento de Custo Eventos Trecho Informações Adria<br>Stuação Calculo"<br>Conduzão -<br>Deternça Condução de Pogamento<br>03/10/2016 - / / · · ·<br>Recedudar em V/, Perda por frete minimo<br>7 / · · ·<br>1 Taita dela Linha de Calculo sigual a Taita de(a) Percurso. Linha<br>de Calculo 2 calculade(a)                                                                                               | cionala Deservação Exportação<br>en Inportos<br>do<br>arriual de retenção<br>etem 1557<br>entro Inporto?<br>Operação"<br>de Importo?<br>S v |

Dicas da consultoria: é importante destacar que o modelo de isenção de impostos, acima apresentada é aplicado também ao ISS, ou seja, caso tenhamos este flag selecionado em uma nota fiscal de serviços a mesma será calculada sem a incidência de ISS.

# 4.6 SUBSTITUIÇÃO TRIBUTÁRIA

Substituição tributária é um mecanismo de arrecadação de tributos utilizado pelos governos federais e estaduais. O substituto tributário é o terceiro que a lei obriga a apurar o montante devido e cumprir a obrigação de pagamento do tributo em lugar do contribuinte.

Em fretes sem substituição tributária o recolhimento do ICMS é realizado pelo transportador, já em fretes com substituição tributária o recolhimento do ICMS é realizado pelo embarcador/tomador de serviços.

Para a realização dos testes desta funcionalidade e da consequentemente apresentação das evidências, aplicaremos no GKO FRETE a configuração que nos permite identificar a substituição tributária de ICMS diretamente no cadastro das alíquotas de ICMS.

OPERACIONAL > CONFIGUAÇÃO DE PARÂMETROS DO SISTEMA > IMPOSTOS > ICMS > STATUS DE SUBSTITUIÇÃO TRIBUTÁRIA.

Selecionar a seguinte opção, "Cadastro Alíq. ICMS".

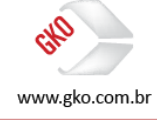

| Configuração Sistema                                                                                                    |                                                                                                    |
|----------------------------------------------------------------------------------------------------|----------------------------------------------------------------------------------------------------|
| 🛐 🗊 🛸 🚧 📶 🛛 Salva Somente Máscaras                                                                                                    | <ul> <li>▲   अ</li> </ul>                                                                                                    |
| Configuração Sistema                                                                                                    |                                                                                                    |
| >         LOG Sistema           >         Código de Baras           >         Evento           >         Meio de Comunicação           >         Código do IBGE           >         Maio de Transporte           >         Giago do Cuoto           >         Material | THDERTINEACADOUBTHIBLINS (2001)<br>Status de Subdituição Tributária<br>Cadastro Ala, ICMS •                                                                                                    |
| Ito referencia sumina     Topo Neterincia sumina     Portenio Contencial     Transprutadora     Centro de Cuato     Toresprutadora     Toresprutadora     Elevisore de Preco     Teste de Preco                                                                        | Configuração Parâmetos Sistema: Impostos-SICMS-SIatus de Substituição Tributária (TPIDENTIFICACADSUBTRIBICMS)  DESCRIÇÃO: Indica para o sistema orde busces a informação sobre se existe ou não substituição tributária para o frete referente a(e) DNE transportada.                                                                                                    |
|                                                                                                    | OPQDES :<br>1 Movimento de DNE s<br>Para retemção do ICNE de ferte o 11ag" Subs. Tributária ICMS localizado nas informações adicionais de DNE deverá vir marcado.<br>2 Cadastro de Substituição Tributária ICMS<br>Para retemção do ICMS de finte o cadastro de substituição tributária deverá estar alimentado com as informações petimentes.<br>3 Cadastro Alag ICMS<br>Para retemção do ICMS de finte o cadastro de icons deverá estar alimentado com as informações petimentes. |

A seguir evidenciaremos o cadastro de ICMS com a informação de substituição tributária e na sequência evidenciaremos linhas de cálculo com e sem substituição tributária com o objetivo de identificarmos as diferenças entre elas.

Cadastro de ICMS sem substituição tributária.

| Regras ICMS                                 |                                               | ×     |
|---------------------------------------------|-----------------------------------------------|-------|
| 🔁 🕆 🖓 🕞 🖂 🔺 🕨 🌆                             |                                               | E 🖌 📲 |
| Pesquisa Cadastro                           |                                               |       |
| Data Inicial* UF Origem*                    | Permitir emissor de Nota Fiscal pessoa lísica |       |
| 01/01/2000 - SPISAO PAULO                   | •                                             |       |
| Definição de Campos Detalhamento das Regras |                                               |       |
| 🔥 🗄 🖓 🕞 🖂 🔺 🕨 🌆                             | ≜ 0 <b>⊇</b>                                  |       |
| Perguine Cadastro                           |                                               |       |
| Campos para pesquisa                        |                                               |       |
| UF Destino*                                 | RJIRIO DE JANEIRO                             | -     |
| Destinatário ou remetente contribuinte"     | Sim 👻                                         |       |
| Campos para validação em NC                 |                                               |       |
| Alíquota                                    | 12,00                                         |       |
| Tipo Recolhimento                           | Recolhido pelo transportador por LAICMS -     |       |
| Campos para atribuição em NC                |                                               |       |
| Percentual de retenção do ICMS              | 0                                             |       |
| Código de Tributação de ICMS                |                                               |       |

Cadastro de ICMS com substituição tributária.

| Regras ICMS                                 |                                               |       |
|---------------------------------------------|-----------------------------------------------|-------|
| 🚹 🗄 🔊 🕞 🖂 🔺 🕨 🧱                             | A 1 R                                         | E 🖌 🔊 |
| Pesquisa Cadastro                           |                                               |       |
| Data Inicial* UF Origem*                    | Permitir emissor de Nota Fiscal pessoa física |       |
| 01/01/2000 - SPISAO PAULO                   | • •                                           |       |
| Definição de Campos Detalhamento das Regras |                                               |       |
| <u>२</u> 🗄 🔊 🖬 🖂 🔺 ы 🌆                      | A 0 B                                         |       |
| Pesquisa Cadastro                           |                                               |       |
| Campos para pesquisa                        |                                               |       |
| UF Destino*                                 | RSIRIO GRANDE DO SUL                          |       |
| Destinatário ou remetente contribuinte*     | Sim 👻                                         |       |
| Campos para validação em NC                 |                                               |       |
| Alíquota                                    | 12,00                                         |       |
| Tipo Recolhimento                           | Recolhido pelo tomador LAICMS (Subst. Trib.)  |       |
| Campos para atribuição em NC                |                                               |       |
| Percentual de retenção de ICMS              | 100                                           |       |
| Código de Tributação de ICMS                |                                               | •     |

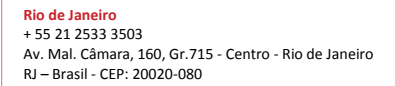

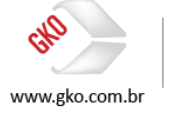

Linha de cálculo sem substituição tributária.

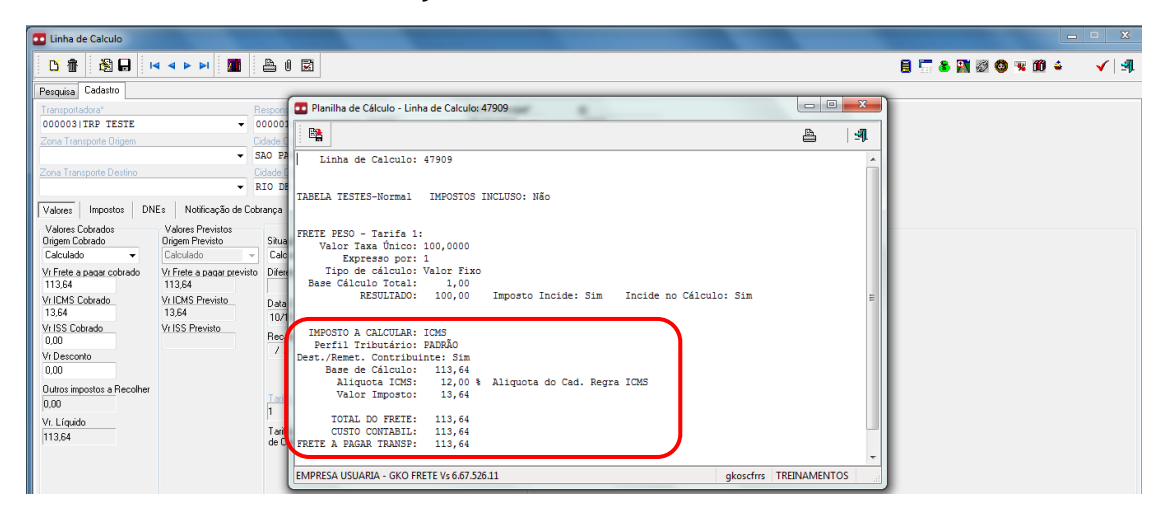

Linha de cálculo com substituição tributária.

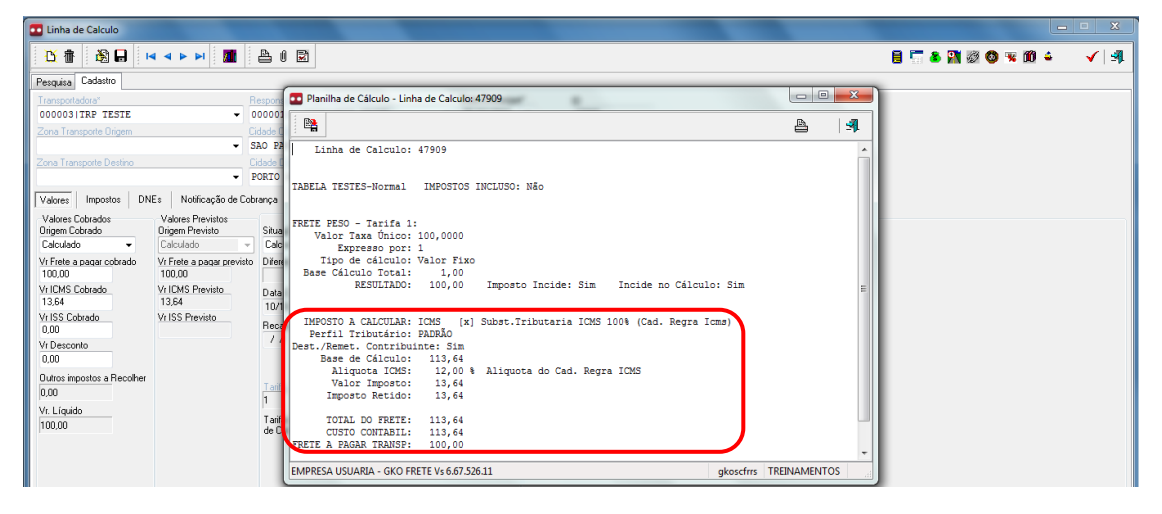

Agora, com os cálculos em evidência, podemos identificar as diferenças, no primeiro cenário (sem substituição tributária) o valor do ICMS fora integralmente recolhido pelo transportador, desta maneira este valor fora adicionado ao valor do frete calculado pelo GKO FRETE chegando ao valor total de R\$ 113,64, já no segundo cenário (com substituição tributária) o valor do ICMS fora integralmente recolhido pelo tomador de serviços/embarcador, desta maneira o valor de ICMS calculado via GKO FRETE não fora adicionado ao valor do frete final R\$ 100,00. É importante destacar que para ambos os exemplos o valor do frete cadastrado em tabela de preço é de R\$ 100,00, equalização esta nos permite analisarmos os cenários e identificarmos facilmente as diferenças entre os cálculos de frete e a funcionalidade de substituição tributária de ICMS.

Evoluindo no tema, a seguir analisaremos um cenário em que a substituição tributária ocorre, porém com uma variação no percentual de retenção em relação ao exemplo citado acima.

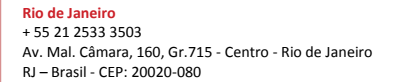

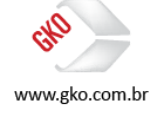

Variação esta evidenciada no cadastro de ICMS abaixo. Em destaque é possível identificarmos que o cadastro fora atualizado em relação ao exemplo anterior, desta maneira o percentual de retenção deixou de se apresentar com o valor 100% e passou a apresentar o valor 50%.

| Regras ICMS                                 |                                               |       |
|---------------------------------------------|-----------------------------------------------|-------|
| 🚹 🚯 🖬 🛛 🖉 🖬                                 | ≜ 0 R                                         | 拒 ✔ 4 |
| Pesquisa Cadastro                           |                                               |       |
| Data Inicial* UF Origem*                    | Permitir emissor de Nota Fiscal pessoa física |       |
| 01/01/2000 - SPISAO PAULO                   | • •                                           |       |
| Definição de Campos Detalhamento das Regras |                                               |       |
| 🖸 🗄 🖓 🖬 🖂 🔺 🕨 📓                             | Linposto selecionado                          |       |
| Pesquisa Cadastro                           |                                               |       |
| Campos para pesquisa                        |                                               |       |
| UF Destino*                                 | RSIRIO GRANDE DO SUL                          | •     |
| Destinatário ou remetente contribuinte"     | Sim 👻                                         |       |
| Campos para validação em NC                 |                                               |       |
| Alíquota                                    | 12,00                                         |       |
| Tipo Recolhimento                           | Recolhido pelo tomador LAICMS (Subst. Trib.)  |       |
| Campos para amouição em ive                 |                                               |       |
| Percentual de retenção do ICMS              |                                               |       |
| Código de Tributação de ICMS                | •                                             |       |

A partir da planilha de cálculo abaixo apresentada, podemos identificar o funcionamento correto da atualização aplicada no cadastro do ICMS, ou seja, no trecho em destaque é possível visualizarmos que o transportador está recolhendo 50% do valor do ICMS do frete e o tomador de serviços/embarcador está recolhendo os outros 50%.

| T Linha de Calculo                                                                                          |                                                                          |   |                   |       |
|----------------------------------------------------------------------------------------------------|--------------------------------------------------------------------------|---|-------------------|-------|
| 🚹 🚯 🖬 🖂 🕨 🔺 🖬 🚨 🖲                                                                                           |                                                                          |   | 8 📅 🛎 🎇 🖉 🕲 🕱 🛍 🛎 | 🗸   🖪 |
| Pesquisa Cadastro                                                                                           |                                                                          |   |                   |       |
| Transportadora" Respons                                                                                     | Planilha de Cálculo - Linha de Calculo: 47909                            |   |                   |       |
| 000003 TRP TESTE - 000001                                                                                   | Ba                                                                       |   |                   |       |
| Zona Transporte Origem Cidade C                                                                             |                                                                          |   |                   |       |
| ✓ SAO PA                                                                                                    | Linha de Calculo: 47909                                                  |   |                   |       |
| Zona Transporte Destino Cidade 1                                                                            |                                                                          |   |                   |       |
| ✓ PORTO                                                                                                    | TABELA TESTES-Normal IMPOSTOS INCLUSO: Não                               |   |                   |       |
| Valores Impostos DNEs Notificação de Cobrança                                                               |                                                                          |   |                   |       |
| Valores Cobrados Valores Previstos<br>Drigem Cobrado Drigem Previsto Situa<br>Calculado V Calculado V Calcu | FRETE PESO - Tarifa 1:<br>Valor Taxa Único: 100,0000                     |   |                   |       |
| Vr Frete a pagar cobrado Vr Frete a pagar previsto Difer<br>106,82 106,82                                   | Tipo de cálculo: Valor Fixo<br>Base Cálculo Total: 1,00                  |   |                   |       |
| Vr ICMS Cobrado Vr ICMS Previsto Data<br>13,64 13,64 10/1                                                   | RESULTADO: 100,00 Imposto Incide: Sim Incide no Cálculo: Sim             | E |                   |       |
| Vr ISS Cobrado Vr ISS Previsto Proce                                                                        | IMPOSTO À CALCULAR: ICMS [x] Subst.Tributaria ICMS 50% (Cad. Regra Icms) |   |                   |       |
| Vr Desconto                                                                                                 | Perfil Tributario: PADRAO<br>Dest./Remet. Contribuinte: Sim              |   |                   |       |
| 0,00                                                                                                    | Base de Cálculo: 113,64                                                  |   |                   |       |
| Outros impostos a Recolher                                                                                  | Aliquota ICMS: 12,00 % Aliquota do Cad. Regra ICMS                       |   |                   |       |
| 0.00                                                                                                    | Imposto Retido: 6,82                                                     |   |                   |       |
| Vr. Líquido                                                                                                 |                                                                          |   |                   |       |
| 106.82                                                                                                    | TOTAL DO FRETE: 113,64<br>CUSTO CONTABIL: 113 64                         |   |                   |       |
| l l                                                                                                    | FRETE A PAGAR TRANSP: 106,82                                             |   |                   |       |
|                                                                                                    |                                                                          | _ |                   |       |
|                                                                                                    | EMPRESA USUARIA - GKO FRETE Vs 6.67.526.11 gkoscfrrs TREE                |   |                   |       |

#### 5 ISS

#### 5.1 SIGNIFICADO

Imposto sobre serviços de qualquer natureza.

É importante destacar que o ISS é calculado somente para operações de frete municipais. Exemplo: Origem Frete > São Paulo e Destino Frete > São Paulo.

Quando falamos de ISS, estamos falando de uma operação que indica início e término da prestação do serviço no mesmo município, e neste caso quem se beneficia do imposto é a Prefeitura do Município e não o Estado como no caso do ICMS.

# 5.2 CADASTROS, CONFIGURAÇÕES E CÁLCULO DE ISS

Operacional > Configuração de Parâmetros do Sistema.

<mark>São Paulo</mark> + 55 11 3086 2551 Rua Carneiro da Cunha, 303, 4º andar - Saúde - São Paulo SP − Brasil - CEP: 04144-000

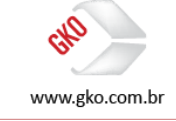

27

Impostos > ISS.

Para esta confirguração teremos duas opções de seleção, 1 - Base Cálculo ISS Incluso e 2 - Base de Cálculo sem ISS. Em acordo com o valor default do GKO FRETE manteremos a seleção 1- Base de Cálculo ISS Incluso.

| Configuração Sistema                                                                                                    |                                                                                                    |
|----------------------------------------------------------------------------------------------------|----------------------------------------------------------------------------------------------------|
| 🛐 🧊 😂 🌉 🛛 Salva Somente Máscaras                                                                                                    | ▲   ¾                                                                                                    |
| Corriguação Sistema<br>D - Tiço Pereiroia: Externa<br>D - Tiço Pereiroia: Externa<br>D - Paceiro: Comercial<br>D - Centro do Cututo<br>D - Centro do Cututo<br>D - Pereuro:<br>Imposito:<br>D - Undo Securio<br>D - Undo Securio<br>D - Undo Securio<br>D - Undo Securio<br>D - Undo Securio<br>D - Undo Securio<br>D - Undo Securio<br>D - Undo Securio<br>D - Undo Securio<br>D - Undo Securio<br>D - Undo Securio<br>D - Undo Securio<br>D - Undo Securio<br>D - Onto Imposito<br>Tiço do Anthuição de El: de Imposito en NC de acordo com a alíquida | TPCALCULDISS (8050)     TPC de Cádulo ISS     Bare Cáculo ISS Incluso     Configuração Parámetros Sistema: Impostors-XISS > Tipo de Cáculo ISS ([TPCALCULDISS)     DESERVIÃO :     Deservição a citema se o valor do propio ISS deverá compor a propria bare de calculo do ISS                                                                                                    |
| Top de Imposito do Valor de Despesa de DNE     Top de Imposito do Valor de Despesa de DNE     Top de Imposito do Freie Compromissio     Transpondadasa de Calculo Regis de Impositos pelo Endereço do Parceiro     Prete Combinado     Romaneio     Romaneio     Simulação     Simulação Régista     DNE                                                                                                    | Indica para o sintema se o valor do proprio ISS deverá compor a propria base de calculo do ISS<br>OPCIDES:<br>- Base Calculo ISS Incuso.<br>- Desercituado ISS será aplicado sobre a base de calculo do ISS já contendo o valor do imposto.<br>2 - Base Calculo sem ISS<br>O percenhual de ISS será aplicado sobre a base de calculo do ISS sem que este esteja incluso, ou seja, a base de calculo será o valor do frete sem imposto.<br>E DEFAULT : Campo vazio equivalente a opção 1. |
| Fatura      Greação de Faturas      Hei Fatura      Notificação de Cotunga      Lurha de Calculo      Solicitação de Transporte      Endolagem de Transporte      Calculo fiete      Cutio de Firete      Availação de Transportadora      Agendemento de Entrega                                                                                                    | •                                                                                                    |

Para o cálculo do ISS temos algumas variações de cenários, que neste caso se aplicam de acordo com a determinação de cada Prefeitura, veja abaixo:

1 > Podemos indicar no GKO FRETE quem é o responsável pela retenção do ISS, caso seja o transportador, o GKO FRETE adicionará ao valor do frete do transportador o valor do ISS, pois o transportador recolheu este imposto para a Prefeitura, caso seja a CIA, o valor do frete não será alterado, pois a própria CIA fará a retenção de imposto para a Prefeitura do Município.

2 > Podemos também identificar qual será a base de cálculo do ISS, ou seja, se por dentro como o ICMS, ou por fora, valor do frete X alíquota, como informado anteriormente, esta definição é particular de cada prefeitura ou regra de negócio do cliente, neste caso acordo entre o contratante e o contratado.

A seguir temos um exemplo de cadastro de ISS.

Exibir > Apoio > Impostos > ISS.

Cadastro.

| u iss                                                                                                    |   | • × | 8 |
|----------------------------------------------------------------------------------------------------|---|-----|---|
|                                                                                                    | E | 🖌 🗐 |   |
| Pesquisa Cadestro                                                                                              |   |     |   |
| Data Inicial*<br>01/01/2016 ▼                                                                                  |   |     |   |
| LCADO Intropondorarias<br>SAO FAULO (SP (Cepitel V                                                             |   |     |   |
| Evento                                                                                                    |   |     | 1 |
|                                                                                                    |   |     | 1 |
| ISS % Valor Mínimo de Base de Cálculo para Reterção<br>5.00 −                                                  |   |     |   |
| Retem ISS transportadora domiciliada?     Retem ISS transportadora não domiciliada?     Porunião     Pagamento |   |     |   |
| Tipo de Base de Cálculo                                                                                        |   |     |   |

A partir deste cadastro de alíquota. 5% para serviços realizados com origem e destino a cidade de São Paulo, segue a evidência do cálculo do frete de uma nota fiscal de serviço municipal. Com esta configuração aplicada o ISS será cobrado e somado ao valor do frete calculado pelo GKO FRETE.

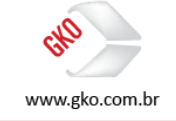

28

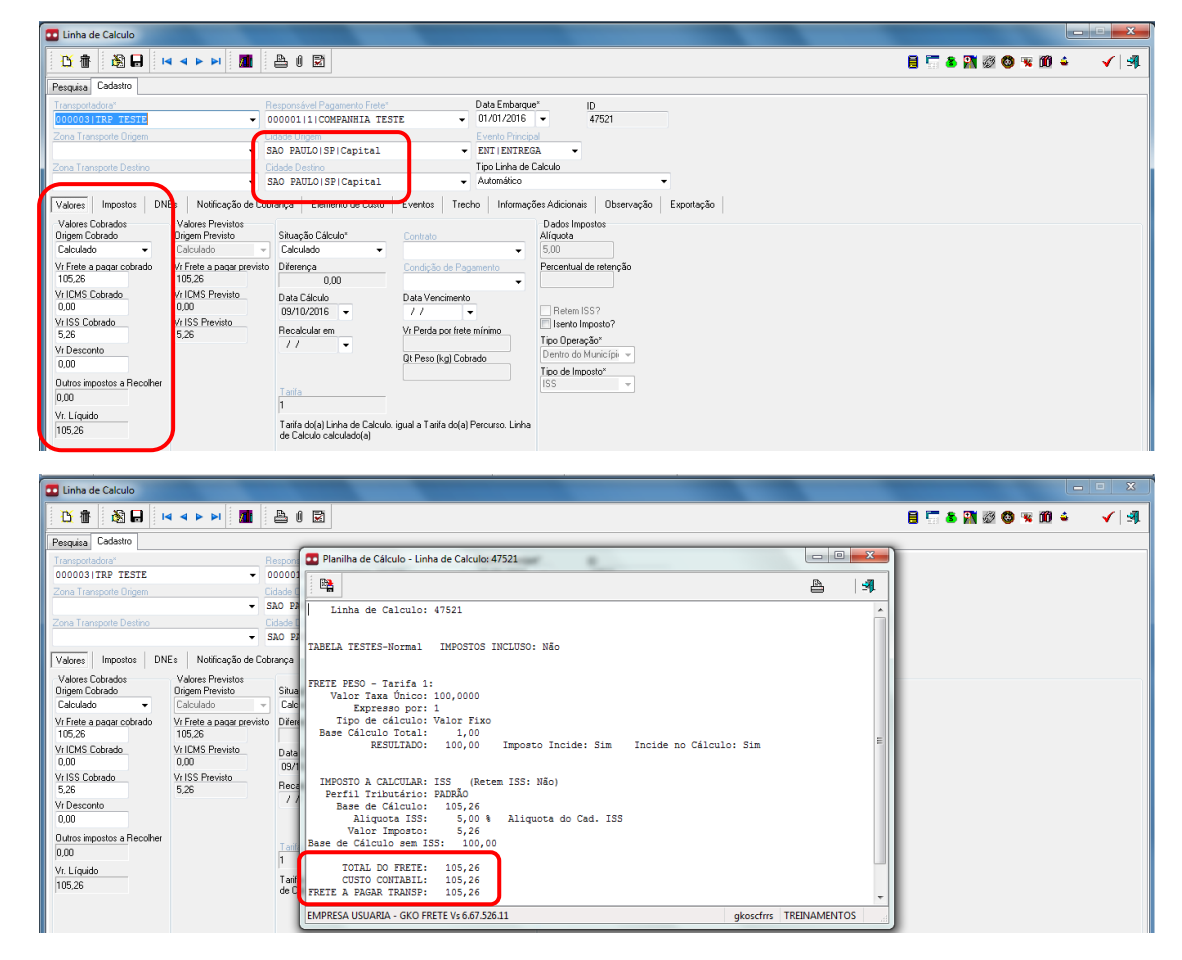

Nesta evidência é possível identificarmos que o frete é municipal e que fora calculado com a cobrança de ISS.

A seguir temos mais um exemplo de cadastro de ISS.

Exibir > Apoio > Impostos > ISS.

#### Cadastro.

| 1 | ISS .                                                       |                                                                                                    |    | ×   |
|---|-------------------------------------------------------------|----------------------------------------------------------------------------------------------------|----|-----|
|   | 🖄 👘 🖓 🖬 🗖 🔻                                                 |                                                                                                    | ₹E | 🗸 🗐 |
| ļ | Perquine Contraine                                          |                                                                                                    |    |     |
| I | Data Inicial*<br>01/01/2016 👻                               | Imposto selecionado                                                                                                    |    |     |
| I | Cidade*                                                     | Transportadora Filial                                                                                                  |    |     |
| l | SAO PAULO SP Capital                                        | •                                                                                                    |    |     |
|   | Compannia                                                   | Evento                                                                                                    |    |     |
|   | ISS % Valor M (nimo<br>5,00 Patern ISS transportadora domic | de Base de Cálculo para Retenção<br>IIII de Cálculo para Retenção 155<br>IIII de Cálculo para Retenção 155<br>Provisão |    |     |
| 4 | Retem ISS transportadora não d                              | omiciliada? Pagamento                                                                                                  |    |     |
|   | Tipo de Base de Cálculo                                     | •                                                                                                    |    |     |

A partir deste cadastro de alíquota. 5% para serviços realizados com origem e destino a cidade de São Paulo, segue a evidência do cálculo do frete de uma nota fiscal de serviço municipal. Com esta configuração aplicada o ISS será cobrado, porém fará parte do valor do frete calculado pelo GKO FRETE.

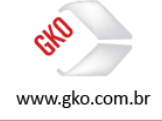

| T Linha de Calculo                                                                                                    |                                                                                                    |                   |
|----------------------------------------------------------------------------------------------------|----------------------------------------------------------------------------------------------------|-------------------|
|                                                                                                    | ≜ ( 🛛                                                                                                    | 🗟 🔚 🕭 🎇 🧶 🚳 🐱 🖌 🗐 |
| Pesquisa Cadastro                                                                                                    |                                                                                                    |                   |
| Transportadora"<br>0000031TRP_TESTE<br>Zona Transporte Origem                                                                                                    | Responsével Pagamento Fiete*         Data Embarque*         ID           000001111COMPATHETA TESTE         01/01/2016         47521           Cadade Dirigion         Evento Principal         01/01/2016                                                                                                    |                   |
| Zona Transporte Destino                                                                                                    | SAU FAULUOISPICEDIEI EN LA ILENIEUSE<br>Cidade Destrio<br>São PAULIOISPICepitel Automático<br>São PAULIOISPICepitel Automático                                                                                                    | an-30             |
| Valores Cobrados Valores Previstos<br>Drigem Cobrado Drigem Previsto<br>Calculado Calculado                                                                                                    | Situação Cálculo"<br>Calculado Cálculo Cálculado Cálculo Cálculado Cálculado C |                   |
| v1.ree         apaga (access)         V1.refe a bada prev           100.00         100.00         100.00           V1.DKS Cobrado         V1.DKS Previsto         0.00           0.00         0.00         0.00         0.00           V1.DKS Cobrado         V1.DKS Previsto         5.26         5.26           V1.DEsconto         0.00         0.00         0.00         0.00           0.00         0.00         0.00         0.00         0.00         0.00         0.00         0.00         0.00         0.00         0.00         0.00         0.00         0.00         0.00         0.00         0.00         0.00         0.00         0.00         0.00         0.00         0.00         0.00         0.00         0.00         0.00         0.00         0.00         0.00         0.00         0.00         0.00         0.00         0.00         0.00         0.00         0.00         0.00         0.00         0.00         0.00         0.00         0.00         0.00         0.00         0.00         0.00         0.00         0.00         0.00         0.00         0.00         0.00         0.00         0.00         0.00         0.00         0.00         0.00         0.00         0 | Overenza consigne os registerio     Overenza     Outo consigne os registerio     Outo     Outo           |                   |

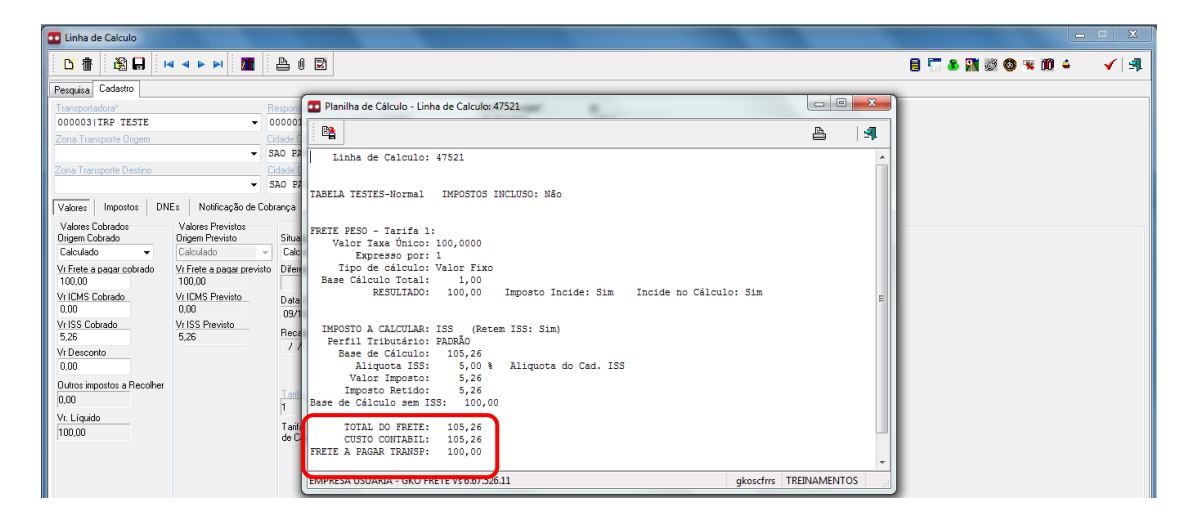

## 5.3 ISENÇÃO DE ISS

Assim como a isenção de ICMS, a isenção de ISS é informada via INTDNE (interface de notas fiscais) ao GKO FRETE. É sempre importante reforçar que todas as regras fiscais, incidências, alíquotas e regras de cálculo são de responsabilidade dos clientes GKO Informática. Abaixo segue a evidência de uma linha de cálculo gerada para uma nota fiscal de serviços, porém a mesma fora importada ao GKO FRETE com o flag de isenção de impostos selecionado.

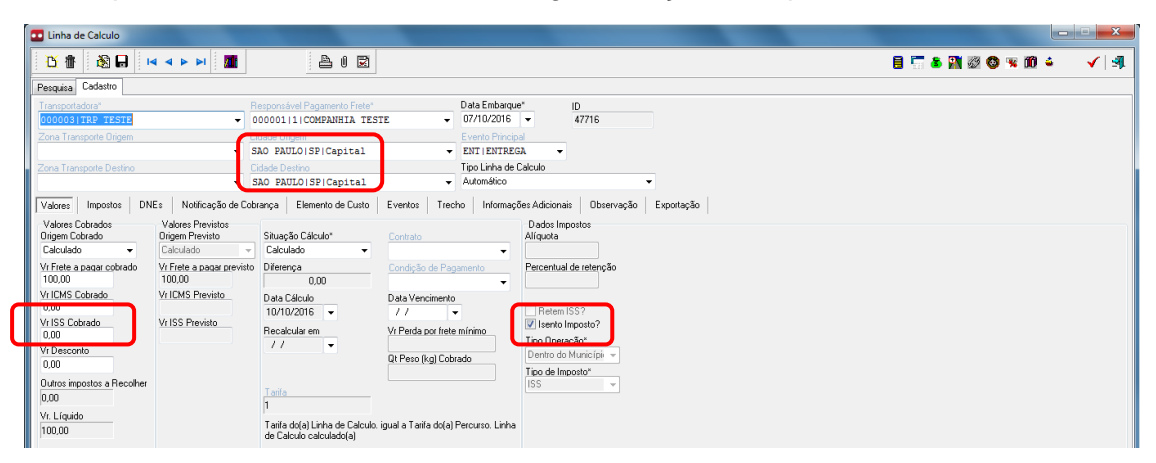

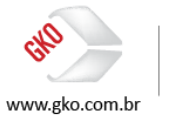

#### 6 PIS E COFINS

#### 6.1 SIGNIFICADO

Programa de integração social e contribuição para o financiamento da seguridade social.

### 6.2 CADASTROS, CONFIGURAÇÕES E CÁLCULO DE PIS E COFINS

Exibir > Apoio > Impostos > PIS.

| 🖬 pris                                                                                                    | _ <b>_</b> X |
|----------------------------------------------------------------------------------------------------|--------------|
|                                                                                                    | 🖌   📲        |
| Pesquée Cadasto                                                                                                    |              |
| Data Inicial*         Top Imposito*         Desconto %         Desconto Dependentes         Recolhimento mínimo           01/01/2016         •         50 I PIS         •         0,00         0,00         0,00                                                                                                    |              |
| Imposito Incluso?"         Local Cálculo"         Base de Cálculo"         Tipo Recolhimento"         Tipo de Apresentação de Base de Cálculo *           Não         -         -         -         Vião de Cálculo *         Filed A Pagar         Não recoher imposito         Vião se Cálculo Reduzida         -           Não         -         -         Tipo D cédior         -         -         -           Panite Comprovação de Recito Exteror         -         Local Contabilização Circidio"         -         -           Não         -         -         -         Local Contabilização Circidio"         -           Não         -         -         Contabilização Circidio"         -         -           Não         -         -         Contabilização Circidio"         -         - |              |
| Faka Imposto Informações Adicionais Observação                                                                                                    |              |
| Base de Cálculo até         Alíquota %         Vr Dedução           \$3999999 99         7,6000         0,00                                                                                                    |              |

No cadastro do PIS, deveremos nos atentar as configurações em destaque na evidência acima registrada.

Data inicial > preencher com a data de vigência desta configuração.

Tipo imposto > selecionar PIS.

Local cálculo > podemos selecionar fatura, nc e linha de cálculo, opção esta que fora selecionada em nosso exemplo.

Base cálculo > temos opções como frete com ICMS e ISS, frete sem ICMS e ISS e valor do frete a pagar, opção esta que fora selecionada em nosso exemplo.

Tipo recolhimento > selecionar a opção não recolher imposto (default).

Tipo de apresentação de base de cálculo > selecionar a opção valor base cálculo reduzida (default).

Tipo crédito > temos opções condicionadas a regra de crédito de ICMS, recuperar sempre, não permite recuperar, aos itens das notas fiscais e aos cadastros de natureza de operação fiscal, porém como não trataremos lançamentos contábeis neste manual, a opção selecionada fora recuperar sempre.

Local contabilização recolhimento > selecionar a opção não contabiliza (default).

Local contabilização crédito > temos a opção de contabilizarmos na provisão ou no pagamento, porém como não trataremos lançamentos contábeis neste manual, a opção selecionada fora contabiliza na provisão.

Base de cálculo até > registre 9999999,99.

Alíquota > registre 7,60.

Vr. Dedução > registre 0,00 (default).

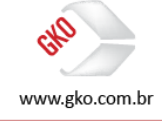

Exibir > Apoio > Impostos > COFINS

| COFINS                                                                 |                                                                                                    |       |
|------------------------------------------------------------------------|----------------------------------------------------------------------------------------------------|-------|
| 🔥 👔 🖓 🖬 🖂 🔺 🗠                                                          |                                                                                                    | 🗸   🗐 |
| Pesquisa Cadastro                                                      |                                                                                                    |       |
| Data Inicial* Tipo Imposto*<br>01/01/2016 	 60   COFINS                | Descarto % Descarto Dependentes Recolhimento mínimo                                                                                                    |       |
| Imposto Incluso?"<br>Não v<br>Cálculo Mensal?"<br>Não v                | Local Cálculo" Base de Cálculo" Tipo Recolhimento" Tipo de Apresentação de Base de Cálculo"<br>Linha de Cálculo + Frete A Pagar • Não recolher imposto • Vr Base Cálculo Reducida •<br>Tipo Crédito"<br>Recupera rempre •                                                                                                    |       |
| Permite Comprovação de Recibo Externo?<br>Não 👻                        | Local Contabilização Recohimento"<br>Não contabiliza — Contabiliza na provisão —                                                                                                    |       |
| Paixe imposto informaçãos relacionas<br>Base de Cálculo até Alíquota % | With the second second |       |

No cadastro do COFINS, deveremos nos atentar as configurações em destaque na evidência acima registrada.

Data inicial > preencher com a data de vigência desta configuração.

Tipo imposto > selecionar COFINS.

Local cálculo > podemos selecionar fatura, nc e linha de cálculo, opção esta que fora selecionada em nosso exemplo.

Base cálculo > temos opções como frete com ICMS e ISS, frete sem ICMS e ISS e valor do frete a pagar, opção esta que fora selecionada em nosso exemplo.

Tipo recolhimento > selecionar a opção não recolher imposto (default).

Tipo de apresentação de base de cálculo > selecionar a opção valor base cálculo reduzida (default).

Tipo crédito > temos opções condicionadas a regra de crédito de ICMS, recuperar sempre, não permite recuperar, aos itens das notas fiscais e aos cadastros de natureza de operação fiscal, porém como não trataremos lançamentos contábeis neste manual, a opção selecionada fora recuperar sempre.

Local contabilização recolhimento > selecionar a opção não contabiliza (default).

Local contabilização crédito > temos a opção de contabilizarmos na provisão ou no pagamento, porém como não trataremos lançamentos contábeis neste manual, a opção selecionada fora contabiliza na provisão.

Base de cálculo até > registre 9999999,99.

Alíquota > registre 1,65.

Vr. Dedução > registre 0,00 (default).

Abaixo seguem evidências de cálculo dos impostos de PIS e COFINS em acordo com os cadastros realizados neste item. É importante destacar que os impostos de PIS e COFINS são componentes do valor do frete, consequentemente o valor do frete não será acrescido com os valores de PIS e COFINS.

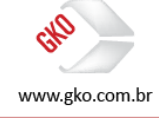

| 🖰 🗄 🖄 🖬 🛤                                                                                                    | 4 Þ ÞI 🧱                                  | A ( 5                                                                                                    | ð                                                                                                    |                                                                                                    |                                                                                                    |                                                    |                                                   | 8 🔚 🕹 🕅 🖉 🔕 🧏 🛍                         | é 🖌                 |
|----------------------------------------------------------------------------------------------------|-------------------------------------------|----------------------------------------------------------------------------------------------------|----------------------------------------------------------------------------------------------------|----------------------------------------------------------------------------------------------------|----------------------------------------------------------------------------------------------------|----------------------------------------------------|---------------------------------------------------|-----------------------------------------|---------------------|
| esquisa Cadastro                                                                                                    |                                           |                                                                                                    |                                                                                                    |                                                                                                    |                                                                                                    |                                                    |                                                   |                                         |                     |
| Fransportadora"                                                                                                    |                                           | esponsável Pagamento Fre                                                                                                    | e*                                                                                                    | Data Embarque                                                                                                    | e* ID                                                                                                    |                                                    |                                                   |                                         |                     |
| 000003 TRP TESTE                                                                                                    | ▼ 0                                       | 00001 1 COMPANHIA 1                                                                                                    | ESTE                                                                                                    | 01/01/2016                                                                                                    | ▼ 47540                                                                                                    |                                                    |                                                   |                                         |                     |
| Zona Transporte Origem                                                                                                    | Ci                                        | dade Origem                                                                                                    |                                                                                                    | Evento Princip                                                                                                    | al                                                                                                    |                                                    |                                                   |                                         |                     |
| Zere Tressed - Deather                                                                                                    | ▼ 5/                                      | AO PAULO(SP(Capital                                                                                                    |                                                                                                    | <ul> <li>ENTTENTREG</li> <li>Time Uinha da f</li> </ul>                                                                                                    | iA ▼<br>Palaula                                                                                                    |                                                    |                                                   |                                         |                     |
| Zona Transporte Destino                                                                                                    | R                                         | IO DE JANEIROIRJICA                                                                                                    | pital                                                                                                    | <ul> <li>Automático</li> </ul>                                                                                                    | Jaculo                                                                                                    | •                                                  |                                                   |                                         |                     |
| Valores Impostos DNEs                                                                                                    | s Notificação de Cobr                     | anca Elemento de Cust                                                                                                    | o Eventos Tr                                                                                                    | echo Informaci                                                                                                    | Ses Adicionais Dhservação                                                                                                    | Exportação                                         |                                                   |                                         |                     |
| Valores Lobrados                                                                                                    | Valores Previstos                         |                                                                                                    | U LYCINOS   11                                                                                                    | cono   momoyo                                                                                                    | Dados Impostos                                                                                                    | L'Apontação                                        |                                                   |                                         |                     |
| Origem Cobrado                                                                                                    | Origem Previsto                           | Situação Cálculo*                                                                                                    | Contrato                                                                                                    |                                                                                                    | Alíquota                                                                                                    |                                                    |                                                   |                                         |                     |
| Calculado 👻                                                                                                    | Calculado 👻                               | Calculado •                                                                                                    | ·                                                                                                    | •                                                                                                    | 12,00                                                                                                    |                                                    |                                                   |                                         |                     |
| Vr Frete a pagar cobrado                                                                                                    | Vr Frete a pagar previsto                 | Diferença                                                                                                    | Condição de P                                                                                                    | agamento                                                                                                    | Percentual de retenção                                                                                                    |                                                    |                                                   |                                         |                     |
| Vr ICMS Cobrado                                                                                                    | Vr ICMS Previsto                          | 0,00<br>Data Célarda                                                                                                    | Data Manaiman                                                                                                    | •                                                                                                    |                                                                                                    |                                                    |                                                   |                                         |                     |
| 13,64                                                                                                    | 13,64                                     | 09/10/2016 -                                                                                                    | / /                                                                                                    | -                                                                                                    | Retern ISS?                                                                                                    |                                                    |                                                   |                                         |                     |
| Vr ISS Cobrado                                                                                                    | Vr ISS Previsto                           | Becalcular em                                                                                                    | Vi Perda por fre                                                                                                    | te mínimo                                                                                                    | 📃 Isento Imposto?                                                                                                    |                                                    |                                                   |                                         |                     |
| U,UU<br>V/r Deccento                                                                                                    |                                           | 11 -                                                                                                    |                                                                                                    |                                                                                                    | Tipo Operação"                                                                                                    |                                                    |                                                   |                                         |                     |
| 0.00                                                                                                    |                                           |                                                                                                    | Ot Peso (kg) C                                                                                                    | abrado                                                                                                    | Fora do Estado 🔍                                                                                                    |                                                    |                                                   |                                         |                     |
| 0,00                                                                                                    |                                           |                                                                                                    | a                                                                                                    | JDIado                                                                                                    |                                                                                                    |                                                    |                                                   |                                         |                     |
| Outros impostos a Becolher                                                                                                    |                                           |                                                                                                    |                                                                                                    | Jbrado                                                                                                    | Tipo de Imposto"                                                                                                    |                                                    |                                                   |                                         |                     |
| Outros impostos a Recolher<br>0,00                                                                                                    |                                           | Tarifa                                                                                                    |                                                                                                    | Juliado                                                                                                    | Tipo de Imposto"<br>ICMS                                                                                                    |                                                    |                                                   |                                         |                     |
| 0,00<br>Outros impostos a Recolher<br>0,00<br>Vr. Líquido                                                                                                    |                                           | Taila<br>1                                                                                                    |                                                                                                    | 501800                                                                                                    | Tipo de Imposto"<br>ICMS                                                                                                    |                                                    |                                                   |                                         |                     |
| Outros impostos a Recolher<br>0.00<br>Vr. Líquido<br>113,64                                                                                                    |                                           | Tarifa<br>1<br>Tarifa do(a) Linha de Calc<br>de Calculo calculado(a)                                                                                                    | ulo. igual a Tarifa do(                                                                                                    | a) Percurso. Linha                                                                                                    | Tipo de Imposto"<br>ICMS v                                                                                                    |                                                    |                                                   |                                         |                     |
| Jutros impostos a Recolher<br>0.00<br>/r. Líquido<br>113,64                                                                                                    |                                           | Tarifa<br>1<br>Tarifa do(a) Linha de Calc<br>de Calculo calculado(a)                                                                                                    | ulo. igual a Tarifa do(                                                                                                    | a) Percurso. Linha                                                                                                    | Tipo de Imposto"<br>ICMS v                                                                                                    |                                                    |                                                   |                                         |                     |
| Uutros impostos a Recolher<br>0,00<br>Vr. Líquido<br>113,64                                                                                                    |                                           | Taila<br>1<br>Taila do(a) Linha de Calc<br>de Calculo calculado(a)                                                                                                    | ulo. igual a Tarifa do(                                                                                                    | a) Percurso. Linha                                                                                                    | Tipo de Imposto"<br>ICMS v                                                                                                    |                                                    |                                                   |                                         |                     |
| Unitos impostos a Recolher<br>0.00<br>//. Líquido<br>113.64<br>Linha de Calculo<br>Línha de Calculo                                                                                                    |                                           | Tarifa<br>1<br>Tarifa do(a) Linha de Celo<br>de Calculo calculado(a)                                                                                                    | ulo. igual a Tarifa do(                                                                                                    | a) Percurso. Linha                                                                                                    | Tipo de Imposto"<br>ICMS v                                                                                                    | _                                                  | _                                                 |                                         | <b>↓ ↓ ↓</b>        |
| Unitos impostos a Recolher<br>0.00<br>Vr. Líquido<br>113.64<br>Linha de Calculo<br>Linha de Calculo<br>Linha de Calculo                                                                                                    |                                           | Tania do(a) Linha de Calo<br>de Calcula calculado(a)                                                                                                    | ulo. igual a Tarifa do(                                                                                                    | a) Percurso. Linha                                                                                                    | Tico de Imposto"<br>IICMS                                                                                                    | _                                                  | _                                                 | 8 5 8 8 2 2 9 4 10 4                    | ↓<br>• ✓            |
| Undros impositos a Recolher<br>(0.00<br>V. Ligaido<br>113.64<br>Linha de Calculo<br>D B A A A A A A A A A A A A A A A A A A                                                                                                    |                                           | Tarifa<br>1<br>Tarifa do(a) Linha de Calcu<br>de Calculo calculado(a)                                                                                                    | ulo, igual a Taiña do(                                                                                                    | a) Percurso. Linha<br>Data Embarque                                                                                                    | Tico de Imposto"<br>ILMS •                                                                                                    | _                                                  | -                                                 | a 🔚 🚡 a 👔 🐲 🔕 🤫 🕮 s                     | • • •               |
| Unico impositos a Recoher<br>Unico impositos a Recoher<br>Unico da Calculo<br>D 1 12 1 2 2 2 2 2 2 2 2 2 2 2 2 2 2 2 2                                                                                                    |                                           | Tarila<br>1<br>Tarila do(a) Linha de Calo<br>de Calcula calculado(a)<br>esponsável Pagamento Friel<br>00001   1   COMPANETA 1                                                                                                    | do. igual a Tarifa do(                                                                                                    | a) Percurso. Linha<br>Data Embarque<br>01/01/2016                                                                                                    | Tipo de Imposto"<br>IICMS •<br>IICMS •<br>IIC | _                                                  | -                                                 | a 🔚 🚡 a 👔 🕺 🔇 🤫 🕅 🕬                     | • • •               |
| Undros impositos a Recoher<br>(0.00<br>VI: Líquido<br>(11354<br>Cinha de Calculo<br>Cinha de Calculo<br>Cinha de C                                             | ► ► ►                                     | Tarifa dola) Linha de Calo<br>de Calculo calculado(a)                                                                                                    | ulo. igual a Tarifa do(                                                                                                    | a) Percurso. Linha<br>Data Embarque<br>01/01/2016<br>E vento Princip                                                                                                 | Tico de Innosto"<br>(ICMS • • • • • • • • • • • • • • • • • • •                                                                                                    | -                                                  | _                                                 | 8 5 8 8 8 9 9 10 1                      | <b>↓</b> - <b>↓</b> |
| Undrec impositos a Recoher<br>UNO<br>V. Lígaido<br>113.64<br>Linha de Calculo<br>De tel 20 Galanto<br>Serguia Cadastro<br>Consolitater ESTE<br>Cona Lancoche Duyam                                                                                                    |                                           | Tarto<br>Tarto dela Lista de Calo<br>de Calculo calculado(a)<br>esponsável Pagamento Fiel<br>0000111 (COMPANELA TA<br>de Dispon<br>No PAULO (SPI Capital                                                                                                    | ulc. igual a Taifa do(                                                                                                    | a) Percurso. Linha<br>Data Embarque<br>ol1/01/2016<br>E vento Princip<br>▼ ENT   ENTREG                                                                              | Tipo de Imposito"           ICMS           *           0           47540           4                                                                                                    |                                                    | -                                                 | 8 <b>5 8 11 2 0 4 10</b> 1              | <b>↓</b>            |
| Uno impostos a Recoher<br>0.00<br>V: Lígaido<br>113.64 e Calculo<br>Calanta de Calculo<br>Calanta de Calculo<br>Calant                                                                   | ► ► ■                                     | Tarita dela) Linha de Calo<br>de Calculo calculado(a)<br>El de Calculo calculado(a)<br>esponta del Pagamento Frid<br>0000111 (COMPANETA TA<br>Gale Domon<br>A PAULO (SPI Capital<br>dela Destro                                                                                                    | ula. iguel a Tarifa da(                                                                                                    | Data Embarque<br>01/01/2016<br>Evento Pincip<br>ENT IENTREG<br>Tipo Linha de (                                                                                       | Tico de Imposto"           IDMS           *           47540           47540           2akudo                                                                                                    |                                                    |                                                   | 8 🔚 & M 🕸 😍 🤫 🕮 🕯                       | <b>↓</b> • • •      |
| Unos impostos a Recoher<br>0.00<br>VI: Lígaido<br>113.64<br>Cadastro<br>Cadastro<br>Caragonadas<br>Consol Transporte Destro<br>Valence<br>Consol Transporte Destro                                                                                                    |                                           | Tarita<br>Tarita dela Linha de Calc<br>de Calculo calculado(a)<br>Esponsaria (Constructional<br>approximativa (Constructional<br>Constructional<br>Constru  | ula iguel a Tarifa do(                                                                                                    | Data Embargue<br>0 17/07/2000 Linha<br>0 17/07/2000 Entra La Constanti<br>Exercito Precisiona<br>Exercito Precisiona<br>Automationa                                  | Tico de Imposto"<br>IICMS •<br>•<br>•<br>•<br>ID<br>47540<br>20<br>Colculo<br>Decentration<br>Decentration                                                                                                    | Foreitação                                         |                                                   |                                         | <b>↓</b> • • • •    |
| Unders impositos a Recoher<br>0.00<br>VI. Líquido<br>11384<br>Unhas de Calculo<br>VI. Líquido<br>11384<br>Cadastro<br>Cadastro<br>Consolitationa<br>Consolitationa               |                                           | Tarta 1<br>Tarta de Calculo calculació(a)<br>Esconstant Pagamento Farla<br>des Dagamento Farla<br>des Dagamento Farla 1<br>des Dagamento Farla 1                                                                               | do iguel e Tarife do(<br>ESTE -<br>COLORIZACIÓN -<br>COLORIZACIÓN -<br>COLORIZACIÓ | Data Embarque     Data Embarque     Dirto 1/2016     Evento Prince     Tipo Linha de l     Ancon Gran                                                                | Tico de Imposto"<br>ILMS • • • • • • • • • • • • • • • • • • •                                                                                                    | Expotação                                          |                                                   |                                         | <b>↓ ↓</b>          |
| Unico impositos a Recoher<br>Unico impositos a Recoher<br>UNU Lígaido<br>113.64<br>Linha de Calculo<br>Denguia Cadastro<br>Denguia Cadastro<br>Denguia C                                               | Noticação de Cobr     Vis Base Cáculo Ali | Tarifa<br>Tarifa de Calculo calculación<br>de Calculo calculación<br>De Calculación<br>De Calculación | a ulo igual e Terife do(                                                                                                    | Data Embargue<br>Data Embargue<br>EVento Data<br>Embargue<br>Evento Data Carlos<br>Evento Data Carlos<br>Tipo Linha de fi<br>A data Mico<br>Retén Vi, Recohe<br>Nico | Tipo de Imposito"<br>ICMS V<br>Topo de Imposito"<br>Topo de Imposito"<br>Topo de Imposito V<br>Topo de Imposito V<br>T                                                                                                    | Exportação<br>Crédito Tipo de Appe                 | esertação de Bar Códgo Tributa;                   | 1 5 1 S 1 S 1 S 1 S 1 S 1 S 1 S 1 S 1 S | <b>↓ ● ●</b>        |
| USU<br>Outros impositos a Recoher<br>0.00<br>V: Lígado<br>113.84<br>113.84<br>2 Linha de Calculo<br>Di 11 20<br>2 Linha de Calculo<br>Di 11 20 | ◄ ► ► ■                                   | Tarita<br>1<br>Tarita dola) Linha de Calo<br>de Calculo caloulado(a)<br>El Calculo caloulado(a)<br>el Calculo caloulado(a)<br>el Control<br>del Degenerato Field<br>del Degenerato<br>arque Elemento de Cuat<br>arque Elemento de Cuat<br>arque Elemento de Cuat<br>arque Elemento de Cuat<br>arque Elemento de Cuat<br>arque Elemento de Cuat<br>arque Elemento de Cuat                                                                                                    | do igual a Terite do(                                                                                                    | Data Embarque<br>Data Embarque<br>01/01/2016<br>Evento Pincio<br>Evento Pincio<br>Estri Estrate<br>Retém V: Recolhe<br>Não                                           | Tipo de Imponto"           ILMS         •           •         ID           •         47540           •         47540           •         Est Addicionais           Desrvação         V           •         11364           •         11364                                                                                                    | Exportação<br>Crédio Tipo de Apri<br>4 Vy Roar Cát | esentação de Ba: Código Tribulaç<br>Judo Reducido |                                         | <b>↓ ↓ ↓</b>        |

# 6.3 CRÉDITO DE PIS E COFINS

Com relação ao crédito de PIS e COFINS, conforme já citado e evidenciado no item 2.2 deste manual uma das possibilidades do reconhecimento de crédito de PIS e COFINS é a partir do cadastro de natureza de operação fiscal, tanto do cabeçalho da nota fiscal, quanto dos itens da nota fiscal, além desta, temos algumas possibilidades que serão apresentadas a seguir.

Não permite recuperar > nesta opção o GKO FRTE não calculará crédito de PIS e COFINS em nenhum cenário.

| <u>ŭ</u> 🗄 🖓 🖬 🖂 🔺 🕨                                                                                                    | A I D                                                                                                    |                                                                                                    | ✓   ≰1                  |
|----------------------------------------------------------------------------------------------------|----------------------------------------------------------------------------------------------------|----------------------------------------------------------------------------------------------------|-------------------------|
| Pesquisa Cadastro                                                                                                    |                                                                                                    |                                                                                                    |                         |
| Data Inicial" Tipo Imposto"<br>01/01/2016 V 50 ( PIS                                                                                                    | Desconto %         Desconto Dependentes         Reco           ▼         0,00         0,00         0,00                                                                                                    | olhinento mínino<br>D                                                                                                    |                         |
| Imposto Incluso?"                                                                                                    | Local Cálculo" Base de Cálculo" Tipo Recolhime                                                                                                    | nento" Tipo de Apresentação de Base de Cálculo"                                                                                                    |                         |
| Nao 👻                                                                                                    | Linna de Laicuik V Frête A Pagar V Nao recolher in                                                                                                    | mposto VI Base Lacuto Heduzida V                                                                                                    |                         |
| Não -                                                                                                    | Não permite recuperar                                                                                                    | <b></b>                                                                                                    |                         |
| Permite Comprovação de Recibo Externo?*                                                                                                    | Local Contabilização Recolhimento*                                                                                                    | Local Contabilização Crédito"                                                                                                    |                         |
| Não 👻                                                                                                    | Não contabiliza                                                                                                    | ✓ Contabiliza na provisão                                                                                                    |                         |
| Faixa Imposto Informações Adicionais                                                                                                    | Observação                                                                                                    |                                                                                                    |                         |
| Base de Cálculo até Alíquota %                                                                                                    | Vr Dedução                                                                                                    |                                                                                                    |                         |
| 9999999,99 7,6000                                                                                                    | 0,00                                                                                                    |                                                                                                    |                         |
|                                                                                                    |                                                                                                    |                                                                                                    |                         |
| COFINS                                                                                                    |                                                                                                    |                                                                                                    |                         |
|                                                                                                    |                                                                                                    |                                                                                                    |                         |
|                                                                                                    |                                                                                                    |                                                                                                    | ✓ 1 ≤1                  |
| Pesquisa Cadastro                                                                                                    |                                                                                                    |                                                                                                    | <ul> <li>✓ M</li> </ul> |
| Image: Cadastro       Deta Inicia*   Tipo Imposto*                                                                                                    | Desconto % Desconto Dependentes Reco                                                                                                    | ohimerto mínimo                                                                                                    | ✓ 1 31.                 |
| Image: Construction of the second second | Desconto %         Desconto %         Reco           ▼         0.00         0.00         0.00                                                                                                    | obimento mínimo<br>0                                                                                                    | re   ↓                  |
| Pesquise         Cadastro           Data incial*         Tico Imposto*           01/07/2016         €0   COFINS           Imposto Incluso?*                                                                                                    | Descarto X     Descarto Desendentes     0.00     Doto Desendentes     Tipo Recoltium                                                                                                    | ohimento mínimo<br>0<br>nentor Tipo de Apresentação de Base de Cálculo"                                                                                                    |                         |
| Pesquea Cadatto Deta Incia" Troo Imposto O1/01/2016 Go (COTINS Imposto Incluso?" Não                                                                                                    | Desconto %     Desconto Dependentes     0.00     Dosocrito Dependentes     Cáculo*     Dosocrito Cáculo*     Tipo Recohim Linha de Cálculo*     Frete A Pagar     Não recohem                                                                                                    | obimento mínimo<br>0<br>nento" Tipo de Apresentação de Base de Cálculo"<br>imposto • V/ Base Cálculo Reduzida •                                                                     |                         |
| Image: Second second second       | Descorto %     Descorto Dependentes     0.00     Descorto Cáculo*     Troo Crédio*     Troo Crédio*                                                                                                    | oPrimento mínimo<br>0 Tipo de Apresentação de Bare de Cálculo"<br>imposto V IBase Cálculo Reduzida -                                                                                |                         |
| Image: Second second second       | Desconto %     Desconto Dependentes     Recc     0.00     Desconto Dependentes     Recc     0.00     Desconto N     Top Recohim Unha de Calculo     Frete A Pagar     Não recohim      Trao Créato      Top Créato      Constance Recohimento      Top Constance Recohimento      Top Recohimento      Top Recohimento      Top Recohimento      Top Recohimento      Top Recohimento      Top Recohimento      Top Recohimento      Top Recohimento      Top Recohimento    | obimento mínimo<br>0<br>mento" Tiso de Apresentação de Base de Cálculo"<br>imposto Vir Base Cálculo Reduzida<br>Vir Base Cálculo Reduzida                                           |                         |
| Image: Cadastro         Image: Cadastro           Deductional         Topo Impositor           Oldario         Topo Impositor           Oldario         Topo Impositor           Impositor         So           Obdernical*         Topo Impositor           Naso         -           Cédudo Mensal?*         Naso           Naso         -           Naso         -                                                                                                    | Descorto 3: Descorto Dependentes Reco     0.00     0.00     0.00     Descorto 3: Descorto Dependentes     Tipo Recohime Linha de Calculo * Frete A Pagar     Não recohime Trao Crédio*     Não premión recorpene Local Contakize,36 Recohimento* Não contakize                                                                                                    | ohimento mínimo<br>0<br>nento* Tipo de Apresentação de Base de Cálculo*<br>v Vr Base Cálculo Reduzida<br>v<br>Local Contabização Criedito*<br>v Contabização Criedito*              |                         |
| Image: Second second second       | Descorto X     Descorto Dependentes     Control Dependentes     Control D | ohimerko mínimo<br>0<br>nento" Tipo de Apresentação de Base de Cálculo"<br>mporto V IB are Cálculo Reduzida<br>V<br>Local Contabilização Crédito"<br>V Contabilização Crédito"<br>V |                         |
| Image: Second Second       | Desconto %     Desconto Dependentes     Desconto //     Desconto Dependentes     Dool     Dool    | obumento mínimo<br>0<br>mento" Tipo de Apresentação de Base de Cálculo"<br>imposito V IB ase Cálculo Reduzda V<br>Local Contabilização Cirédito"<br>Contabilização Cirédito"        |                         |

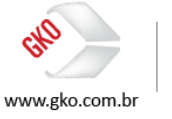

Recuperação condicionada a regra de Crédito ICMS > nesta opção a regra de cálculo do crédito de PIS e COFINS está condicionada a regra de crédito de ICMS, ou seja, nota fiscal ou item com crédito de ICMS, nota fiscal ou item com crédito de PIS e COFINS, nota fiscal ou item sem crédito de ICMS, nota fiscal ou item sem crédito de PIS e COFINS.

| T PIS                                                                                    |                                                                                                    |       |
|------------------------------------------------------------------------------------------|----------------------------------------------------------------------------------------------------|-------|
| 🚹 🗄 🖓 🖬 🛛 🗛 🕨                                                                            |                                                                                                    | ✓   4 |
| Pesquisa Cadastro                                                                        |                                                                                                    |       |
| Data Inicial* Tipo Imposto*<br>01/01/2016 - 50 ( PIS                                     | Desconto X Desconto Dependentes Recolimento mínimo<br>▼ 0,00 0,00 0,00                                                                                                    |       |
| Imposto Incluso?"<br>Não -<br>Cálculo Mensal?"                                           | Local Cálculo* Base de Cálculo* Tipo Recolhimento* Tipo de Apresentação de Base de Cálculo*<br>Linha de Cálculo * Frete A Pagar • Não recolher importo • Vr Base Cálculo Reduzida •<br>Tipo Dicálculo* |       |
| Permite Comprovação de Recibo Externo?*<br>Não •<br>Faixa Imposto Informações Adicionais | Local Contabilização Recolhimento* Local Contabilização Crédito*<br>Não contabilização Recolhimento* Local Contabilização Crédito* Não contabilização Crédito* •<br>Observação                         |       |
| Base de Cálculo até Alíquota %<br>9999999,99 7,6000                                      | V/ Dedu-\$40<br>0.00                                                                                                    |       |
|                                                                                          |                                                                                                    |       |
| Permina Cadastro                                                                         |                                                                                                    | ✓   औ |
| Data Inicial" Tipo Imposto"<br>01/01/2016 		 60   COFINS                                 | Desconto %         Desconto Dependentes         Recolhimento mínimo           •         0.00         0.00         0.00                                                                                 |       |
| Imposto Incluso?"<br>Não -<br>Cálculo Mensal?"                                           | Lacal Cálculo* Base de Cálculo* Tipo Recohimento* Tipo de Apresentação de Base de Cálculo*<br>Linha de Cálculo* Frele A Pagar • Não recohimento* VI Base Cálculo Reduzida •<br>Tipo Drédito*           |       |

Recuperar sempre > nesta opção o GKO FRETE calculará o crédito de PIS e COFINS para todas as notas fiscais ou itens sem exceção.

Local Contabilização Crédito"
 Contabiliza na provisão

Permite Comprovação de Recibo Externo?" Local Contabilização Recolhimento" Não - Não contabiliza

sto Informações Adicionais Observação

 Base de Cálculo até
 Alíquota %
 Vr Dedução

 9999999.99
 1,6500
 0,00

Faixa

| II PIS                                                |                                                                                                    |                                                             |
|-------------------------------------------------------|----------------------------------------------------------------------------------------------------|-------------------------------------------------------------|
| 🖸 🔠 🚳 🖬 🖂 🔺 🕨                                         |                                                                                                    | ✓   आ                                                       |
| Pesquisa Cadastro                                     |                                                                                                    |                                                             |
| Data Inicial* Tipo Imposto*<br>01/01/2016 	v So I PIS | Desconto %         Desconto Dependentes         Recolhimento mínimo           ▼         0,00         0,00         0,00 |                                                             |
| Imposto Incluso?*<br>Não 🗸                            | Local Cálculo* Base de Cálculo* Tipo Recolhimento* Tip<br>Linha de Calculx ▼ Frete A Pagar ▼ Não recolher imposto ▼ Vi | de Apresentação de Base de Cálculo"<br>ase Cálculo Reduzida |
| Cálculo Mensal?"<br>Não 🔫                             | Tipo Crédito"<br>Recuperar sempré                                                                                      |                                                             |
| Permite Comprovação de Recibo Externo?*<br>Não -      | Local Contabilização Recolhimento" Local Contabi<br>Não contabiliza - Contabiliza n                                    | spāo Crédito"<br>xovisão 🗸                                  |
| Faixa Imposto Informações Adicionais                  | Observação                                                                                                    |                                                             |
| Base de Cálculo até Alíquota %<br>9999999,99 7,6000   | Vr Dedução<br>0,00                                                                                                    |                                                             |

| COFINS                                                                                                    |                           |
|----------------------------------------------------------------------------------------------------|---------------------------|
|                                                                                                    | <ul> <li>▲   अ</li> </ul> |
| Pesquisa Cadastro                                                                                                    |                           |
| Data Inicial*         Too Importe*         Desconto %         Desconto Dependentes         Recolhimento mínimo           01/01/2016                                                                |                           |
| Imposto Incluso?* Local Cálculo* Base de Cálculo* Tipo Recohimento* Tipo de Apresentação de Base de Cálculo*<br>Não • Linha de Cálculo • Frete A Pagar • Não recohimentos • V: Base Cálculo Acuada | -                         |
| Cáculo Mensal?* Tipo Crédito*<br>Não ✔ Recuperar semore                                                                                                    | -                         |
| Permite Comprovação de Recibio Externo?"<br>Não v local Contabilização Recolhimento" Local Contabilização Crédito"<br>Não contabiliza                                                              | -                         |
| Faixa Imposto Informações Adicionais Observaçõo                                                                                                    |                           |
| Base de Cálculo até         Alíquista %         Vr Dedução           9393939.99         1,6500         0,00                                                                                        |                           |

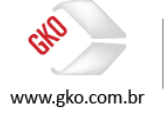

Recuperação condicionada ao campo Imp. 1 DNE > nesta opção, a informação do crédito de PIS e COFINS deverá ser integrada ao GKO FRETE em nível de item de nota fiscal, a partir da seleção de um flag, seleção esta apresentada no processo de integração de notas fiscais ao GKO FRETE realizado via INTDNE (interface de notas fiscais).

| TIS PIS                                                 |                                                                                      |                                                                            |                                       |
|---------------------------------------------------------|--------------------------------------------------------------------------------------|----------------------------------------------------------------------------|---------------------------------------|
| 🚹 🗿 🖬 🖂 🕨 🕨                                             |                                                                                      |                                                                            | ✓   ≤                                 |
| Pesquisa Cadastro                                       |                                                                                      |                                                                            |                                       |
| Data Inicial* Tipo Imposto*<br>01/01/2016 - 50 ( PIS    | Desconto % Desconto Dependente     0,00 0,00                                         | s Recolhimento mínimo<br>0,00                                              |                                       |
| Imposto Incluso?*<br>Não -                              | Local Cálculo* Base de Cálculo*<br>Linha de Calcule 	 Frete A Pagar<br>Tino Crédito* | Tipo Recolhimento*<br>Via recolher imposto<br>Vir Base Cálculo Reduzida    | ulo" 🗸                                |
| Não 👻                                                   | Recuperação condicionada ao campo Imp 1 DN                                           | Ne                                                                         | · ·                                   |
| Permite Comprovação de Recibo Externo?*<br>Não 🗨        | Local Contabilização Recolhimento"<br>Não contabiliza                                | Local Contabilização Crédito"<br>Contabiliza na provisão                   |                                       |
| Faixa Imposto Informações Adicionais                    | Observação                                                                           |                                                                            |                                       |
| Base de Cálculo até Alíquota %<br>9999999,99 7,6000     | Vr Dedução<br>0,00                                                                   |                                                                            |                                       |
|                                                         |                                                                                      |                                                                            |                                       |
| 1 🗄 👘 🚱 🖬 🔤 🕨 🖬                                         |                                                                                      |                                                                            | · · · · · · · · · · · · · · · · · · · |
| Pesquisa Cadastro                                       |                                                                                      |                                                                            |                                       |
| Data Inicial* Tipo Imposto*<br>01/01/2016 - 60 ( COFINS | Desconto % Desconto Dependente     0,00 0,00                                         | rs Recolhimento mínimo<br>0,00                                             |                                       |
| Imposto Incluso?"                                       | Local Cálculo" Base de Cálculo"                                                      | Tipo Recolhimento" Tipo de Apresentação de Base de Cálcu                   | sulo"                                 |
| Não 🔻                                                   | Linha de Calcult 👻 Frete A Pagar 👻                                                   | <ul> <li>Não recolher imposto</li> <li>Vr Base Cálculo Reduzida</li> </ul> | *                                     |
| Cálculo Mensal?"<br>Não <del>-</del>                    | Tipo Crédito*<br>Recuperação condicionada ao campo Imp 1 DM                          | NE                                                                         |                                       |
| Permite Comprovação de Recibo Externo?*                 | Local Contabilização Recolhimento <sup>×</sup>                                       | Local Contabilização Crédito <sup>×</sup>                                  |                                       |
| Não 🔻                                                   | Não contabiliza                                                                      | <ul> <li>Contabiliza na provisão</li> </ul>                                | •                                     |
| Faixa Imposto Informações Adicionais                    | Observação                                                                           |                                                                            |                                       |
|                                                         |                                                                                      |                                                                            |                                       |
| Base de Cálculo até Alíquota %                          | Vr Dedução                                                                           |                                                                            |                                       |

Com o objetivo de reforçarmos o entendimento em relação ao cálculo de crédito de PIS e COFINS via GKO FRETE, segue abaixo um exemplo de cálculo realizado via GKO FRETE.

Para a montagem desta evidência de cálculo selecionamos a configuração em que o GKO FRETE sempre calculará crédito de PIS e COFINS (recuperar sempre).

No destaque da linha de cálculo é possível identificarmos que o GKO FRETE calculou o crédito de PIS e COFINS em acordo com a configuração aplicada.

| 🖬 Linha de Calculo                                                                                                    |                   |     |  |  |  |
|----------------------------------------------------------------------------------------------------|-------------------|-----|--|--|--|
|                                                                                                    | 8 🔚 🕹 🕅 🖉 🔕 🥆 🕅 🛥 | 🗸 🗐 |  |  |  |
| Pesquisa Cadastro                                                                                                    |                   |     |  |  |  |
| Transportadors*         Responsável Pagamento Fiete*         Data Embaque*         ID           000003 11 RP: TESTE         ▼         000001 1   COMPANEITA, TESTE         ▼         10/10/2016         ▼         47704 |                   |     |  |  |  |
| Zona Transporte Origem         Cidade Origem         Evento Pincipal <ul></ul>                                                                                                    |                   |     |  |  |  |
| Zona Transporte Destino Tipo Linha de Calculo<br>V RIO DE JANEIRO (RJ (Capital V Automótico V                                                                                                    |                   |     |  |  |  |
| Valores   Impositos   DNEs   Notificação de Cobrança   Elemento de Custo   Eventos   Trecho   Informações Adricionais   Observação   Espontação                                                                         |                   |     |  |  |  |
| Tipo Imposto Vr. Comprovado Vv. Base Cálculo Alíquota 🎗 Vr Imposto Vr. Imposto a recolher Retém Vr. Recolher Vr. Base Cálculo Crédito Vr. Crédito Tipo de Apresenta; Código Tributação I                                |                   |     |  |  |  |
| 50-PIS 0,00 113,64 7,60 8,64 0,00 Não 113,64 8,64 Vr Base Cálculo Re                                                                                                    |                   |     |  |  |  |
| 60-C0FINS 0,00 113,64 1,65 1,88 0,00 Não 113,64 1,88 Vr Base Cálculo Rei                                                                                                    |                   |     |  |  |  |

# 7 AUTÔNOMOS

Quando falamos das operações de autônomo no GKO FRETE, precisamos entender que o fluxo de conferência de frete é diferenciado, ou seja, não teremos o fluxo comumente estudado, NF > Linha de cálculo > CTE > Fatura, para autônomos, os dois últimos itens não existem (CTE e Fatura), pois em razão de o autônomo ser uma pessoa física o mesmo não emite CTE e nem Fatura contra a CIA, neste cenário a CIA é a responsável pela geração do pagamento ao transportador, a partir deste modelo entra em cena o documento conhecido como RPA (Recibo de Pagamento de Autônomo), em acordo com o fluxo abaixo apresentado.

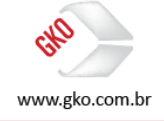

#### Nota Fiscal > Linha de Cálculo > RPA

O processo de geração de RPA atualmente não é realizado via GKO FRETE, desta maneira a solução utilizada por alguns clientes GKO Informática a partir da funcionalidade de Geração de Fatura Automática, porém, como já informado, existem algumas diferenças que serão vistas a seguir.

Quando aplicamos no GKO FRETE a solução de Geração de Faturas Automática, o GKO FRETE não desconta os valores dos impostos autônomos, estes descontos são feitos apenas através das contabilizações, sendo assim, o melhor cenário é aplicarmos a contabilização completa e o RPA ser gerado através do sistema coorporativo da companhia.

Antes de evoluirmos em relação cadastros, configurações e aos mecanismos de cálculo dos fretes autônomos, vamos realizar um breve alinhamento em relação aos impostos que serão estudados neste item do manual.

- INSS > instituto nacional de seguro social;
- SEST/SENAT > serviço social do transporte/serviço nacional de aprendizagem do transporte;
- **IRRF** > imposto sobre a renda retido na fonte.

Pronto, agora que estamos alinhados em relação aos impostos que serão estudados neste item, avançaremos as regras de cálculo e análise dos cenários.

No cálculo de impostos para o pagamento de autônomos, se apresentam impostos que aumentam e diminuem o valor do frete como nos casos abaixo.

#### 7.1 CADASTROS E CONFIGURAÇÕES

Operacional > Configuração de Parâmetros do Sistema > Impostos > Outros Impostos.

Conforme já realizado em algumas das configurações apresentadas neste documento, realizaremos a manutenção dos valores default relacionados a estas configurações abaixo apresentadas.

| Call Call Call Call Call Call Call Call                                                                                                    |
|----------------------------------------------------------------------------------------------------|
|                                                                                                    |
| Configuração Sutena       Impensional de la seconda de la seconda de la se |

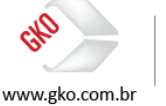

<mark>São Paulo</mark> + 55 11 3086 2551 Rua Carneiro da Cunha, 303, 4º andar - Saúde - São Paulo SP − Brasil - CEP: 04144-000

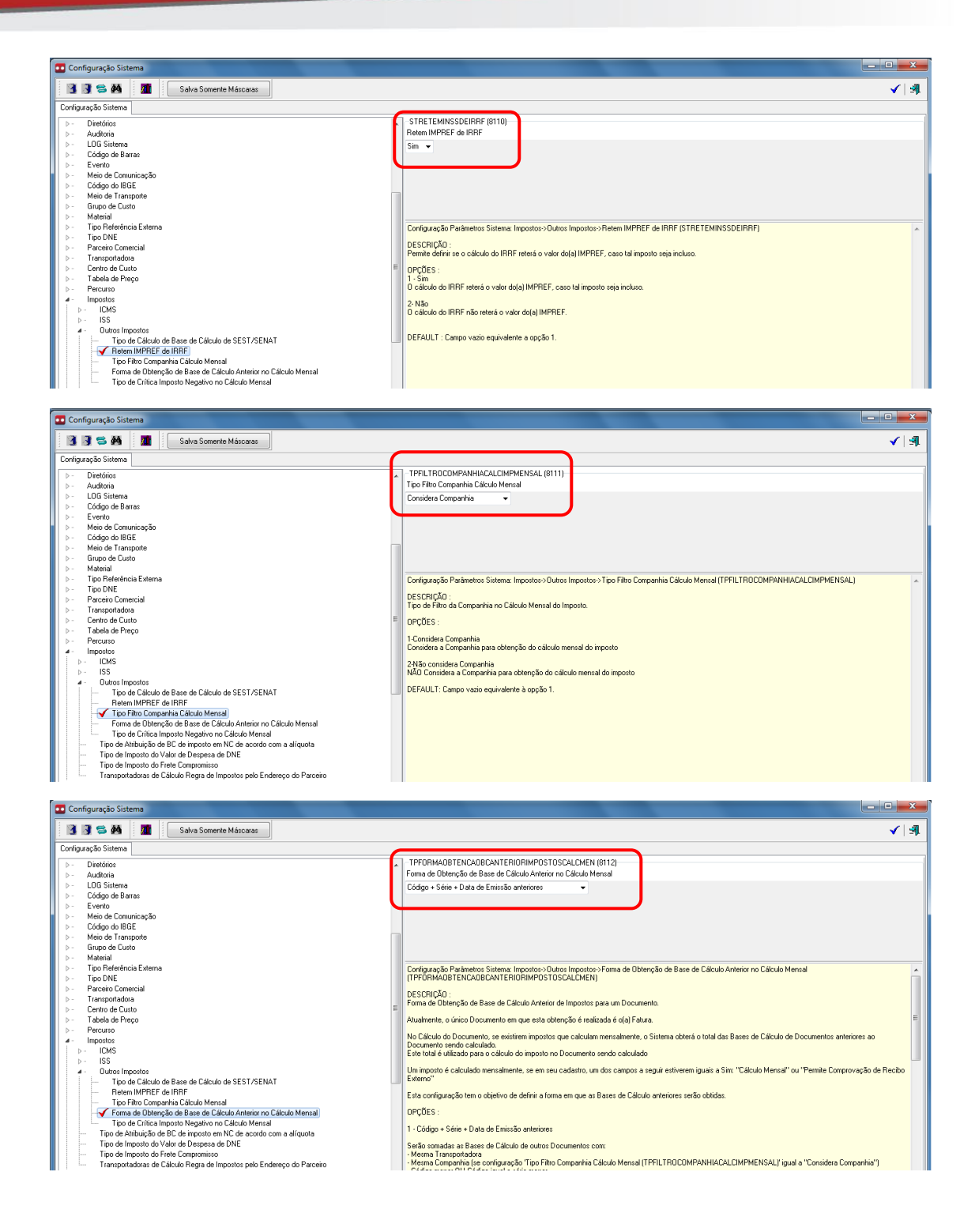

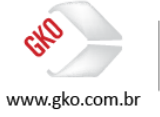

| Configuração Sistema                                                                                                    |                                                                                                    |  |
|----------------------------------------------------------------------------------------------------|----------------------------------------------------------------------------------------------------|--|
| 👔 🧊 😂 🏘 📲 🔹 Salva Somente Máscaras                                                                                                    | <ul> <li>▲   अ</li> </ul>                                                                                                    |  |
| Configuração Sistema                                                                                                    |                                                                                                    |  |
| Detektor     Detektor     Lod Sitema     Detektor     Detektor     Lod Sitema     Detektor     Detektor | TPCRITVRIMPCSTONEGATN/CCALCMENSAL (813)<br>Tiso de Dritica Imposto Negativo no Cálculo Mensal<br>Gera aviso →                                                                                                    |  |
| <ul> <li>Código do IBGE</li> <li>Meio de Transporte</li> <li>Grupo de Custo</li> <li>Material</li> </ul>                                                                                                    |                                                                                                    |  |
| >         Top Offerencies Externa           >         Top ONE           >         Parceiro Coneccial           >         Transportados           >         Centro do Cuto           >         Tabela de Prepo           >         Percurso                                                                                                    | Cordigação Padimetors Silentera: Impostero-Dutrica Impostoro-> Tipo de Critica Imposto Negativo no Cálculo Mensal (PECRITV/IIMPOSTONEGATIVOCAL/DMENSAL)  PESCRIÇÃO: Tipo de Critica de Imposto Negativo no Cálculo Mensal na obtenção de Bases de Cálculo anteriores de Documento. Esta critica somente ocorrerá no caso da cordigação Forma de Dibenção de Base de Cálculo Anterior no Cálculo Mensal (PEPORMADERTADELADELADELENTERTUR) guala "Cidema de Cálculo" |  |
|                                                                                                    | Se um Documento já calculado for recalculado, o valor da BC anterior será refeito com todos os outros Documentos calculados posteriores ao cálculo original do<br>Documento.                                                                                                    |  |
| Outro Importor     Dutor Importor     Dido Grávulo de Base de Cáculo de SEST/SENAT     Retem IMPREF de IRRF     Too Filio Comparina Cáculo Mensal     Forma de Obterção de Base de Cáculo Anterior no Cáculo Mensal                                                                                                    | Se o valor do imposto auto menos o valor do imposto anterior se tomar negativo, o Sistema veitificará se existem Documentos não exportados com No. Dirdem<br>Cáculo Menai superior.<br>Se existimem, será gerado erro ou aviso de acordo com o definido nesta configuração No caso de aviso, o valor a recoher se tomará zero.<br>O PCDES :                                                                                                    |  |
| ✓ Tipo de Cinica Imposto Negativo no Cádudo Mensal Tipo de Alhuicição de Che é Imposto em NG acordo con a alíquida Tipo de Imposto do Valor de Despesa de DNE Tipo de Imposto do Frieta Componisio Transpostadarsa de Cáduca Negat de Impostos pelo Endereço do Parceiro                                                                                                    | 1 - Gera Eiro<br>O problema será apresentado como Eiro.<br>2 - Gera Avino<br>O problema será apresentado como Aviso. E o valor a recolher ser tomará zero.                                                                                                    |  |

Dicas da consultoria: é sempre importante destacar a necessidade de que sejam analisadas as opções apresentadas para seleção nas telas de configuração do GKO FRETE, com relação a opção de manutenção dos valores default destas configurações, opção esta realizada em parte das configurações apresentadas neste manual, vale reforçar que as opções default são relacionadas as regras e práticas comumente praticadas tanto pelo mercado quanto pelos clientes GKO Informática.

A partir destes alinhamentos, vamos seguir com os cadastros necessários para o cálculo dos fretes autônomos.

Uma vez já cadastrado o perfil tributário AUTÔNOMOS, conforme já apresentado no item 1.1 deste manual, seguiremos agora com o cadastro do transportador pessoa física, sem deixa é claro de evidenciar novamente o cadastro do perfil tributário.

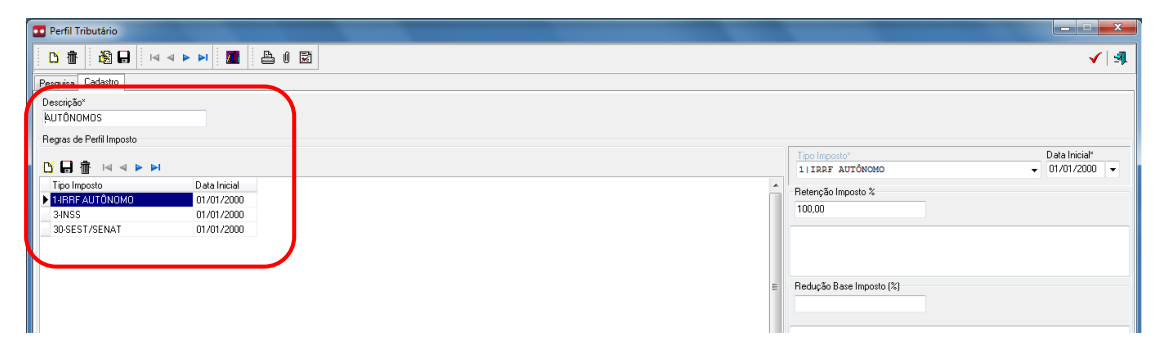

#### EXIBIR > APOIO > TRANSPORTADORA > TRANSPORTADORA.

| Transportadora                                                                                                    |                    | • × |
|----------------------------------------------------------------------------------------------------|--------------------|-----|
|                                                                                                    | 🕅 💩 <del>2</del> 👒 | 🖌 🗐 |
| Pesquisa Codestro                                                                                                    |                    |     |
| Códgo" Apelido" Tabela Referência                                                                                                    |                    |     |
| 00004 AUTÓNOMO TESTE                                                                                                    |                    |     |
| 💋 Cadastro Comercial Cobrança Linha de Calculo Cubagem Informações Adicionais Tarifas Referência                                                                                                    |                    |     |
| Dias para Entrega     Teo de Garação de Tarifa de Peccurso     Tempo de toleráncia máximo     Segunda a Sexta (Dias Utier)     Dias Condos sem Feriodo     Dias Condos rem Feriodo     Dias Condos Teo de Diasigão de CEDa en Demunose     Teo de facisão de CEDa en Demunose     Faixo de CEPa não atendidos pelo transportador     Segunda a Sexta (Dias Utier)     Faixo de CEPa não atendidos pelo transportador |                    |     |
| Dias Conidos     Dias Condos eam Feriados     Segunda a Sabado     Dias Condor/Erriega Dias Úteis                                                                                                    |                    |     |

Já no cadastro do transportador, é possível identificarmos a seleção do perfil tributário AUTÔNOMOS e a evidência do cadastro de pessoa física.

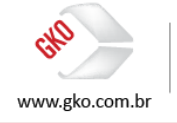

| Transportadora                                                                   |                                                                                                    |                                                                                                    |             |
|----------------------------------------------------------------------------------|----------------------------------------------------------------------------------------------------|----------------------------------------------------------------------------------------------------|-------------|
| 🖸 👔 🔒 🖬 🖂 🔺 🛤 📓                                                                  | L 4 ( R                                                                                                    |                                                                                                    | 🕅 💩 🛩 🕸 🖌 🖻 |
| Pesquisa Cadastro                                                                |                                                                                                    |                                                                                                    |             |
| Código" Apelido"<br>000004 AUTÔNOMO TESTE                                        | Tabela Referênc                                                                                                    | ia 🚽                                                                                                    |             |
| Cadastro Comercial Cobrança Linha d<br>Fiai Transportadora<br>12345278039 TESTES | le Cabulo Dubageni Informações Addico<br>Endreço Contato Informações Addico<br>Tipo Aresso Tipo Emperas<br>Frico a Tipo Aresso<br>Frico a Tipo Aresso<br>Francio<br>Encreto<br>Michorita<br>Singo de Parceiro Coneccial<br>Generala Administrativa<br>Vencial administrativa<br>Vencial administrativa<br>Vencial administrativa<br>Vencial administrativa<br>Vencial administrativa<br>Vencial administrativa<br>Vencial administrativa<br>Vencial administrativa<br>Vencial administrativa<br>Vencial administrativa<br>Data de Nacional | nais Tarifas Referência<br>menciais Informações Tanupotadora Observação<br>POPF a serição Murricipal Inscrição Estadual<br>Pelefência externa<br>Spe Ref. Entono<br>Spe Ref. Entono<br>Spe R |             |

Agora, vamos ao cadastro dos impostos.

EXIBIR > APOIO > IMPOSTOS > IRRF.

Cadastro.

| IRRF                                                       |                                                                                                    | _ = X |
|------------------------------------------------------------|----------------------------------------------------------------------------------------------------|-------|
| 1 1 1 1 1 1 1 1 1 1 1 1 1 1 1 1 1 1 1                      |                                                                                                    | ✓   औ |
| Pesquisa Cadastro                                          |                                                                                                    |       |
| Data Inicia™ Tipo Imposto*<br>01/01/2000 ▼ 1 IRRF AUTÔNOMO | Desconto % Desconto Dependentes Recolimento mínimo<br>72.50 0.00 0.00                                                                                                    |       |
| Imposto Incluso?*<br>Sim •<br>Cálculo Mensal?*<br>Sim •    | Local Cálculo* Base de Cálculo* Tipo Recohimento* Tipo de Apresentação de Base de Cálculo* [Fatua v] Pete A Pagar v Recohimento* Vi Base Cálculo Reducida v Tipo Cédito* Não pennite recupeter v v |       |
| Permite Comprovação de Recibo Externo<br>Não               | Local Contabilização Recolhimento"<br>Contabiliza no pagamento<br>Ucoretração                                                                                                    |       |
| Base de Cálculo até Alíquota %<br>93939393,99 40,0000      | Vr Dedução<br>0,00                                                                                                    |       |

Com relação ao cadastro do IRRF, deveremos nos atentar com as informações acima destacadas, já com relação aos demais campos, manteremos os valores default apresentados pelo GKO FRETE.

É importante destacar que os percentuais da alíquota e do desconto deverão ser informados pela companhia, em acordo com as regras e negociações por ela praticadas.

EXIBIR > APOIO > IMPOSTOS > INSS.

Cadastro.

| INSS INSS                                          |                                                                                                    |     |
|----------------------------------------------------|----------------------------------------------------------------------------------------------------|-----|
| 10 1 10 E H                                        |                                                                                                    | 🖌 🗐 |
| Participa Codotto                                  |                                                                                                    |     |
| Data Inicial* Tipo Imposh<br>01/01/2000 - 3   INSS | ato" Desconto X Desconto Dependentes Recolhimento mínimo                                                                                                    |     |
| Imposto Incluso?*<br>Não ~                         | Local Cálculo* Base de Cálculo* Tipo Recohimento* Tipo de Apresentação de Base de Cálculo*<br>Fatura + Frete A Pagar + Recoher imposto + Vi Base Cálculo Reduzida |     |
| Cálculo Mensal?*<br>Sim 👻                          | Tipo Crédito"                                                                                                    |     |
| Permite Comprovação de Recibo                      | bo Externo" Local Contabilização Recolhimento" Local Contabilização Grádito" Contabilizan o pagamento 🔹 Não contabiliza                                           |     |
| Eaixa Imposto Informações                          | s Adicionais Obresvacilo                                                                                                    |     |
| Base de Cálculo até All<br>9999999,99 20           | Vi Dedução<br>0.000 0.00                                                                                                    |     |

Com relação ao cadastro do INSS, deveremos nos atentar com as informações acima destacadas, já com relação aos demais campos, manteremos os valores default apresentados pelo GKO FRETE.

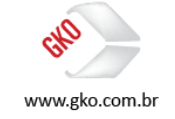

É importante destacar que os percentuais da alíquota e do desconto deverão ser informados pela companhia, em acordo com as regras e negociações por ela praticadas.

EXIBIR > APOIO > IMPOSTOS > SEST/SENAT.

Cadastro.

|          | SEST/SENAT                                                |                                                                                                    | _ <b>_</b> × |
|----------|-----------------------------------------------------------|----------------------------------------------------------------------------------------------------|--------------|
|          | 🏹 👘 🔒 🖬 🖬 🖬 🖬                                             |                                                                                                    | 🗸   🗐        |
| Pe       | squisa Cadastro                                           |                                                                                                    |              |
| Da       | ta Inicial* Tipo Imposto"<br> /01//2015 ▼ 30   SEST/SENAT | Desconto X Desconto Dependentes Recolhimento mínimo<br>v 97.50 0.00 0.00                                                                                              |              |
| Si       | posto Incluso?"<br>m v                                    | Local Cálculo* Base de Cálculo* Tipo Recolhimento* Tipo de Apresentação de Base de Cálculo*<br>Fatura √ Frete A Pagar ✔ Recolher imposto √ Vi Base Cálculo Reduzida ✔ |              |
| Cá<br>Si | iculo Mensal?"<br>m 🗸                                     | Tipo Crédito"<br>Não pemite recuperar                                                                                                    |              |
| Pe<br>Ni | rmite Comprovação de Recibo Externo *<br>ão 🚽             | Local Contabilização Recolhimento"<br>Contabiliza no pagamento • Não contabiliza                                                                                      |              |
| Į.       | aixa Imposto Informações Adicionais                       | Objervação                                                                                                    |              |
| B        | Rase de Cálculo até Alíquota %<br>1999999,99 20,0000      | V Dedução<br>0.00                                                                                                    |              |

Com relação ao cadastro do SEST/SENAT, deveremos nos atentar com as informações acima destacadas, já com relação aos demais campos, manteremos os valores default apresentados pelo GKO FRETE.

É importante destacar que os percentuais da alíquota e do desconto deverão ser informados pela companhia, em acordo com as regras e negociações por ela praticadas.

Concluídos os cadastros e parametrizações, a seguir evidenciaremos o cálculo de frete realizado por um transportador autônomo.

| Inha de Calculo                                                                                                    |                                                                                                    |                                                           |             |  |
|----------------------------------------------------------------------------------------------------|----------------------------------------------------------------------------------------------------|-----------------------------------------------------------|-------------|--|
| 🎦 🏦 🔊 🖬 🖂 🎍 🖬 🌆                                                                                                    | A ( 2                                                                                                    | 🗐 🔚 👗 🕅 🕺 🗐                                               | s 🛍 🛎 🛛 🖌 🗐 |  |
| Pesquisa Cadastro                                                                                                    |                                                                                                    |                                                           |             |  |
| Transportadore<br>Telefondo Lauro Lauro I<br>Conso Lauro Lauro I<br>Zene Transporte Organ<br>Zene Transporte Destro<br>Talace Lauro Lauro I<br>Valores Lauro Lauro I<br>Valores Lauro I<br>Valores Lauro I<br>Valores Lauro I<br>Valores Lauro I<br>Valores Lauro I<br>Valores Lauro I<br>Valores I<br>Valores Lauro I<br>Valores I<br>Valores I<br>Va | Benconskell Pagamento Fater         Data Embargu           000001111COMPANIELA TESTE         01/01/2010           SAD PAULO ISP (Papital         Evento Parto           SAD PAULO ISP (Papital         Evento Parto           Folder Dentor         Tipo Linka de           RIO DE JANELRO IRJ (Capital         Automático           SBuegão Cátudo*         Conclusto           Obrieroja         Conclusto           Obrieroja         Conclusto           Obrecoja         Conclusto           Obrecoja         Outor           Obrecoja         Conclusto           Obrecoja         Zinde Dentor           Obrecoja         Conclusto           Obrecoja         Conclusto           Obrecoja         Conclusto           Obrecoja         Conclusto           Obrecoja         Vi Perda por frete minimo           I         Vi Perda por frete minimo           I         Parta doja Linha do Cáclous         gual a Tarila doja) Linha do Cáclous | ue" ID 47540<br>SGA - + + + + + + + + + + + + + + + + + + |             |  |

Uma vez calculado o frete, vamos ao processo de geração de fatura.

PROCEDIMENTOS > GERAÇÃO DE FATURAS 🚞.

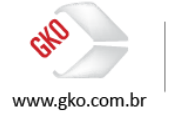

| 💶 Geração de Faturas       |       |       |
|----------------------------|-------|-------|
|                            |       | 🖲 🗸 🗐 |
| Filtro Filtro Adicional    |       |       |
| Responsável Pagamento I    | Frete |       |
| Transportadora             | •     |       |
| Data de Referência<br>// ▼ |       |       |

| 💽 Geração de Faturas                                                                                                    |                                                                                         |  |  |
|----------------------------------------------------------------------------------------------------|-----------------------------------------------------------------------------------------|--|--|
|                                                                                                    | 🕫 🗸   纲                                                                                 |  |  |
| Filtro Adicional                                                                                                    |                                                                                         |  |  |
| Tipo DNE                                                                                                    | Meio de Transporte                                                                      |  |  |
| Categoria de DNE Tipo Linha de Calculo<br>Automático<br>Simulação<br>Tipo Operação<br>Complementar<br>Desp. Compl. Fixo | Evento Principal  DEVOLUCAO ENTREGA REENTREGA                                           |  |  |
| Ajuste Compl. Fixo     Ajuste Compl. Fixo     Complementar Automático     Compromisso     Complementar Automático       | •                                                                                       |  |  |
| Data Registro                                                                                                    | Trecho<br>Trecho Único<br>Trecho Principal<br>Trecho Secundário<br>Trecho Intermediário |  |  |
| Gerar Faturas ordenadas por Remessa Principal<br>Emitente                                                               |                                                                                         |  |  |
|                                                                                                    | -                                                                                       |  |  |
| Destinatário/Remetente                                                                                                  |                                                                                         |  |  |
| Tipo Pessoa da Filial da Transportadora                                                                                 |                                                                                         |  |  |
| DNEs associado(a)s em Faturas exportado(a)s no perív                                                                    | Linhas de Calculo associado(a)s em Faturas do tipo<br>🔻                                 |  |  |
| 🥅 Apresenta no Log Linhas de Calculo que não estão no                                                                   | período definido pela condição de pagamento                                             |  |  |

Já na tela de geração de faturas, teremos duas abas para o preenchimento de filtros que nos permitam definir os requisitos de geração das faturas

Rio de Janeiro + 55 21 2533 3503 Av. Mal. Câmara, 160, Gr.715 - Centro - Rio de Janeiro RJ – Brasil - CEP: 20020-080

<mark>São Paulo</mark> + 55 11 3086 2551 Rua Carneiro da Cunha, 303, 4º andar - Saúde - São Paulo SP – Brasil - CEP: 04144-000

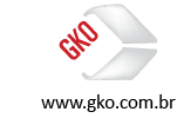

automaticamente, é importante destacar que o sucesso do processo de geração de faturas é dependente de alguns cadastros que veremos a seguir.

#### EXIBIR > APOIO > TIPO AGRUPAMENTO DE DOCUMENTOS.

Abaixo segue o modelo de cadastro que realizamos para a execução dos testes relacionados ao nosso treinamento.

| Tipo Agrupamento de Documentos                                                                                                    |                                                                                                    |  |  |
|----------------------------------------------------------------------------------------------------|----------------------------------------------------------------------------------------------------|--|--|
|                                                                                                    | , U 🛛 🗸 🖌 🗸                                                                                                    |  |  |
| Pesquisa Cadastro                                                                                                    |                                                                                                    |  |  |
| Tipo de Geração* Companhia                                                                                                    |                                                                                                    |  |  |
| Tipo Operação Tipo DNE                                                                                                    | Transportadora                                                                                                    |  |  |
| · · · ·                                                                                                    | •                                                                                                    |  |  |
| Cidade Origem                                                                                                    | UF Origem                                                                                                    |  |  |
|                                                                                                    | • •                                                                                                    |  |  |
| Cidade Destino                                                                                                    | UF Destrio                                                                                                    |  |  |
| Tino Trecho Evento Principal                                                                                                    |                                                                                                    |  |  |
| Trecho Único - ENT   ENTREGA                                                                                                    | •                                                                                                    |  |  |
| Agupamento adcional" Toro Agupamento UN14/LFC Periodia Reviews (Agupamento Linha de Calculo) UN14/LFC Periodia Aginha de Calculo) UN14/LFC Periodia Aginha de Calculo) UN14/LFC Periodia Aginha de Calculo) Agupamento Linha de Calculo) Agupamento Linha de Calculo) Agupamento Linha de Calculo) UN15 (Agupamento Linha de Calculo) UN15 (Agupamento Linha de Calculo) UN15 | Teo NC Agrupa por CFOP?  Agrupa por CFOP?  Calcula devem ter a mesma copião marcada no Cadasto de Transpostadora na aba Linha de Calculo. |  |  |

OPERACIONAL > CONTADOR SEQUENCIAL.

Abaixo segue o modelo de cadastro que realizamos para a execução dos testes relacionados aos nossos treinamentos.

| Contado Sequencial                                                  |                   |  |  |  |
|---------------------------------------------------------------------|-------------------|--|--|--|
|                                                                     | ✓   औ             |  |  |  |
| Pesquisa Cadasto                                                    | Pesquisa Cadastro |  |  |  |
| Código Visualiza maior valor encontrado para o contador<br>BF000001 |                   |  |  |  |
| Sequência Inicial Sequência Final<br>1 933.339.339                  |                   |  |  |  |
| No Contador Série Contador<br>1                                     |                   |  |  |  |
| Data Vencinento 7.7                                                 |                   |  |  |  |

# 7.2 CÁLCULO DE AUTÔNOMOS E GERAÇÃO DE FATURAS (RPA)

Concluídos os cadastros e configurações, vamos a geração de nossa fatura RPA via GKO FRETE.

PROCEDIMENTOS > GERAÇÃO DE FATURAS.

A seguir, apresentados o modelo de preenchimento dos filtros que nos permitiram a geração automática de faturas durante a execução dos nossos testes, é importante destacar que os filtros necessários para a geração de faturas são diretamente relacionados com a massa de dados contida na base e as operações realizadas via GKO FRETE.

PROCEDIMENTOS > GERAÇÃO DE FATURAS.

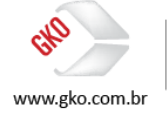

| Geração de Faturas                    |       |
|---------------------------------------|-------|
|                                       | 🖲 🗸 🗐 |
| Filtro Adicional                      |       |
| Responsável Pagamento Frete           |       |
| · · · · · · · · · · · · · · · · · · · |       |
| Transportadora                        |       |
| 000004 AUTÔNOMO TESTE 🗸 🗸             |       |
| Data de Referência<br>09/10/2016 ▼    |       |

| 💶 Geração de Faturas                                                                            |                                                                                         |  |  |
|-------------------------------------------------------------------------------------------------|-----------------------------------------------------------------------------------------|--|--|
|                                                                                                 | 🖲 🗸 🖓                                                                                   |  |  |
| Filtro Adicional                                                                                |                                                                                         |  |  |
| Tipo DNE                                                                                        | Meio de Transporte                                                                      |  |  |
| •                                                                                               | •                                                                                       |  |  |
| Categoria de DNE Tipo Linha de Calculo                                                          | Evento Principal     DEVOLUCAO                                                          |  |  |
| Tipo Operação<br>Complementar<br>Desp. Compl. Fixo<br>Ajuste Compl. Fixo                        | E ENTREGA                                                                               |  |  |
| Romaneio Principal Complementar Automático                                                      |                                                                                         |  |  |
| Data Registro<br>// ▼ a // ▼                                                                    | Trecho<br>Trecho Único<br>Trecho Principal<br>Trecho Secundário<br>Trecho Intermediário |  |  |
| Gerar Faturas ordenadas por Remessa Principal<br>Emitente                                       |                                                                                         |  |  |
| COMPANHIA TESTE   000001   1                                                                    | •                                                                                       |  |  |
| Destinatário/Remetente                                                                          |                                                                                         |  |  |
| CLIENTE TESTE   000002   2                                                                      | -                                                                                       |  |  |
| Tipo Pessoa da Filial da Transportadora                                                         |                                                                                         |  |  |
| DNEs associado(a)s em Faturas exportado(a)s no perív                                            | Linhas de Calculo associado(a)s em Faturas do tipo<br>👻                                 |  |  |
| Apresenta no Log Linhas de Calculo que não estão no período definido pela condição de pagamento |                                                                                         |  |  |

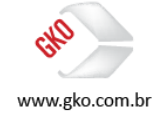

Aplicados os filtros e executado o procedimento, a geração da fatura fora realizada com sucesso, em acordo com o evidenciado no log GKO FRETE abaixo.

| LOG Sistema                                                                                                    |                                                                                                    |   |  |
|----------------------------------------------------------------------------------------------------|----------------------------------------------------------------------------------------------------|---|--|
|                                                                                                    |                                                                                                    |   |  |
| Pesquisa Cadastro                                                                                                    |                                                                                                    |   |  |
| Data LOG*         Hora LOG*         Data/Hora Início Execu           09/10/2016         ▼         13:04         09/10/2016 13:04:02.5 | ção Data/Hora Término Execução Módulo do Sistema<br>399 09/10/2016 13:04:03:239 TROTBLOQUEIOFATURA             |   |  |
| Sessão utilizada pelo usuário solicitante                                                                                             | Interface de Transferência de Diados                                                                           |   |  |
| Login Usuário<br>TREINAMENTOS                                                                                                    | •                                                                                                    |   |  |
| Informação Complementar                                                                                                    |                                                                                                    |   |  |
| Cálculo Fatura (6.67.526.11 - 29/09/2016<br>Inicio: 09/10/2016 13:                                                                    | Célculo Fatura (6.67.526.11 - 29/09/2016 17:33:14) (execução via opção do menu)<br>Inicio: 09/10/2016 13:04:02 |   |  |
| Critério de Seleção:                                                                                                    | Critério de Seleção:                                                                                           |   |  |
| Fatura = 000001-2016                                                                                                    |                                                                                                    |   |  |
| Tipo de Cálculo Fatura = Calcula Todos                                                                                                |                                                                                                    | E |  |
| Total de Faturas: 1<br>Total de Faturas calculado(a)s com suces<br>Total de Faturas com erro de cálculo: 0                            | so: 1                                                                                                    |   |  |
| Recálculo Valor do Frete (6.67.526.11 -                                                                                               | 29/09/2016 17:33:14) (execução via opção do menu)                                                              |   |  |
| Inicio: 09/10/2016 13:                                                                                                    | 04:02                                                                                                    |   |  |
| Critério de Seleção:                                                                                                    |                                                                                                    |   |  |
| Abrangência = Não Calculados(as)<br>Fatura = 000001-2016<br>Documentos = Somente Linha de Calculo                                     |                                                                                                    |   |  |

Agora vamos iniciar a análise da fatura gerada via GKO FRETE e as regras de cálculo dos impostos IRRF, INSS e SEST/SENAT.

| 🖸 Fatura                                                                                                    |                                                                 |
|----------------------------------------------------------------------------------------------------|-----------------------------------------------------------------|
|                                                                                                    | 🛢 🌅 o 🚑 🙈 🗟 EC 🐴 🧠 🎊 🔟 🛎 🖌 🗐                                    |
| Pesquisa Cadastro                                                                                                    |                                                                 |
| Códgo*         Série         Tipo Documento*         Data Enrisão*         Data Registro*         Data Vencimento         Data Enrisão         Data Vencimento         Data Enrisão         Data Enrisão*         Data Vencimento         Data Enrisão         Data Enrisão*         Data Vencimento         Data Enrisão*         Data Enrisão*         Data Vencimento         Data Enrisão*         Data Vencimento         Data Enrisão*         Data Enrisão*         Data Vencimento         Data Enrisão*         Data Vencimento         Data Enrisão*         Data Enrisão*         Data Vencimento         Data Enrisão*         Data Enrisão*         Data                                                                                                    | ID<br>47635<br>Controle Date/Hora Falculo                       |
| 000004  AUTÔNOMO TESTE • 000001   1   COMPANHIA TESTE •                                                                                                    | 2016 09/10/2016 13:04:02:989                                    |
| Values         Impostos         Resumo         Values Romaneio         Linhas de Calculo         DNEs         Notificação de Cobrança         Expostoção         Pagamento alebrôn           Cobrado Fatue         Exberdo NC         Exberdo Linha de Calculo         Previto Linha de Calculo         Previto Linha de Calculo         < | co Informações Adicionais Referência estema Observação          |
| 🕶 Fatura                                                                                                    |                                                                 |
|                                                                                                    | 8 🖬 o 👭 😂 🗉 EL 🕾 🕸 🛠 🔟 🍝 🖌 🗐                                    |
| Código*         Série         Tipo Documento*         Data Emissão*         Data Registro*         Data Vencimento         Data Pagamento         Data Entrada Física           000001         RPA         03/10/2016         V         03/10/2016         V         15/10/2016         V         /         V         /         V                                                                                                    | ID<br>47635                                                     |
| Transportadora" Companhia"<br>000004 JAUTÔNOMO TESTE - 000001   1   COMPANHIA TESTE -                                                                                                    | Controle Data/Hora Cálculo<br>2016 09/10/2016 13:04:02:989      |
| Valores   Impostos   Resumo   Valores Romaneio   Linhas de Calculo   DNEs   Notificação de Cobrança   Exportação   Pagamento eletión                                                                                                    | ico Informações Adicionais Referência externa Diservação        |
| Tipo Imposto Vr. Comprovado Vr. Base Cálculo Alíquota % Vr. Imposto Vr. Imposto a recoher Retém Vr. Recolher Vr. Base Cálculo Crédito                                                                                                    | v V. Crédito Tipo de Apresentação de Base o Código Tributação I |
| 3HNSS 0.00 100.00 20.00 2.20 2.20 Não 0.00                                                                                                    | 0,00 Vr Base Calculo Heduzida<br>0,00 Vr Base Cálculo Reduzida  |
| 30-SEST/SENAT 0,00 100,00 20,00 0,50 0,50 Sim 0,00                                                                                                    | 0,00 Vr Base Cálculo Reduzida                                   |

Nas evidências acima é possível identificarmos que o cálculo dos impostos IRRF, INSS e SEST/SENAT foram realizados com sucesso em acordo com os cadastros e configurações aplicados no GKO FRETE.

Na sequência, é possível analisarmos o racional de cálculo do GKO FRETE para os impostos estudados neste item.

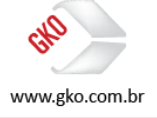

| Planilha de Cálculo - Fatura: 000001-2016 |                                          |        |  |
|-------------------------------------------|------------------------------------------|--------|--|
|                                           |                                          |        |  |
| []                                        | 3-INSS                                   |        |  |
| a)                                        | Total Frete:                             | 100,00 |  |
| b)                                        | Base de Cálculo =(a)                     | 100,00 |  |
| c)                                        | Parcela não tributável 89,00% s/(b):     | 89,00  |  |
| d)                                        | Parcela tributável 11,00% s/(b)          | 11,00  |  |
| e)                                        | Imposto a recolher 20,00% s/(d)          | 2,20   |  |
| f)                                        | <pre>Imposto a recolher total =(e)</pre> | 2,20   |  |
|                                           |                                          |        |  |
| [1]                                       | 1-IRRF AUTÔNOMO                          |        |  |
|                                           |                                          |        |  |
| a)                                        | Total Frete                              | 100,00 |  |
| b)                                        | Base de Cálculo =(a):                    | 100.00 |  |
| c)                                        | Parcela não tributável 72,50% s/(b):     | 72,50  |  |
| d)                                        | Parcela tributável 27,50% s/(b)          | 27.50  |  |
| e)                                        | Imposto a recolher 40,00% s/(d)          | 11.00  |  |
| f)                                        | <pre>Imposto a recolher total =(e)</pre> | 11,00  |  |
|                                           | -                                        | ,      |  |
|                                           |                                          |        |  |
| []                                        | 30-SEST/SENAT                            |        |  |
| a)                                        | Total Frete                              | 100,00 |  |
| b)                                        | Base de Cálculo =(a):                    | 100,00 |  |
| c                                         | Parcela não tributável 97,50% s/(b):     | 97,50  |  |
| d                                         | Parcela tributável 2,50% s/(b)           | 2,50   |  |
| e                                         | Imposto a recolher 20,00% s/(d)          | 0,50   |  |
| f)                                        | Imposto a recolher total =(e):           | 0,50   |  |

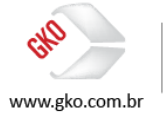